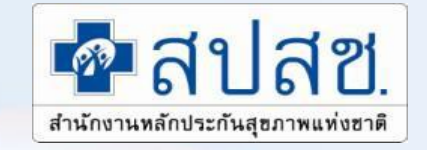

## **กาว**์จัดการธุรกรรมการเบิกจ่าย ค่ารักษาพยาบาลสิทธิ อปท.

#### <mark>สำนักงานหลักประกันสุขภาพแห่งชาติ</mark>

# **ที่มา**และความสำคัญ

เพิ่มประสิทธิภาพของระบบหลักประกันสุขภาพ เพื่อให้ประชาชนเข้าถึงการรับบริการ อย่างมีคุณภาพ สะดวก รวดเร็ว ทั้งการ บูรณาการสิทธิของผู้ป่วยที่พึงได้รับจาก ระบบประกันสุขภาพต่างๆ อย่างเสมอภาค เท่าเทียมและมีมาตรฐานเดียวกัน

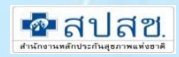

# **วัตถุประสงค์**ของการดำเนินงาน

- ส่งเสริมจัดระบบให้ได้รับบริการสาธารณสุขที่มีมาตรฐานอย่างทั่วถึงและ มีประสิทธิภาพ เหมาะสมกับความจำเป็นด้านสุขภาพ
- ลดปัญหาการสำรองจ่ายค่ารักษาพยาบาลของพนักงาน อปท. โดยเฉพาะในโรคที่มี ค่าใช้จ่ายสูง
- ลดภาระค่าใช้จ่ายของ อปท.ขนาดเล็ก ที่มีงบประมาณค่ารักษาพยาบาลน้อย ส่งผลต่อ การเพิ่มประสิทธิภาพในการบริหารงานพัฒนาท้องถิ่นมากขึ้น

สร้างความมั่นคงด้านสุขภาพ ขวัญและกำลังใจให้ผู้ปฏิบัติงานเพื่อประชาชน

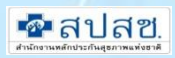

## การจัดการระบบเพื่อรองรับการดำเนินงาน

ประกอบด้วย

- 1. ระบบฐานทะเ<mark>บียนผู้มีสิทธิ</mark>
- ระบบทะเบียนเบิกจ่ายตรง

 ระบบการขอรับการชดเชยและการจ่ายเงิน กรณีเบิกจ่ายตรง และกรณี สำรองจ่ายตามใบเสร็จ

- 4. ระบบตรวจสอบหลังจ่าย( Audit)
- 5. ระบบคุ้<mark>มครองสิทธิผู้มีสิทธิและระบบช่วยเห</mark>ลือ (Help Desk ,1330)
- 6. ระบ<mark>บข้อมูลเพื่อการติดตา</mark>มประเมินผลสภาวะสุขภาพของผู้มีสิทธิ

## แนวคิดในการเบิกจ่ายค่ารักษาพยาบาล

#### <u>การสร้างเสริมป้องกันโรค</u>

 การสร้างเสริมสุขภาพป้องกัน โรค และการตรวจสุขภาพ ประจำปีที่จำเป็นและ เหมาะสม

#### <u>การรักษาพยาบาล</u>

 เพื่อให้ผู้ป่วยฟื้นคืนสภาพ หายจากความเจ็บป่วย โดย การรักษาพยาบาล ที่เป็น มาตรฐาน มิใช่การทดลอง/ วิจัย

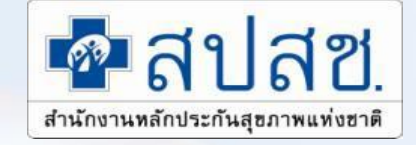

## แนวปฏิบัติการเบิกเงินสวัสดิการค่ารักษาพยาบาล <mark>องค์กรป</mark>กครองส่วนท้องถิ่น

สำนักงานหลักประกันสุขภาพแห่งชาติ

## ระบบการเบิกจ่ายค่ารักษาพยาบาล สิทธิ อปท.

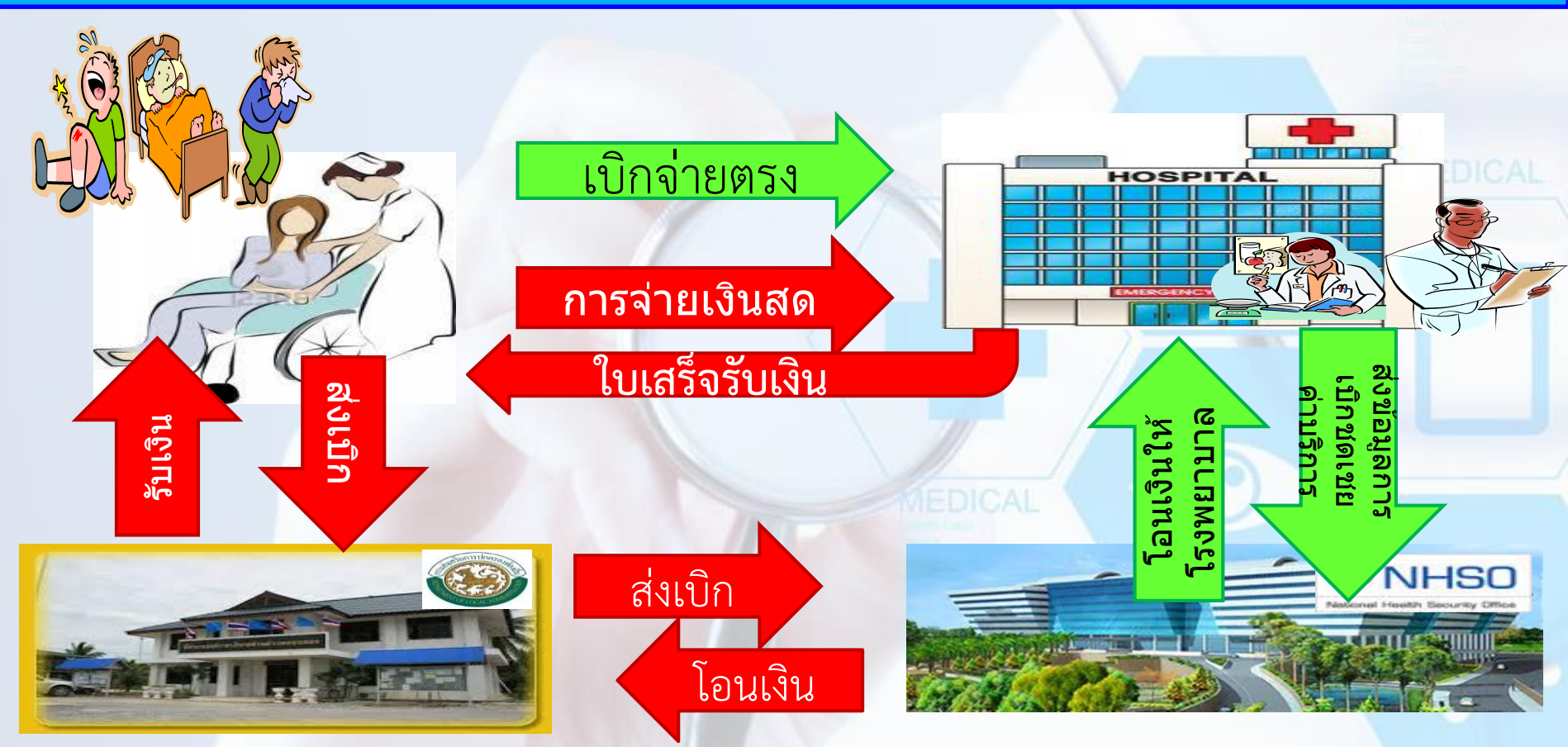

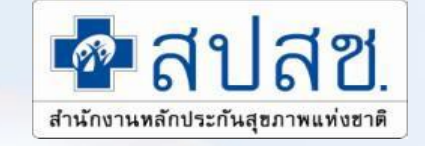

## การเบิกในระบบเบิกจ่ายตรง

สำนักงานหลักประกันสุขภาพแห่งชาติ

## การลงทะเบียนเบิกจ่ายตรงที่ รพ.รัฐ

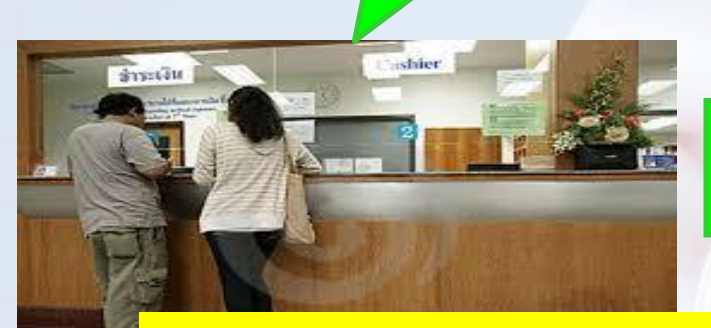

บัตรประจำตัวประชาชน
 สูติบัตร (กรณีเด็กอายุต่ำกว่า
 7 ปี)

ลงทะเบียนเบิกจ่ายตรง ที่โรงพยาบาลของรัฐ ตรวจสอบ สิทธิ ฐานทะเบียน สปสช. **ลงทะเบียนเบิกจ่ายตร**ง วันที่ 4 <u>- 18 ของเ</u>ดือน วันที่ 4 สิทธิเบิกจ่ายตรง วันที่ 18 ลงทะเบียนเบิกจ่ายตรง วันที่ 18 ของเดือน - 3 ของเดือนถัดไป

## การเข้ารับบริการในระบบเบิกจ่ายตรง

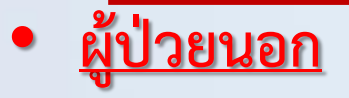

### <u>เงื่อนไขการเข้ารับบริการ</u>

- ผู้ป่วยต้องลงทะเบียนเบิกจ่ายตรงกับสถานพยาบาล
- กรณีที่ยังไม่ได้ลงทะเบียนเบิกจ่ายตรง สามารถเข้ารับบริการได้ในกรณีฉุกเฉิน
- หากผู้ป่วยยังไม่ได้ลงทะเบียนสิทธิให้สำรองจ่ายและนำใบเสร็จไปเบิกที่ต้นสังกัด (ยกเว้น กรณีเบิกยากลุ่มที่ต้องขออนุมัติก่อนการใช้ยา ไม่สามารถเบิกในระบบใบเสร็จได้)

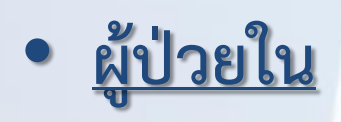

 กรณีที่ผู้ป่วยยังไม่ลงทะเบียนเบิกจ่ายตรงหรือไม่มีฐานข้อมูลสิทธิในระบบการตรวจสอบสิทธิ ให้ผู้มีสิทธิใช้หนังสือรับรองสิทธิ ยื่นที่สถานพยาบาลแทนการเบิกจ่ายตรง

### <u>แนวทางปฏิบัติในการเข้ารับบริการรักษาพยาบาลของผู้มีสิทธิ อปท.</u>

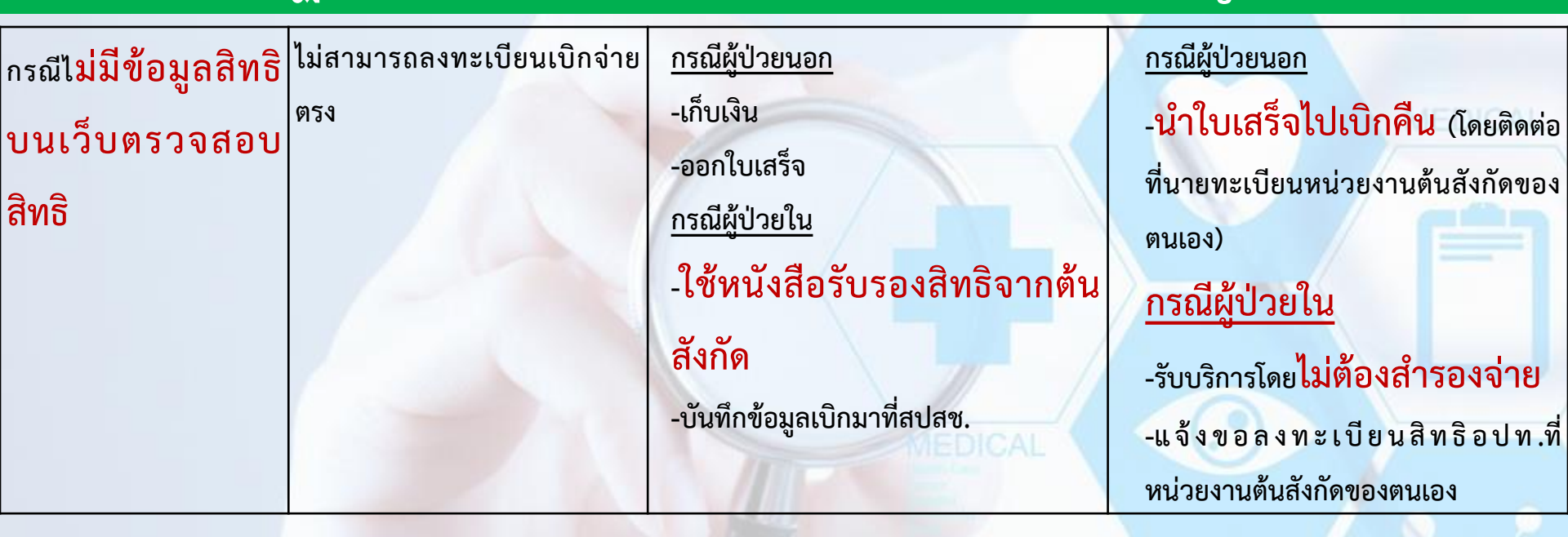

| ข้อมูลสิทธิอปท.     | ข้อมูลเบิกจ่ายตรง                                                                                                    | สถานพยาบาล                                                                                                    | ผู้มีสิทธิ                                                                                                    |
|---------------------|----------------------------------------------------------------------------------------------------|----------------------------------------------------------------------------------------------------|----------------------------------------------------------------------------------------------------|
| กรณีมีข้อมูลสิทธิบน | -ไม่มีข้อมูลเบิกจ่ายตรงใน                                                                                                    | <u>กรณีผู้ป่วยนอก</u>                                                                                                    | -เข้ารับบริการโดยไม่ต้อง                                                                                                    |
| เว็บตรวจสิทธิ       | โปรแกรม NHSO Client<br><u>หรือ</u><br>-มีข้อมูลเบิกจ่ายตรงใน<br>โปรแกรม NHSO Client<br>แต่เข้ารับการ<br>รักษาพยาบาลไม่ตรง<br>สถานพยาบาลที่ | -ขอเลขอนุมัติ(กรณีอุบัติเหตุฉุกเฉิน)<br><u>กรณีผู้ป่วยใน</u><br>-ขอเลขอนุมัติทุกครั้ง<br><u>โดยทั้ง 2 กรณี</u><br>-ให้บริการโดยไม่เก็บเงิน<br>-บันทึกข้อมูลเบิกมาที่ สปสช.<br>-ให้บริการลงทะเบียนเบิกจ่ายตรง | <mark>สำรองจ่าย</mark><br>-แจ้งขอลงทะเบียนเบิกจ่ายตรงตาม<br>ความประสงค์<br>-เกิดสิทธิเบิกจ่ายตรงตามรอบทุก<br>วันที่ 4 และ 18 ของเดือน |
|                     | ลงทะเบียนไว้                                                                                                    | ตามความประสงค์ของผู้มีสิทธิ                                                                                                    |                                                                                                    |
| กรณีมีข้อมูลสิทธิบน | -มีข้อมูลเบิกจ่ายตรงและ                                                                                                    | <u>กรณีผู้ป่วยนอก</u>                                                                                                    | เข้ารับบริการโดยไม่ต้องสำรอง                                                                                                    |
| เว็บตรวจสอบสิทธิ    | รักษาในสถานพยาบาลที่<br>ลงทะเบียนเบิกจ่ายตรง                                                                                               | -ใช้เลขอนุมัติเดิมที่ลงทะเบียนไว้<br><u>กรณีผู้ป่วยใน</u>                                                                                                    | จ่าย                                                                                                    |
|                     |                                                                                                    | -ขอเลขอนุมัติทุกครั้ง                                                                                                    |                                                                                                    |

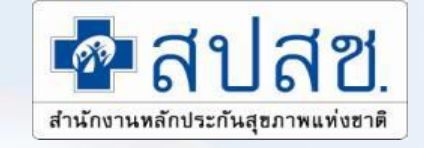

## การเบิกในระบบใบเสร็จรับเงิน

สำนักงานหลักประกันสุขภาพแห่งชาติ

## การแต่งตั้งนายทะเบียนตามระเบียบ มท. 57

### **ปลัดองค์กรปกครองส่วนท้องถิ่น**

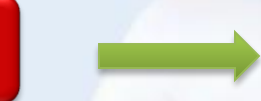

#### นายทะเบียน

ข้อ ๖ ให้ปลัดองค์กรปกครองส่วนท้องถิ่นเป็นนายทะเบียนบุคลากรองค์กรปกครองส่วนท้องถิ่น ของตน และมีอำนาจหน้าที่ในการดำเนินการตรวจสอบความถูกต้องของข้อมูลผู้มีสิทธิ รวมทั้งให้ความเห็นขอบ และรับรองการมีสิทธิของผู้มีสิทธิและบุคคลในครอบครัวในโปรแกรมระบบทะเบียนบุคลากรองค์กรปกครอง ส่วนท้องถิ่นให้เป็นไปตามระเบียบนี้

#### แต่งตั้ง - งานบุคคล - งานคลัง

## เจ้าหน้าที่ทะเบียนและเจ้าหน้าที่การเงิน

ข้อ ๙ ให้นายกองค์กรปกครองส่วนท้องถิ่นแต่งตั้งพนักงานส่วนท้องถิ่นที่มีหน้าที่เกี่ยวกับ งานบุคคล หรืองานคลังอย่างน้อยสองคนเป็นเจ้าหน้าที่ทะเบียนบุคลากรองค์กรปกครองส่วนท้องถิ่นในการ ช่วยเหลือนายทะเบียน ลงทะเบียน ปรับปรุง แก้ไขเพิ่มเติมข้อมูลผู้มีสิทธิและบุคคลในครอบครัว และบันทึก ข้อมูลการส่งเบิกเงินเกี่ยวกับการชดเชยกรณีผู้มีสิทธิสำรองจ่ายเงินค่ารักษาพยาบาลในโปรแกรมระบบทะเบียน บุคลากรองค์กรปกครองส่วนท้องถิ่นให้มีความถูกต้องและเป็นปัจจุบัน

ข้อมูลที่ได้รับการปรับปรุง แก้ไข เพิ่มเติมตามวรรคหนึ่งให้มีผลต่อเมื่อได้รับความเห็นชอบ จากนายทะเบียนบุคลากรองค์กรปกครองส่วนท้องถิ่น

## การเบิกจ่ายในระบบใบเสร็จรับเงิน

#### เบิกใบเสร็จได้

- เข้ารับบริการเป็นผู้ป่วยนอกทั่วไป
- กรณีเข้ารับบริการกรณีฉุกเฉินที่สถานพยาบาล ของเอกชนเป็น ผู้ป่วยใน
- ผู้ป่วยฟอกเลือดด้วยเครื่องไตเทียม (กรณีเข้า รับบริการในสถานพยาบาลเอกชนต้องมีการส่ง ตัว)
- กรณ<mark>ีตรวจสุขภาพประจำป</mark>ี(เฉพาะเจ้าของสิทธิ เท่านั้น
- ส่วนต่างจากสิทธิประกันสังคม

#### เบิกใบเสร็จไม่ได้

- กรณีเข้ารับบริการสถานพยาบาลของรัฐ กรณี ผู้ป่วยใน (อนุโลมในกรณีที่ไม่สามารถเบิกใน ระบบเบิกจ่ายตรงได้ และต้องชี้แจงเป็นกรณี)
- กรณีเข้ารับบริการกรณีฉุกเฉินที่สถาน พยาบาลของเอกชน <u>เป็นผู้ป่วยนอก</u>
- ยากลุ่มที่ต้องขออนุมัติก่อนการใช้ยา
- ค่าพาหนะส่งต่อ
- ยาคุมกำเนิด(วางแผนครอบครัว)
- ยาวิตามิน (มิใช่การรักษา)

### การเบิกจ่ายในระบบใบเสร็จรับเงิน

#### <u>บทบาทในการตรวจสอบของ หน่วยงานอปท.</u>

- การรับรองการมีสิทธิ ของผู้รับบริการ
  - ผู้รับบริการ(เจ้าของใบเสร็จ) มีสิทธิการเบิกค่ารักษาพยาบาล ณ วันที่เข้ารับบริการ
- การรับรองการส่งเบิกของผู้มีสิทธิ
  - ผู้มีสิทธิส่งใบเสร็จ เพื่อเบิกค่ารักษาพยาบาลทันในระยะเวลาที่กำหนด
- การตรวจสอบค่ารักษาพยาบาลที่เบิกได้
  - ตรวจสอบค่ารักษาพยาบาลที่เบิกได้ให้เป็นไปตามระเบียบก่อนการส่งเบิก
- <u>บทบาทในการดำเนินงานของ สปสช.</u>
  - ตรวจสอบค่ารักษาพยาบาลที่เบิกได้
  - ความถูกต้องในการบันทึกข้อมูลในระบบกับใบเสร็จรับเงิน

## การตรวจสอบเอกสารใบเสร็จรับเงิน

### เอกสารใบเสร็จรับเงินที่ถูกต้อง

ใบเสร็จรับเงินที่ได้รับจาก สถานพยาบาลนั้น ต้องระบุ

 ชื่อสถานพยาบาล,ชื่อผู้ป่วย,เลขที่ ใบเสร็จรับเงิน,วันที่เข้ารับบริการ/ วันที่ออกใบเสร็จ, รายการค่า รักษาพยาบาล,จำนวนเงินและ ลายมือชื่อผู้รับเงิน อย่างครบถ้วน เอกสารอื่นๆซึ่งมีลักษณะรูปแบบที่ใกล้เคียงกับ ใบเสร็จรับเงินเช่น

เอกสารที่ไม่ใช่ใบเสร็จรับเงิน

ใบรับรองค่ารักษาพยาบาล,ใบแจ้งค่า
 รักษาพยาบาล ,ใบสรุปรายการ เป็นต้น ซึ่งเป็น
 เอกสารที่สถานพยาบาล แจ้งให้ทราบถึง
 รายละเอียดการเข้ารับบริการในครั้งนั้น ซึ่ง
 เอกสารดังกล่าว จะไม่มีการระบุ ลายมือชื่อผู้รับ
 เงิน

## เกณฑ์การตรวจสอบใบเสร็จรับเงินก่อนการส่งเบิก

#### ความถูกต้องในการบันทึกข้อมูลกับใบเสร็จรับเงิน

- ตรวจสอบชื่อสกุล /วันที่เข้ารับบริการ / ประเภทผู้ป่วย / จำนวนเงินรวม / จำนวนเงินที่เบิกได้
- ตรวจสอบเอกสารแนบ เพิ่มเติม ให้ครบถ้วนสมบูรณ์ เช่น
  - กรณีผู้ป่วยเบิกค่ารถเข็น ให้ตรวจสอบใบรับรองจากแพทย์
  - กรณีเบิก รายการอุปกรณ์ค่าใช้จ่ายสูง ต้องขออนุมัติก่อนการรักษา
    - รหัสรายการ <u>1201</u> เครื่องกระตุ้นสมองผ่านประสาทสมองเส้นที่สิบ (Vagal nerve stimulator) พร้อมอุปกรณ์ ราคาชุดละ 900,000 บาท
    - รหัสรายการ <u>1202</u> ชุดเครื่องกระตุ้นไฟฟ้าของสมองส่วนลึก (Deep Brain Stimulation set) ราคาชุดละ 800,000 บาท
    - รหัสรายการ <u>2405</u> ชุดประสาทหูเทียม (Cochlear implant)/ชุดประสาทหูเทียมชนิดฝังที่ก้านสมอง (Brainstem implant) ราคาชุดละ 850,000 บาท
- ตรวจสอบค่าใช้จ่ายให้เป็นไปตามระเบียบหลักเกณฑ์การจ่ายชดเชย

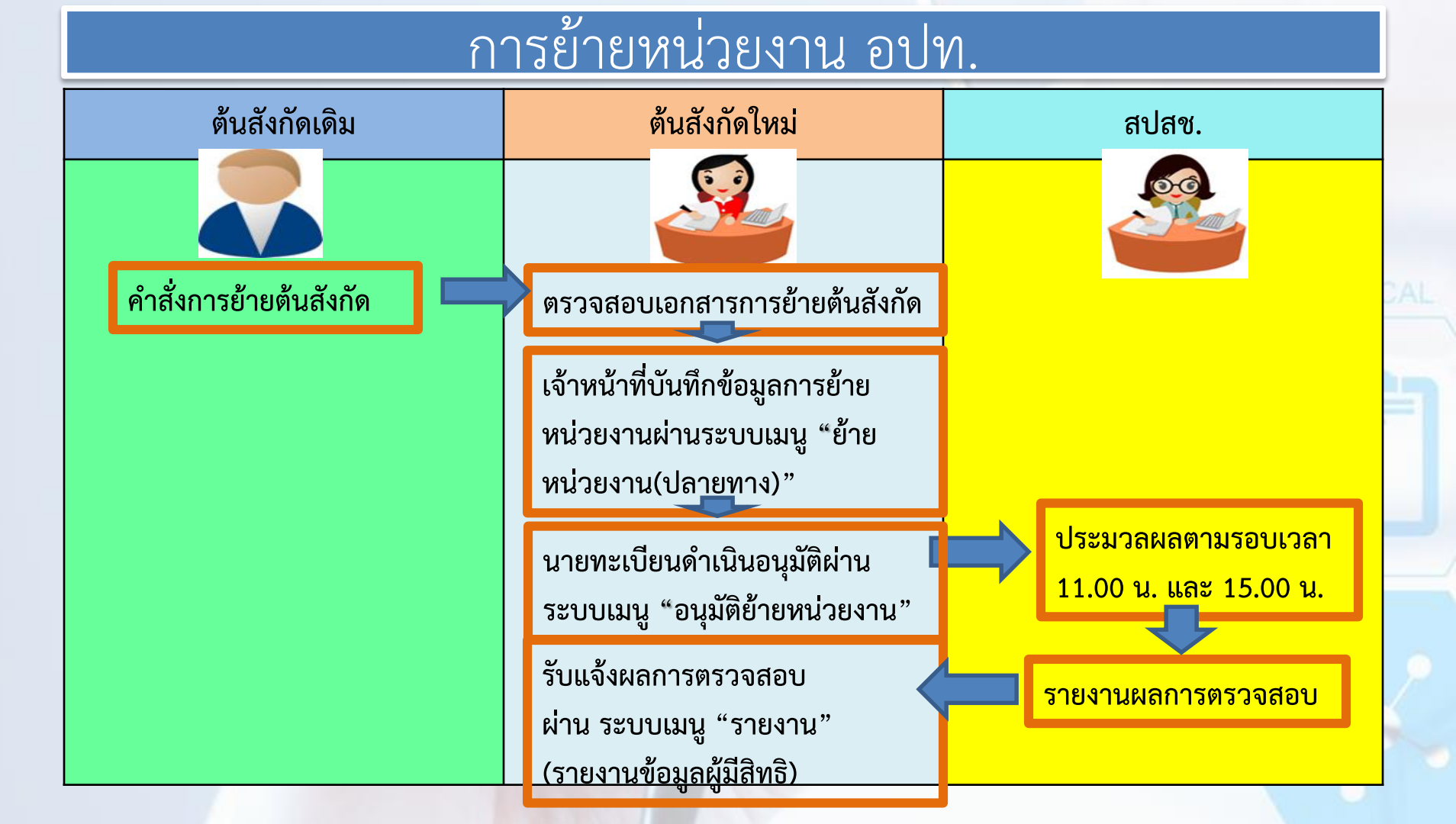

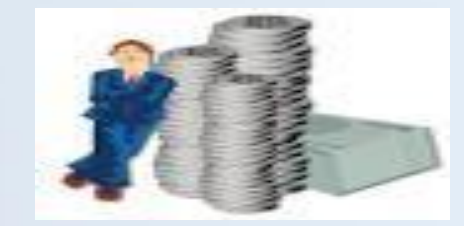

## การเบิกจ่ายระบบใบเสร็จรับเงิน

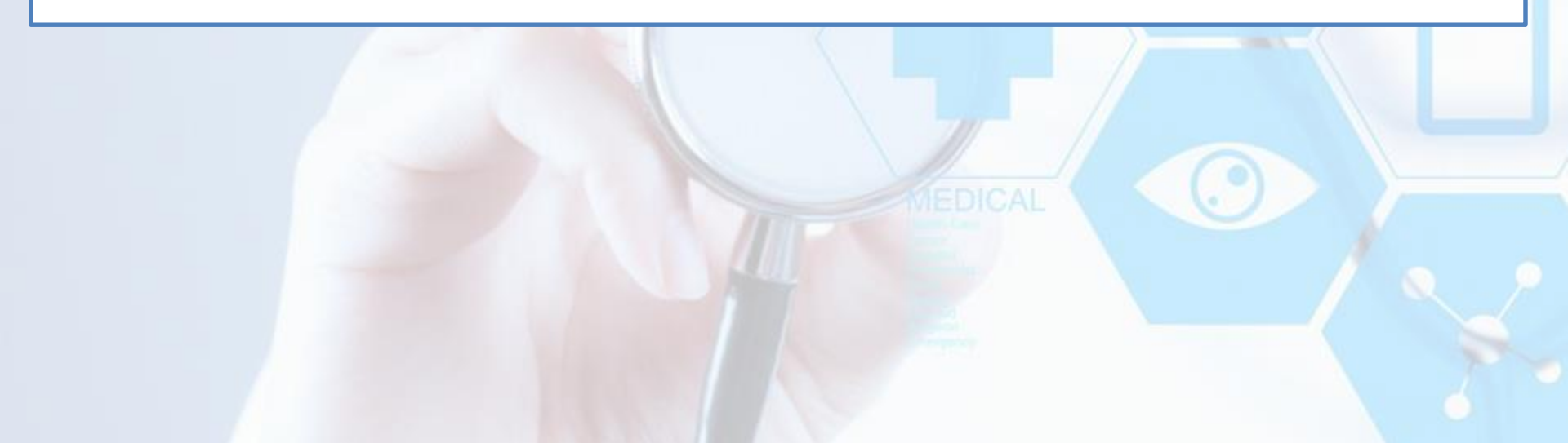

#### กรณีสำรองจ่ายเงินและใช้ใบเสร็จเบิกค่ารักษาพยาบาลจากต้นสังกัด

ต้นสังกัด

ตรวจสอบความครบถ้วน ถูกต้องของใบเสร็จรับเงิน

#### บันทึกข้อมูลในโปรแกรม ( สปสช. ) กำหนด

 สปสช. ตัดยอดออก State กลางเดือนและสิ้นเดือน ของทุก หมายเหตุ กรณีล่าช้าตัดยอด ทุกวันที่ 20 ของเดือน สบสช. เอนเงนเหตนสงกดภาย นับจากวันตัดยอดออก Staten

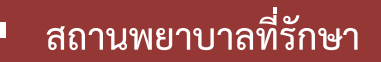

- ชื่อ-สกุลของผู้ป่วย อายุ เพศ
- ว/ด/ป ที่เข้ารับการรักษา
- จำนวนเงินค่ารักษาพยาบาล
  - ไฟล์รูปภาพใบเสร็จรับเงิน

นับจากวันตัดยอดออก Staten เอาแ เพพาขอมูลทุก 12 งห

## การดำเนินการก่อนส่งเบิก

เรื่อง

. ผู้มีสิทธิมีการสำรองจ่ายเงินและได้รับใบเสร็จจากหน่วยบริการ ให้ผู้มีสิทธินำใบเสร็จดังกล่าวมาทำ

- แจ้งขอเบิกเงินค่ารักษาพยาบาลคืนในใบเบิกเงินสวัสดิการเกี่ยวกับการรักษาพยาบาล (แบบร.บ.๓
 ) โดยให้ผู้บริหาร/ผู้มีอำนาจ ลงนาม

-หลักฐานการรับเงิน (ใบเสร็จรับเงิน) พร้อมลงลายมือชื่อรับรองว่า "ข้าพเจ้าขอรับรองว่าได้สำรอง <mark>จ่ายเงินเพื่อเป็นค่ารักษาพยาบาลไปจริงทุกประการ</mark>" ในใบเสร็จรับเงินทุกฉบับ

 ผู้บังคับบัญชาตรวจสอบว่าผู้ขอรับเงินเป็นผู้มีสิทธิได้รับเงินสวัสดิการเกี่ยวกับการรักษาพยาบาล ตามระเบียบ มท. ว่าด้วยเงินสวัสดิการเกี่ยวกับการรักษาพยาบาลของพนักงานส่วนท้องถิ่น และลงลายมือ ชื่อรับรองในแบบ ร.บ.๓

 หน่วยงานคลังตรวจสอบตรวจสอบการมีสิทธิเบิกจ่ายค่ารักษาพยาบาลให้เป็นไปตามหลักเกณฑ์ ประเภท และอัตราที่กำหนดไว้

- นายทะเบียนดำเนินการตรวจสอบความครบถ้วน และถูกต้องของแบบ ร.บ.๓ และใบเสร็จรับเงิน หากถูกต้องให้ บันทึกข้อมูลเบิกจ่ายผ่าน website สปสช.โปรแกรมระบบทะเบียนบุคลากร
  - scan แนบไฟล์ใบเสร็จรับเงิน และเอกสารอื่นๆที่เกี่ยวข้อง เช่น หนังสือรับรองการใช้ยา และไฟล์ที่แนบต้องมี ขนาด ไม่เกิน ๒ MB. และต้องเป็นไฟล์ที่มีนามสกุล doc, docx, pdf, jpg, gif, png เท่านั้น

การบันทึกข้อมูลการเบิกในแต่ละครั้ง สามารถบันทึกข้อมูลการเบิกของผู้ป่วยรายเดียวกันที่ ใช้บริการใน ว/ด/ ป เดียวกัน (ดูจากวันที่ในใบเสร็จรับเงิน) และใน สถานพยาบาลเดียวกันเท่านั้น โดยอาจจะมีใบเสร็จมากกว่า ๑ ฉบับได้ เช่นเป็นใบเสร็จค่ารั<mark>กษาพยาบาล</mark> ๑ ฉบับ และใบเสร็จค่าชันสูตร ๑ ฉบับ

💠 1 ฎีกา : 1 คน : 1 วัน : 1 รพ.

ส่งหลักฐานทั้งหมดคืนให้กับหน่วยงานคลังเก็บไว้เป็นหลักฐานในการเบิกจ่ายเงิน

ให้ อปท.ตรวจสอบจำนวนเงินเบิกให้ถูกต้องตามระเบียบที่กำหนด และการบันทึกข้อมูลที่ถูกต้อง

## เกณฑ์การตรวจสอบใบเสร็จก่อนส่งเบิก

- ตรวจสอบความถูกต้องในการบันทึกข้อมูลการส่งเบิก และตรงตามความเป็น จริงในใบเสร็จ
- ตรวจสอบความถูกต้องตามระเบียบกระทรวงมหาดไทยว่าด้วยเงินสวัสดิการ เกี่ยวกับการรักษาพยาบาลของพนักงานส่วนท้องถิ่น พ.ศ.2557
- ตรวจสอบความถูกต้องตามอัตราที่กระทรวงการคลังกำหนด ในแต่ละหมวด ค่าใช้จ่าย ดังนี้

## ประกาศกำหนดอัตราการเบิกจ่ายที่เกี่ยวข้อง

| หมวด                                                                                                    | หนังสือ ว.                                       | มีผล                                     |  |
|----------------------------------------------------------------------------------------------------|--------------------------------------------------|------------------------------------------|--|
| <b>อัตราค่าบริการสาธารณสุข</b> เพื่อใช้สำหรับการเบิกจ่ายค่ารักษาพยาบาลใน<br>สถานพยาบาลของทางราชการ                                                                                                    | ว.177 ลว. 24 พ.ย. 2549                           | 1 ธ.ค. 2549 เป็นต้นไป                    |  |
| <b>หมวด 2</b> อวัยวะเทียม/อุปกรณ์บำบัดรักษา                                                                                                    | ว. 484 ลว. 21 ธ.ค. 2560                          | 1 มกราคม 2561 เป็นต้นไป                  |  |
| <b>หมวด 6</b> ค่าบริการโลหิตและส่วนประกอบของโลหิต<br><b>หมวด 7</b> ค่าตรวจวินิจฉัยทางเทคนิคการแพทย์และพยาธิวิทยา                                                                                                    | ว.393 ลว. 10 ต.ค. 2560<br>ว.495 ลว. 29 ธ.ค. 2560 | 1 มกราคม 2561<br>1 มีนาคม 2561 เป็นต้นไป |  |
| <b>หมวดที่ 13</b> ค่าบริการทางทันตกรรม                                                                                                    | ວ 246 ລວ 16 ນີ.ຍ.59                              | 1 ต.ค. 2559 เป็นต้นไป                    |  |
| <b>หมวดที่ 15</b> ค่าบริการฝังเข็มและค่าบริการการให้การบำบัดของผู้ประกอบโรค<br>ศิลปะอื่น                                                                                                    | ว 447   ถว 12 พ.ย.58                             | 1 ม.ค. 2559 เป็นต้นไป                    |  |
| <b>ประกาศรายการยามะเร็ง</b> 41 รายการที่ไม่สามารถเบิกจ่ายตรงได้                                                                                                    | ว. 34 สว. 19 ม.ค. 2561                           | 14 ก.พ. 2561 เป็นต้นไป                   |  |
| Image: Section of the section of the section of th | Adobe Acrobat<br>Document                        | obat<br>nt                               |  |

## กรณีส่งเบิกล่าช้า

กรณีปลดสิทธิสวัสดิการรักษาพยาบาลแต่มีใบเสร็จค่า รักษาพยาบาลเกิดขึ้น และส่งเบิกในภายหลังเป็นระยะเวลา 1 ปี ในกรณี เสียชีวิต กรณีที่ผู้มีสิทธิหมดวาระหรือเกษียณอายุ กรณีที่ผู้อาศัยสิทธิอายุเกิน 20 ปีบริบูรณ์และนายทะเบียนยัง ไม่ได้ลงทะเบียนข้อมูลของผู้อาศัยสิทธิดังกล่าวในระบบฯ

### การ Log in ผ่าน หน้า Web Site หลักของสปสช.

← → C Secure https://www.nhso.go.th/FrontEnd/index.aspx **译** ☆ เปลี่ยนการแสดงผล 💁 ก ก ก C C C สำนักงานหลักประกันสุขภาพแห่งชาติ (สปสช.) 📭 สปสช. เปลี่ยนภาษา TH EN 🕤 🖾 🖾 National Health Security Office (NHSO) สำนักงานหลักประกันสอภาพแห่งชาติ 🔳 บริการข้อมล 🗸 🔳 เกี่ยวกับองค์กร 🗸 🔳 เครือข่าย สปสช. 🗸 Q 🕋 หน้าหลัก 🗈 หน่วยบริการ 🗸 周 ข้อมูลช่าวสารตาม พรบ. NHSO Media 间 ติดต่อเรา 🐣 ประชาชน 🗸 🗖 สปล <u>ศูนย์</u>ข้อมูลกฎหมาย ระบบเปิกจ่ายตรงสิทธิ อปท. ระบบยาและเวชภัณฑ์ กองทุนหลักประกันสุขภาพในระดับท้องถิ่น / พื้นที่ สื่อประชาสัมพันธ์ ห้องสมด สปสช โครงการพิเศษ Download เอกสารบรรยาย/ประชม บริการออนไลน์ ศูนย์บริการสารสนเทศการประกันสุขภาพ เพื่อการบริหาร (EIS)

ให้เปิดบราวเซอร์ Internet Explorer(IE) หรือ Google Chrome โดยพิมพ์ www.nhso.go.th >> หัวข้อ บริการข้อมูล >>*"บริการออนไลน์"*  (i) https://www.nhso.go.th/FrontEnd/page-contentdetail.aspx?CatID=MTA0MQ==

🚓 หน้าหลัก 🔺 ประชาชน 🗸 💼 หน่วยบริการ 🗸 🔎 ข้อมูลช่าวสารตาม พรบ.

#### งานทะเบียน

1. ตรวจสอบสิทธิประชากร 🚭

2. ตรวจสอบประวัติการลงทะเบียน 🚭

3. Download Data DBPOP Transaction 😪

4. ข้อมูลผู้ประสานงานสาขา 🚭

5. สถิติและรายงาน 😪

6. ค้นหาหน่วยบริการทั้งประเทศ(สนย.) 😪

7. โปรแกรมค้นหาข้อมูลหน่วยบริการในโครงการหลักประกันสุขภาพถ้วนหน้า 😪

8. โปรแกรมการแก้ไขสิทธิด้านรักษาพยาบาลของประชาชน (ปรับปรุงสิทธิ) 😔

9. โปรแกรมค้นหาและจัดเครือข่ายหน่วยบริการแบบออนไลน์ (Mastercup Online) 😪

10. ระบบการลงทะเบี้ยนแบบกลุ่ม (Batch) Data Center 🚭

11. โปรแกรมระบบทะเบียนข้อมูลเด็กฟิการแต่กำเนิด (Birth Defects Registry) 😪

12. ระบบตรวจสอบสิทธิรักษาพยาบาล (กรมบัญชีกลาง) 🚭

13. โปรแกรมระบบทะเบียนบุคลากรองค์กรปกครองส่วนท้องถิ่น 😪

14. โปรแกรมบันทึกข้อมูลทะเบียนบุคคลากรของหน่วยงานรัฐ 🚭

15. โปรแกรมระบบประเมินหน่วยบริการ 😪

งานทะเบียน "ข้อที่ 13 โปรแกรมระบบทะเบียนบุคลากรองค์กรปกครองส่วน ท้องถิ่น"

🔳 เกีย

## การ Log in ผ่านเว็บ portal

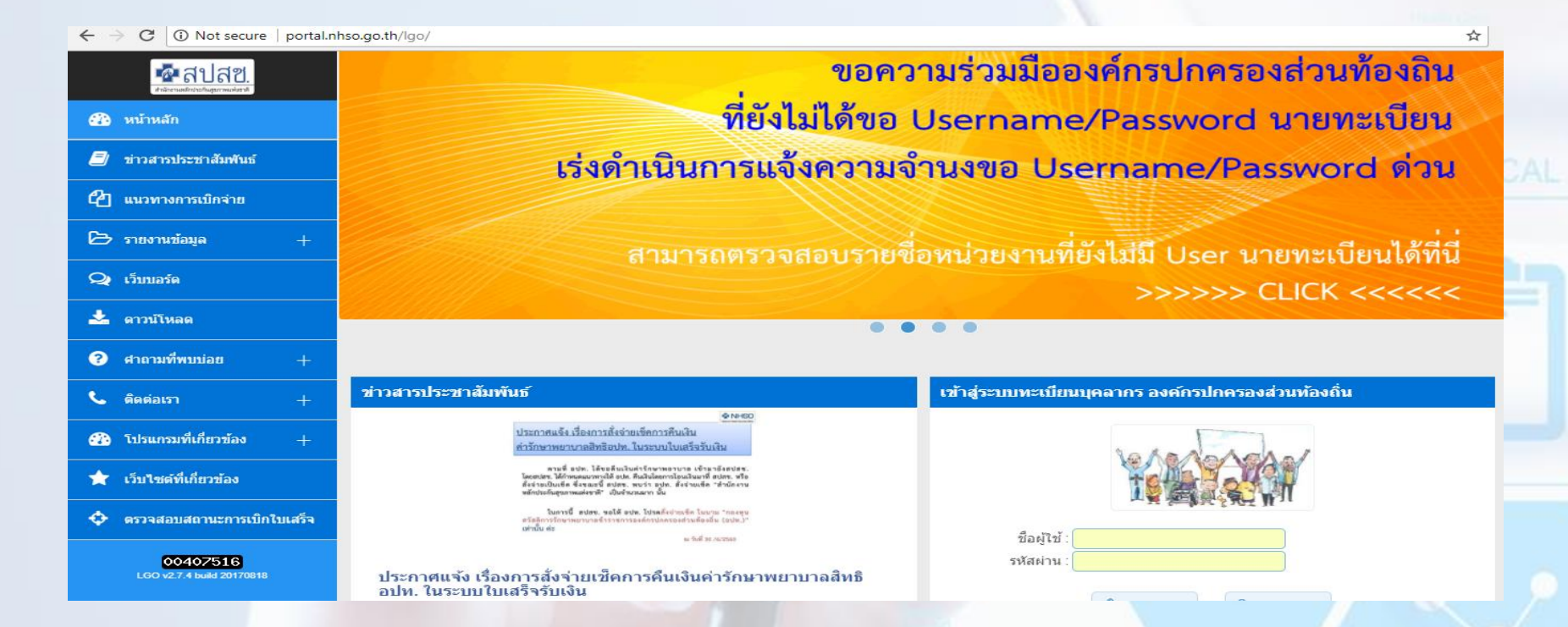

หน้า Web Site Portal พิมพ์ :: http://portal.nhso.go.th/lgo/

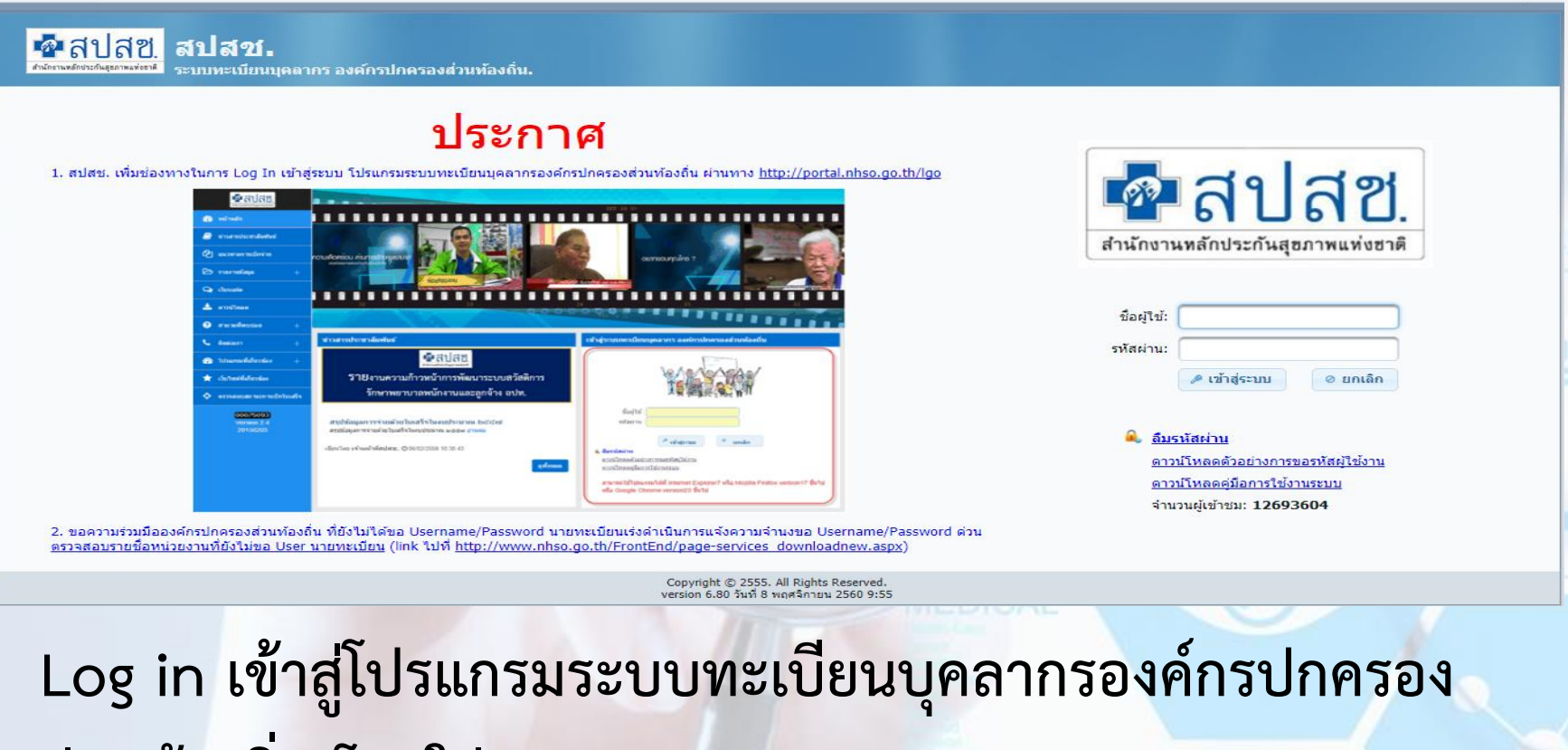

ส่วนท้องถิ่น โดยใส่ Username/Password

#### การขอ Username /Password

|   | สปสช.                                                                                                    |    |                                                                                                    |  |
|---|----------------------------------------------------------------------------------------------------|----|----------------------------------------------------------------------------------------------------|--|
|   | สำนักงานหลักประกันสุขภาพแห่งฮาติ<br>ชื่อผู้ใช้:                                                                       | 1  | <b>ตลการดำเนินงาน</b> <sub>หน้าหลัก</sub> → ดาวน์โหลดโปรแกรม/เอกสารบรรยาย/ประชุม                   |  |
| 2 | รทัสผ่าน:                                                                                                    |    | Download<br>แบบฟอร์มขอ username/password เข้าใช้เงานโปรแกรมลงทะเบียบบคลากรองค์กรปกครองส่วนท้องอื่น |  |
|   | <u>ล้มรหัสผ่าน</u><br>ดาวน์โหลดด้วอย่างการขอรหัสผู้ใช้งาน<br>ดาวน์โหลดผู้มือการใช้งานระบบ<br>จำนวนผู้เข้าชม: 08265731 | -2 | คลิกเพื่อดาวน์โหลด<br>■ Regist_FormV3:Q:                                                           |  |
|   |                                                                                                    |    | ้ กลับ                                                                                             |  |

### อปท.ส่งหนังสือแบบฟอร์มขอ username & Password เข้าใช้งานโปรแกรม อปท. ไปยัง สปสช. เขตที่สังกัด

|                                   |                                                                                              | ดราดรุณ/ตรา<br>ประเทิ                                              |                                                  |                                          |                               |
|-----------------------------------|----------------------------------------------------------------------------------------------|--------------------------------------------------------------------|--------------------------------------------------|------------------------------------------|-------------------------------|
|                                   |                                                                                              | หน่วยงาน                                                           |                                                  |                                          |                               |
| t                                 |                                                                                              |                                                                    | ซ.<br>ส                                          | หน่วยงาน<br>อยู่                         |                               |
|                                   |                                                                                              | วันที่                                                             |                                                  |                                          |                               |
| ເວື້ອງ ແຈ້ງວ່າ<br>ອັງຄຳວ          | ะชื่อนาะทะเนียม เพื่อกำหน<br>ปกครองส่วนท้องถิ่น/รัฐวิติ                                      | n Usemame/Pass<br>หกิด/องค์กรซิสระ                                 | word สำหรับไปรเ                                  | เหมาะบบทะเบ็จเ                           | บบุคลากร                      |
| เวียน และกลิ                      | การสำนักงานหลักประกับสุข                                                                     | ภาพแห่งชาติ                                                        |                                                  |                                          |                               |
| ซึ่งที่ส่งมาด้วย                  | <ol> <li>รายชื่อนายทะเบียน เพื่อ</li> </ol>                                                  | ด้ำหนด Usemame                                                     | e/Password                                       |                                          |                               |
|                                   | ๒.สำเนานัดประจำด้วปร                                                                         | ಕಳೆಗೆ ೪ಬ                                                           | จ้าง                                             | กบ                                       | ໜັນ                           |
| ท้องอื่น/รัฐวิตาท<br>การวิกษาทยาบ | ดามที่ ดำนักงานหลักประกับ<br>กิจ/องค์กรอิตระ เพื่อองหะเบิ<br>เสโต้ถูกต้อง ใช้เป็นข้อมูลในการ | สุขภาพแห่งชาติ ได้จั<br>มนข้อมูลบุคลากว่ใบดี<br>ให้บริการดาชาวณสุข | ดให้มีระบบทะเบียบ<br>ให้โดรณ์ระงานต่าง ๆ<br>นั้น | ນຸດລາດເຊັ່ນເດັ່ນ<br>ເດັ່າຫວັນດາວປວັນປ່ຽນ | ปกครองด่วน<br>พ้อมูลสิทธิด้าน |
|                                   | ในการนี้(ชี่ยวหว่อยงาน)                                                                      | ขอบจังวามชื่อผู้วัน                                                | ลีดของในดำแหน่งบ                                 | กลายเนื่อบระบบหล                         | เป็นบนุคลากร                  |

ในการนี้ .... (ชี่ยวก รถงกว่ามงาน เพื่อรถวัน Userners/Research ในการจังให้งานไปนกระก หลักฐานประกอบสามสิ่งที่ส่งมาตัวย ๑ และ ๒

...ขอวับวองว่าผู้ที่มีวามชื่อตามสิ่งที่ส่มาตัมแคมินสัทณ้าที่ . ชื่อหน่วยงาน ผู้ปฏิบัติงานของหน่วยงานจริง

จึงวิณนาเพื่อไประทิจารถก

າວເສືອງອາດານໃນເດືອ

ด้าแหน่งสีมังดับนักชาของหน่วยงาน

Se vulgeanu หมายเสมีพรศัพท์ หมายเฮงไหว ฮาว

รายชื่อเอ้าหน้าที่ เพื่อกำหนด Username/Password

มาเทซเบียน

| สาคัง | । উচ্চ – রণ্ড | เสขบัตรประจำตัว<br>ประชาชน | ตัวแทรมัด | ເບຣາີມັຣດີຣ | ຄົນສ໌ |
|-------|---------------|----------------------------|-----------|-------------|-------|
|       |               |                            |           |             |       |

10 เข้าหน้าที่หละบิณ

| สำคัญ | ชื่อ - สกุด | และนัดวปวะจำตัว<br>ปวะจายน | ตัวแขรมัง | ເນຍຕໍ່ມີອດີອ | ຮັດເຄັ |
|-------|-------------|----------------------------|-----------|--------------|--------|
|       |             |                            |           |              |        |
|       |             |                            |           |              |        |
|       |             |                            |           |              |        |
|       |             |                            |           |              |        |

| ล่าสับ | ชื่อ - ตกุด | แสขนัดวปวะจำตัว<br>ปวะจายน | ตัวแหน่ง | ເນຍຕໍ່ມີອດີອ | ຍັເມສ໌ |
|--------|-------------|----------------------------|----------|--------------|--------|
|        |             |                            |          |              |        |
|        |             |                            |          |              |        |
|        |             |                            |          |              |        |
|        |             |                            |          |              |        |

สอบอามปัญหาการใช้งานไปรแกรม และ Username/Password ติดต่อ สปสข. IT-Helpdesk Intrifutio2 sas aloo blad IT-Helpdeakenhao.co.th

สิ่งที่ส่วนกล้าย -

### กรณีลืมรหัสผ่านหรือไม่สามารถเข้าใช้งาน Username /Password ได้

#### กดที่ <u>ลืมรหัสผ่าน</u>

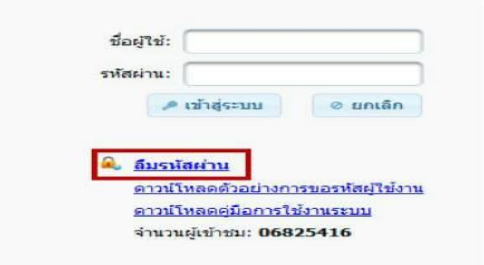

2.ระบุ E-Mail ตามที่ หน่วยงานท่านทำส่งมาที่ สปสช. (ล่าสุด) แล้ว กดปุ่ม <mark>ตกลง</mark>

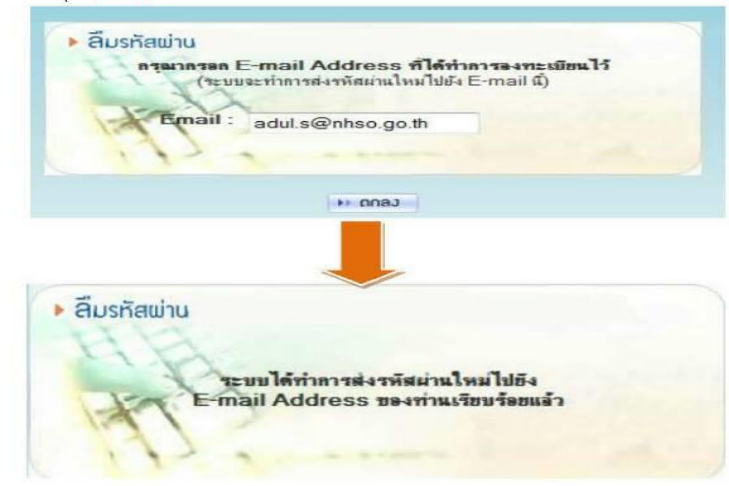

#### 3. เข้าเว็บ http://dc.nhso.go.th

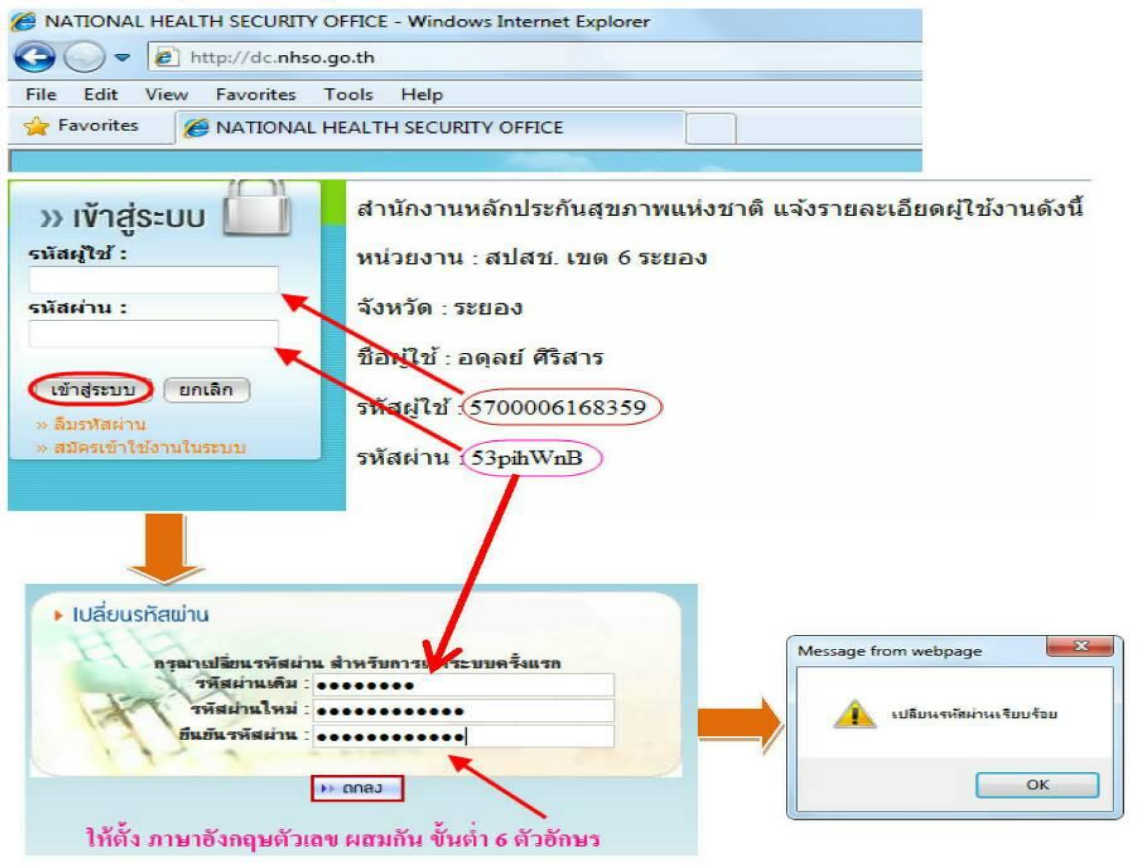

#### แจ้งเดือน

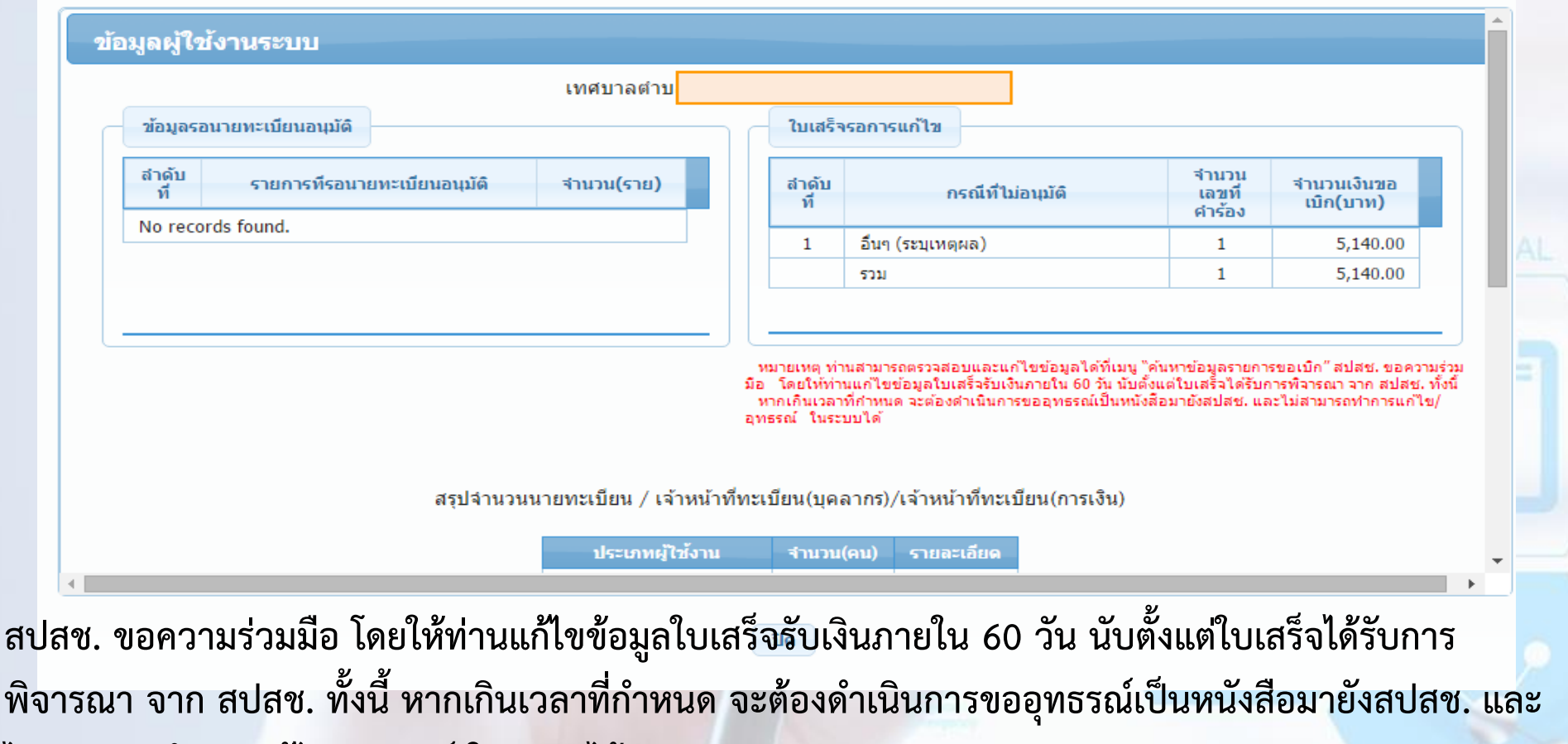

ไม่สามารถทำการแก้ไข/อุทธรณ์ ในร<mark>ะบบได้</mark>

## 2. การบันทึกข้อมูลส่งเบิก (แจ้งคำร้องขอเบิกค่ารักษา)

#### จัดการข้อมูลผู้มีสิทธิ/หน่วยงาน

- 📻 บันทึกข้อมูลผู้มีสิทธิ(รายใหม่)
- 🥕 แก้ไขข้อมูลผู้มีสิทธิ
- 💁 แว้งต้อนอย่างแคสิพธิ
- 📑 แจ้งคำร้องขอเบิกค่ารักษา
- 🔎 ค่นหาข่อมูลรายการขอเบิก
- 📑 ปรับปรุงข้อมูลบุคคล
- 💌 ย้ายหน่วยงาน(ปลายทาง)
- 😸 แจ้งค่าร้องอุทธรณ์
- 🔎 ค้นหาศ่าร้องอุทธรณ์
- 📋 รายงาน

#### จัดการระบบ

🔺 นบ้านล้อ

## ประกาศ

 ๒ ขอความร่วมมือองค์กรปกครองส่วนท้องถิ่น ที่ยังไม่ได้ขอ Username/Password นายทะเบียนเร่งดำเนินการแจ้งความจำนงขอ Username/Password ร่วม สอบรายชื่อหน่วยงานที่ยังไม่ขอ User นายทะเบียน (link ไปที่ <u>http://www.nhso.go.th/FrontEnd/page-services\_downloadnew.aspx</u>)
 <u>ประกาศแจ้งการปรับปรุงระบบลงทะเบียนเบิกจ่ายตรงของข้าราชการและพนักงานส่วนท้องถิ่น</u>
 แจ้งยกเลิกเมนู "ย้ายหน่วยงาน(ต้นทาง)" ออก โดยให้หน่วยงานปลายทางเป็นผู้ดำเนินการย้ายที่เมนู "ย้ายหน่วยงาน(ปลาย ทาง)" มีผล ณ วันที่ 5 มีนาคม 2558

เมื่อ Login เข้าสู่ระบบทะเบียนบุคลากรองค์กรปกครองส่วนท้องถิ่นแล้ว ให้เลือกที่เมนู "*แจ้งคำร้อง ขอเบิกค่ารักษา*"

#### บิกค่ารักษา

| รทัสประจำตัวประชาชนผู้รับการรักษา*                                                  |                                                                                     |                                                 |                                                           |
|-------------------------------------------------------------------------------------|-------------------------------------------------------------------------------------|-------------------------------------------------|-----------------------------------------------------------|
| ชื่อนามสกุล                                                                         |                                                                                     |                                                 |                                                           |
| หน่วยบริการจังหวัด*                                                                 |                                                                                     | *                                               |                                                           |
| หน่วยบริการอำเภอ*                                                                   |                                                                                     | •                                               |                                                           |
| หน่วยบริการที่เข้ารับการรักษา*                                                      |                                                                                     | -                                               | )                                                         |
| วันที่เข้ารับการรักษา*                                                              |                                                                                     |                                                 |                                                           |
| ประเภทผู้ป่วย                                                                       | 📀 ผู้ป่วยนอก 🔵 ผู้ป่วยใน                                                            |                                                 |                                                           |
| ค่ารักษาพยาบาลเฉพาะที่เบิกได้*                                                      | 0.00                                                                                |                                                 |                                                           |
| ด่ารักษาพยาบาลราบนั้งหมด*                                                           | 0.00                                                                                |                                                 |                                                           |
| ารณีที่ใบเสร็จรับเงินมีอายุเกิน 1 ปี (นับตั้งแต่วันที่ระบุในใบเสร็จ) 📃              | ผู้มีสิทธิได้ยื่นใบเบิกเงินพร้อมด้วยหลักฐา<br>เวลาหนึ่งปี นับจากวันที่ปรากฏในหลักฐา | านการรับเงินของสถานพยาบาลต่อผู้บ<br>นการรับเงิน | iงศับบัญชาตามที่กำหนดให้เป็นผู้รับรองการใช้สิทธิภายในระยะ |
| แนบไฟล์ใบเสร็จรับเงิน                                                               | แบบไฟอโบแสร็จรับเงิน บันที<br>×                                                     | n                                               |                                                           |
| ขนาดไฟล์แนบต้องไม่เกิน 2 MB. และมีนามสกุล doc, docx, pdf, jpg, gif, pr              | าg เท่านั้น                                                                         | Message                                         | 1                                                         |
| ไฟล์แนบ * : Browse ปาเช้า<br>ประเภทเอกสาร * : โบเสร็จรับเงิน 🔹<br>เลขที่ใบเสร็จ * : | ยกเลิก                                                                              | บันทึกข้อมูลเรียบร้                             | ้อยแล้ว (คำร้องเลขที่ 666553)<br>ดกลง                     |
|                                                                                     |                                                                                     | 9                                               |                                                           |
## หลักฐานเพิ่มเติมเพื่อประกอบการเบิกจ่าย

| ลำดับ | กรณี                      |   | เอกสาร/หลักฐานที่แนบ                                 |
|-------|---------------------------|---|------------------------------------------------------|
| 1     | กรณีชื่อ-สกุลไม่ตรงกับฐาน | - | สำเนาหลักฐานการเปลี่ยนชื่อสกุล                       |
|       | ข้อมูลของสปสช.            | - | สำเนาทะเบียนสมรส                                     |
|       |                           | - | สำเนาสูติบัตร (กรณีในใบเสร็จระบุว่าเป็นบุตรของนาง/   |
|       |                           |   | นางสาว)                                              |
| 2     | กรณีมีการเบิกยานอกบัญชียา | - | หนังสือรับรองเหตุผลและความจำเป็นในการเลือกใช้ยานอก   |
|       | หลักแห่งชาติ              |   | บัญชียาหลักแห่งชาติของแพทย์ ตามเหตุผลข้อ A ถึง E (F  |
|       |                           |   | ไม่สามารถเบิกได้)(หนังสือกรมบัญชีกลาง กระทรวงการคลัง |
|       |                           |   | ที่ กค 0422.2/ว 111 ลงวันที่ 24 ก.ย.55 เรื่องการระบุ |
|       |                           |   | เหตุผลการใช้ยานอกบัญชียาหลักเพื่อประกอบการเบิกจ่าย)  |

|       | กรณีที่ต้องแนบหลักฐานเพิ่มเติมเพื่อประกอบการเบิกจ่าย |                                                                           |  |  |  |  |  |  |
|-------|------------------------------------------------------|---------------------------------------------------------------------------|--|--|--|--|--|--|
| ลำดับ | กรณี                                                 | เอกสาร/หลักฐานที่แนบ                                                      |  |  |  |  |  |  |
| 3     | กรณีที่ส่งเบิกค่าฟอกเลือด                            | <ul> <li>หนังสือส่งตัวจากแพทย์สถานพยาบาลของรัฐเพื่อส่งตัวไปรัช</li> </ul> |  |  |  |  |  |  |
|       | ด้วยเครื่องไตเทียมที่                                | บริการฟอกเลือดด้วยเครื่องไตเทียม ณ สถานพยาบาลเอกชเ                        |  |  |  |  |  |  |
|       | สถานพยาบาลของเอกชน                                   |                                                                           |  |  |  |  |  |  |
| 4     | กรณีเบิกค่ารักษาพยาบาล                               | <ul> <li>ใบรับรองแพทย์จากแพทย์แผนปัจจุบันที่มีใบอนุญาตเป็น</li> </ul>     |  |  |  |  |  |  |
|       | ด้วยวิธีการแพทย์แผนไทย                               | ประกอบวิชาชีพเวชกรรมหรือแพทย์ผู้มีใบประกอบโรคศิลป                         |  |  |  |  |  |  |
|       | และการแพทย์ทางเลือก                                  | สาขาการแพทย์แผนไทยประเภทการนวดไทย หรือประเภ                               |  |  |  |  |  |  |
|       | - ค่ายาสมุนไพร                                       | เวชกรรมไทย หรือสาขาการแพทย์แผนไทยประยุกต์ ซึ่                             |  |  |  |  |  |  |
|       | - ค่าบริการฝังเข็ม                                   | ใบรับรองแพทย์ต้องระบุถึง "ความจำเป็นในการรักษาหรื                         |  |  |  |  |  |  |
|       | - ค่านวด                                             | ฟื้นฟูสมรรถภาพกรณีที่ต้องรักษาพยาบาลด้วยวิธีการแพท                        |  |  |  |  |  |  |
|       | - ค่าอบไอน้ำสมุนไพร                                  | แผนไทยและการแพทย์ทางเลือก"                                                |  |  |  |  |  |  |

|       | กรณีที่ต้องแนบหลักฐานเพิ่มเติมเพื่อประกอบการเบิกจ่าย           |                                                                                                    |  |  |  |  |  |  |  |
|-------|----------------------------------------------------------------|----------------------------------------------------------------------------------------------------|--|--|--|--|--|--|--|
| ลำดับ | กรณี                                                           | เอกสาร/หลักฐานที่แนบ                                                                                                    |  |  |  |  |  |  |  |
| 5     | กรณีบุคคลในครอบครัวที่มี<br>สิทธิประกันสังคม                   | ต้องแนบหลักฐานรับรองจากประกันสังคมว่าเบิกจ่ายจากสิทธิประกันสังคมครบ<br>ตามที่ประกันสังคมกำหนดแล้ว และสามารถใช้สิทธิ อปท. เบิกส่วนต่างได้ (เข้ารับ<br>การรักษาในสถานพยาบาลรัฐ)<br>1. เบิกส่วนเกินการคลอดได้ทุกครรภ์ โดยเบิกส่วนที่เกินจาก 13,000 บาท (เริ่ม 20<br>ต.ค.58)<br>2. กรณีค่าฟอกไตส่วนที่เกินจาก 1,500 บาท<br>3. กรณีการเบิกค่าวางเส้น vascular access ซ้ำภายใน 2 ปี<br>4. กรณีทำฟัน ส่วนเกินปีละ 900 บาท ให้เบิกจ่ายจากสิทธิ อปท. แต่ไม่เกินอัตราที่<br>กำหนด โดยให้เบิกจ่ายในระบบใบเสร็จ |  |  |  |  |  |  |  |
| 6     | กรณีที่นอนพักรักษาตัว<br>ประเภทผู้ป่วยใน ณ สถาน<br>พยาบาลเอกชน | <ul> <li>ใบรับรองจากแพทย์ผู้รักษาของสถานพยาบาลเอกชน ที่ระบุถึงความจำเป็น</li> <li>รีบด่วนในการเข้ารับรักษาพยาบาล</li> <li>ใบแสดงรายละเอียดค่าใช้จ่ายต่างๆ</li> </ul>                                                                                                    |  |  |  |  |  |  |  |

### กรณีที่ต้องแนบหลักฐานเพิ่มเติมเพื่อประกอบการเบิกจ่าย

| ลำดับ | กรณี เอกสาร/หลักฐานที่แนบ                                 |                                                                                       |  |  |  |  |  |  |
|-------|-----------------------------------------------------------|---------------------------------------------------------------------------------------|--|--|--|--|--|--|
| 7     | กรณีตรวจสุขภาพประจำปี<br>(1 วันอพอนชัยสินศิษ!รอบอรอบอร้อ) | <ul> <li>ใบแสดงรายการที่ได้รับการตรวจสุขภาพประจำปี ตามที่กระทรวง</li> </ul>           |  |  |  |  |  |  |
|       | (เดเชพ.เะพิ่ทยุพอเทวงทุษรอุกษรง)                          | การคลงกาหนด<br>**สามารถในระบบเบิกจ่ายตรงได้                                           |  |  |  |  |  |  |
| 8     | กรณีที่มีการซื้ออวัยวะเทียมและ                            | ประกอบด้วยหลักฐานให้ครบทั้ง 3 รายการดังนี้                                            |  |  |  |  |  |  |
|       | อุปกรณ์ในการบำบัดโรค ยา เลือด                             | <ol> <li>หนังสือรับรองจากแพทย์ผู้ตรวจรักษาหรือหัวหน้าสถานพยาบาลตามแบบ</li> </ol>      |  |  |  |  |  |  |
|       | และส่วนประกอบ                                             | ที่กระทรวงการคลังกำหนด                                                                |  |  |  |  |  |  |
|       | ของเลือด หรือส่งต่อเพื่อไปรับการ                          | 2. ใบคำสั่งการรักษา (ใบสั่งยา) / ใบส่งตรวจทางห้องทดลอง / ใบส่งตรวจ                    |  |  |  |  |  |  |
|       | ตรวจวินิจฉัยทางห้องทดลองหรือ                              | โดยวิธีการเอ๊กซ์เรย์ของแพทย์ผู้ตรวจรักษาจากสถานพยาบาลรัฐ                              |  |  |  |  |  |  |
|       | โดยวิธีการเอ๊กซ์เรย์อื่น ที่ไม่มี                         | <ol> <li>ใบเสร็จค่ายา / ใบเสร็จค่าส่งตรวจทางห้องทดลอง ใบเสร็จค่าเอ๊กซ์เรย์</li> </ol> |  |  |  |  |  |  |
|       | จำหน่ายหรือไม่อาจให้บริการได้ใน                           |                                                                                       |  |  |  |  |  |  |
|       | สถานพยาบาลของรัฐ                                          |                                                                                       |  |  |  |  |  |  |

# 🗶 <u>เงื่อนไขการขออนุมัติก่อนการใช้อวัยวะเทียม</u>

การเบิกจ่ายรายการอวัยวะเทียมและอุปกรณ์ที่มีค่าใช้จ่ายสูง ในรายการดังต่อไปนี้

-รหัสรายการ <u>1201</u> เครื่องกระตุ้นสมองผ่านประสาทสมองเส้นที่สิบ (Vagal nerve stimulator) พร้อมอุปกรณ์ ราคาชุดละ 900,000 บาท

-รหัสรายการ <u>1202</u> ชุดเครื่องกระตุ้นไฟฟ้าของสมองส่วนลึก (Deep Brain Stimulation set) ราคาชุดละ 800,000 บาท

- รหัสรายการ <u>2405</u> ชุดประสาทหูเทียม (Cochlear implant)/ชุดประสาทหูเทียมชนิดฝังที่ ก้านสมอง (Brainstem implant) ราคาชุดละ 850,000 บาท

ให้ประสานงานสถานพยาบาล<mark>ส่งสำเนาเวชระเบียน และเอกสารที่เกี่ยวข้อง</mark>มายัง สปสช. เพื่อ พิจารณาอนุมัติการใช้ก่อนการให้บริการแก่ผู้ป่วย

### 4. การค้นหาและการแก้ไขเลขที่คำร้อง

| จัดการข้อมูลผู้มีสำหธิ/หน่วยงาน   | ค้นหาข้อมูลรายการขอเบิก    |                                                                                                    |             |                                    |
|-----------------------------------|----------------------------|----------------------------------------------------------------------------------------------------|-------------|------------------------------------|
| 🖶 บันทึกข้อมูลผู้มีสิทธิ(รายใหม่) | And an and a second second |                                                                                                    | 5 . F. A    |                                    |
| 🥕 แก้ไขข้อมูลผู้มีสิทธิ           | วนทขอเบก ระหวางวนท         |                                                                                                    | ถงวนท       |                                    |
| 🝗 แจ้งข้อมูลผู้หมดสิทธิ           | ชื่อเจ้าหน้าที่ผู้ขอเบิก   |                                                                                                    | นามสกุล     |                                    |
| 🖶 แจ้งคำร้องขอเบิกค่ารักษา        | ชื่อผู้เข้ารับบริการ       |                                                                                                    | นามสกุล     |                                    |
| 🔎 ค้นหาข้อมูลรายการขอเบิก         | เลขที่ศาร้อง               |                                                                                                    | สถานะ       | แสดงทั้งหมด                        |
| 🗃 ปรับปรุงข้อมูลบุคคล             |                            |                                                                                                    | หมายเหตุ    | แสดงทั้งหมด                        |
| 💌 ย้ายหน่วยงาน(ปลายทาง)           |                            | ( the second second sec | ( de traine | ส่งดำร้องขอเบิก                    |
| 💌 อนุมัติย้ายหน่วยงาน             |                            | คนหา พมพ                                                                                                    | รมใหม       | ใน่อนมัติ                          |
| 📻 แจ้งคำร้องอุทธรณ์               |                            |                                                                                                    |             | เมย เมพ                            |
| 🔎 ค้นหาศาร้องอุทธรณ์              |                            |                                                                                                    |             | ผานการพลาระแา                      |
| 🖶 แจ้งคำร้องขอคืนเงิน             |                            |                                                                                                    |             | อุทธรณลาชา                         |
| 🗃 ค้นหาค่าร้องขอคืนเงิน           |                            |                                                                                                    |             | ไม่อนุมติอุทธรถเล่าชา              |
| 💌 อนุมัติผู้หมดสิทธิ              |                            |                                                                                                    |             | ผ่านการพิจารณาอุทธรณ์ล่าช้า        |
| 💌 อนุมัติรับรองสิทธิ              |                            |                                                                                                    |             | อุทธรถเ์ล่าช้า(สปสช.)              |
| 💼 รายงาน                          |                            |                                                                                                    |             | ไม่อนุมัติอุทธรถเ์ล่าช้า(สปสช.)    |
| จัดการระบบ                        |                            |                                                                                                    |             | ผ่านการพิจารณาอุทธรณ์ล่าช้า(สปสช.) |
|                                   |                            |                                                                                                    |             |                                    |
| 🙍 เปลี่ยนรหัสผ่าน                 |                            |                                                                                                    |             |                                    |
| 💼 ดิดต่อเจ้าหน้าที่สปสช.          |                            |                                                                                                    |             |                                    |
| 也 ออกจากระบบ                      |                            |                                                                                                    |             |                                    |

เมื่อเลือกเมนูค้นหาข้อมูลรายการขอเบิก หน้าจอจะแสดงดังภาพด้านล่าง จากนั้นให้เลือกที่ *"สถานะ"* โดยเลือกสถานะเป็น *"แสดงทั้งหมด"* และกดปุ่ม *"ค้นหา"* 

| ค้นหาข้อมูลรายการขอเบิก   |             |           |               |
|---------------------------|-------------|-----------|---------------|
| วันที่ขอเบิก ระหว่างวันท์ | i [] 🎫      | ถึงวันที  |               |
| ชื่อเจ้าหน้าที่ผู้ขอเบิก  |             | นามสกุล   |               |
| ชื่อผู้เข้ารับบริการ      |             | นามสกุล   |               |
| เลขทีศาร้อง               |             | ) สถานะ   | แสดงทั้งหมด 👻 |
|                           |             | หมายเหตุ  | -             |
|                           | ด้นหา พิมพ์ | เริ่มใหม่ |               |

|       |            |    |              |                | จำนวนแถวต่อหน้า | 30 •       | · · · · 1       | (1 of 1)        | P> P1      |             |
|-------|------------|----|--------------|----------------|-----------------|------------|-----------------|-----------------|------------|-------------|
| สำดับ | แสดง/แก้ไข | ลบ | เลขที่คำร้อง | สถานะ          | งวดที           | วันที่โอน  | วันที่รับบริการ | วันที่ส่งข้อมูล | ผู้มีสิทธิ | ผู้ใช้สิทธิ |
| 1     |            |    |              | ผ่านการพิจารณา | RCPLGO58-10-P02 | 18/08/2558 | 16/06/2558      | 20/07/2558      |            |             |
| 2     |            |    |              | ผ่านการพิจารณา | RCPLGO58-11-P02 | 17/09/2558 | 05/07/2558      | 18/08/2558      |            |             |
| 3     |            |    |              | ผ่านการพิจารณา | RCPLGO59-01-P01 | 05/11/2558 | 07/10/2558      | 14/10/2558      |            |             |
| 4     |            |    |              | ผ่านการพิจารณา | RCPLGO59-03-P02 | 22/01/2559 | 14/12/2558      | 17/12/2558      |            |             |
|       |            |    |              |                | ้               | 30 •       |                 | (1 of 1)        | > >        |             |

ระบบ แสดงรายละเอ<mark>ียด ตามเงื่อนไขในการค้นหา ในกรณีที่ต้องการดูรายละเอียดเพิ่มเติมให้</mark> กดปุ่ม แสดงคำร้องขอเบิกเงินค่ารักษา

|           | รทัสประจำตัวประชาชนผู้รับการรักษา                                                                                                    |                                                                                                  |             |            |                                  |            |          |
|-----------|----------------------------------------------------------------------------------------------------|--------------------------------------------------------------------------------------------------|-------------|------------|----------------------------------|------------|----------|
|           | ชื่อนามสกุล                                                                                                    |                                                                                                  |             |            |                                  |            |          |
|           | หน่วยบริการจังหวัด                                                                                                    | ิลพบุรี                                                                                          |             |            |                                  |            |          |
|           | หน่วยบริการอำเภอ                                                                                                    | บ้านหมี                                                                                          |             |            |                                  |            |          |
|           | หน่วยบริการที่เข้ารับการรักษา                                                                                                    | รพ.สต.บ้านชี หมู่ที่ 01                                                                          | ด่าบลบ้านชื |            |                                  |            |          |
|           | วันที่เข้ารับการรักษา                                                                                                    | 29/02/2559                                                                                       |             |            |                                  |            |          |
|           | ประเภทผู้ป่วย                                                                                                    | ผู้ป่วยนอก                                                                                       |             |            |                                  |            |          |
|           | ค่ารักษาพยาบาลเฉพาะที่เบิกได้                                                                                                    |                                                                                                  | 100.00      |            |                                  |            |          |
|           | ค่ารักษาพยาบาลรวมทั้งหมด                                                                                                    |                                                                                                  | 100.00      |            |                                  |            |          |
|           | สถานะ                                                                                                    | ส่งค่าร้องขอเบิก                                                                                 |             |            |                                  |            |          |
|           | ระบุเหตุผลกรณีไม่อนุมัติ                                                                                                    |                                                                                                  |             |            |                                  |            |          |
|           | ระบุเหตุผลกรณีไม่อนุมัติ (อื่นๆ)                                                                                                    |                                                                                                  |             |            |                                  |            |          |
|           |                                                                                                    |                                                                                                  |             |            |                                  |            |          |
|           | หมายเหตุ                                                                                                    |                                                                                                  |             |            |                                  |            |          |
|           |                                                                                                    |                                                                                                  |             |            |                                  |            |          |
| 4 - 20    |                                                                                                    |                                                                                                  |             |            | N. A                             |            |          |
| ลาดบ      | I รายการ เพลแบบ บาง<br>รายการ เพลแบบ บาง<br>รายการ เพลแบบ บาง<br>รายการ เพลแบบ บาง<br>รายการ เพลแบบ บาง<br>รายการ เพลแบบ บาง<br>รายการ เพลแบบ บาง<br>รายการ เพลแบบ บาง<br>รายการ เพลแบบ บาง<br>รายการ เพลแบบ บาง | ระเภทเอกลาร                                                                                      |             | ลขท เบเสรจ | วนทแบบเพล<br>10/02/2550 00:24:42 | แลดงเอกลาร | ดาวนเหลด |
| 1         | เป็นสร้างบังว                                                                                                    |                                                                                                  | 00          |            | 18/03/2559 09:34:42              | 9          | •        |
|           |                                                                                                    |                                                                                                  |             |            |                                  |            |          |
|           |                                                                                                    | แก้ไข ลบ                                                                                         | ยกเล็ก      |            |                                  |            |          |
|           |                                                                                                    | <b>2</b> , <b>1</b> , <b>1</b> , <b>1</b> , <b>1</b> , <b>1</b> , <b>1</b> , <b>1</b> , <b>1</b> | 1 0         |            | 11                               |            |          |
| กรถ       | เทเลขทคารองมลถานะ "เมอนุม                                                                                                    | <u>ต์ และ</u> :                                                                                  | ลงคาร       | รองขอเบร   | า" สามารถ                        | แกเขเดเ    | ดยกดบุ่ม |
|           | y 1                                                                                                    |                                                                                                  |             |            |                                  |            |          |
| "แอ้      | ปิข" และบับทึกเข้าบาลึกครั้ง                                                                                                    |                                                                                                  |             |            |                                  |            |          |
| <b>bb</b> |                                                                                                    |                                                                                                  |             |            |                                  |            |          |

#### การดำเนินการหลังภายหลังจากได้รับการโอนเงิน

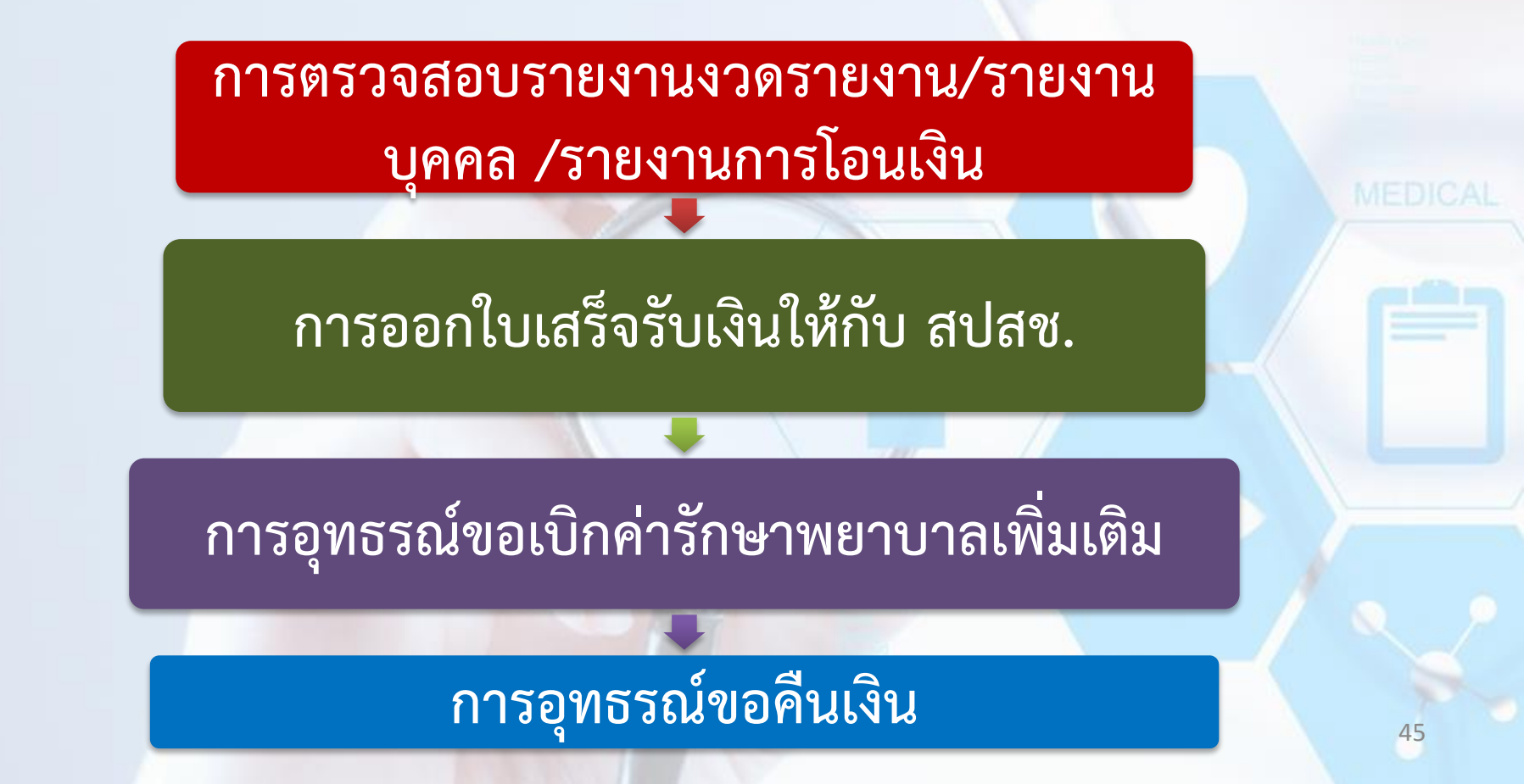

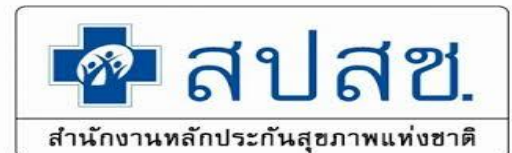

#### การตรวจสอบรายงานงวดรายงาน, รายงานบุคคล,

## รายงานการโอนเงิน

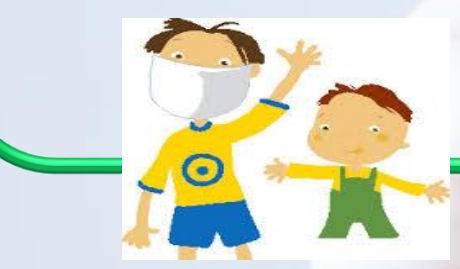

โปรแกรมระบบทะเบียนบุคลากรองค์กรปกครองส่วนท้องถิ่น

#### การออกงวดรายงานกรณีใบเสร็จ

| งวดรายงาน                                                                  | ความหมาย                                                                                                    | รอบการตัดข้อมูล                                                 |  |  |  |  |  |
|----------------------------------------------------------------------------|----------------------------------------------------------------------------------------------------|-----------------------------------------------------------------|--|--|--|--|--|
| <u>RCPLGOYY-MM-PZZ</u>                                                     | งวดของรายงานที่ สปสช. พิจารณาจ่ายชดเชย สำหรับข้อมูลที่<br>ส่งเบิกในระบบปกติ ซึ่งจะใช้ในข้อมูลที่ส่งเบิกในเมนู "แจ้งคำ<br>ร้องขอเบิกค่ารักษา" | เดือนละ 2 ครั้ง  ทุกวันที่ 16 และ 1<br>ของทุกเดือน              |  |  |  |  |  |
| LRCPLGOYY-MM-PZZ                                                           | งวดของรายงานที่มีการส่งเบิกล่าช้า สำหรับข้อมูลที่ส่งเบิกใน<br>เมนู "แจ้งคำร้องขอเบิกค่ารักษาล่าช้า"                                          | เดือนละ 1 ครั้ง ทุกวันที่ 20 ของทุก<br>เดือน                    |  |  |  |  |  |
| <u>ARCPLGOYY-MM-PZZ</u>                                                    | งวดที่มีการขออุทธรณ์จ่ายเพิ่มจากงวดที่เคยจ่ายไปแล้วในงวด<br>ปกติ สำหรับข้อมูลที่ส่งในเมนู "แจ้งคำร้องอุทธรณ์"                                | เดือนละ 1 ครั้ง ทุกวันที่ 25 ของทุก<br>เดือน                    |  |  |  |  |  |
| R <u>RCPLGOYY-MM-PZZ</u>                                                   | เลขงวดที่มีการเงินคืนจากงวดที่เคยจ่ายไปแล้วในงวดปกติ<br>สำหรับข้อมูลที่ส่งในเมนู "แจ้งคำร้องคืนเงิน"                                         | เดือนละ 3 ครั้ง ทุกวันที่ 10 , 20<br>และ 30 หรือ 31 ของทุกเดือน |  |  |  |  |  |
| ชื่องวดรายงาน ระหว่างรายงานการโอนเงิน และรายงาน Statement จะต้องตรงกันเสมอ |                                                                                                    |                                                                 |  |  |  |  |  |

# ตรวจสอบรายงานการโอนเงินทั้งหมดจากสปสช.

| จัดการข้อมูลผู้มีสิทธิ/หน่วยงาน                                                                      | รายงาน                                                                                       |  |  |
|----------------------------------------------------------------------------------------------------|----------------------------------------------------------------------------------------------|--|--|
| 🖶 บันทึกข้อมูลผู้มีสิทธิ(รายใหม่) 📋 รายงานข้อมูลผู้มีสิทธิสวัสดิการพนักงานส่วนท้องถิ่น แยกตามจังหวัด |                                                                                              |  |  |
| 差 แก้ไขข้อมูลผู้มีสิทธิ                                                                              | 🗅 รายงานข้อมูลผู้มีสิทธิสวัสดิการพนักงานส่วนท้องถิ่น แยกตามเขต                               |  |  |
| 🔓 แจ้งข้อมูลผู้หมดสิทธิ                                                                              | 🗅 รายงานข้อมูลผู้มีสิทธิสวัสดิการพนักงานส่วนท้องถิ่น แยกตามหน่วยงาน                          |  |  |
| 🔎 ค้นหาข้อมูลรายการขอเบิก                                                                            | 🕆 รายงานข้อมูลผู้มีสิทธิสวัสดีการพนักงานส่วนท้องถิ่น แยกตามฮาเภอ                             |  |  |
| 🖥 แจ้งคำร้องขอเบิกค่ารักษา                                                                           | 🗅 รายงานข้อมูลผู้มีสิทธิ                                                                     |  |  |
| 🍽 แจ้งแก้ใขข้อมูลหน่วยงาน                                                                            | 🗅 รายงานการเข้ารับบริการ                                                                     |  |  |
| 📋 รายงาน                                                                                             | 🗅 รายงานการรับข้อมูลเบิกจ่ายเงินชดเชยกรณีสำรองจ่ายของพนักงานส่วนท้องถิ่นรายเดือน (Statement) |  |  |
| จัดการระบบ                                                                                           | 🗅 รายงานข้อมูลการเข้ารับบริการผู้มีสิทธิสวัสดิการพนักงานส่วนท้องถิ่น                         |  |  |
| 🟦 หน้าหลัก 🛛 👖                                                                                       | 🗈 รายงานการโอนเงินกุรณีเบิกค่ารักษาด้วยใบเสร็จตามหน่วยงาน                                    |  |  |
| 🛚 เปลี่ยนรหัสผ่าน                                                                                    |                                                                                              |  |  |
| 😃 ออกจากระบบ                                                                                         | 2                                                                                            |  |  |
|                                                                                                    |                                                                                              |  |  |
| ให้เลือ                                                                                              | อกที่รายงานการโอนเงินกรณีเบิกค่ารักษาพยาบาลด้วยใบเสร็จตามหน่วยงาน                            |  |  |
|                                                                                                    |                                                                                              |  |  |

### การดาวน์โหลดหนังสือแจ้งการโอนเงิน

| ระบบทะเบียก<br>สามการแหล่งการเพียงการเป็นก                                                                                                    | ไสช                  | สำนักงานหล้<br>เลขที่ 120 หมู่ 3 ร<br>ถนนแจ้งวัฒนะ แขว<br>โทรศัพท์ 02 141 40 | ักประกัน<br>ช้น 2-4 อาคา<br>เงทุ่งสองห้อง<br>000 โทรส      | <b>สุขภา</b><br>เรรวมหน่<br>เขตหลัก<br>าร (Fa | <b>เพแห่ง</b><br>ไวยงานรา<br>เสี่กรุงเท<br>x) 02 143 | <b>าชาติ</b><br>ชการ ศูบ<br>พมหานคร<br>3 9730 - 1 | เย้ราชก<br>ร.ศ. 10<br>I www | ารเฉลิม<br>0210<br>v.nhso. | มพระเก๋<br>go.th | โยรติ 80 | พรรษา                     | 5 ธันวา                        | าคม 25<br>🤞<br>ห                           | 50<br>กลับสู่<br>ลัก                         | รู่หน้า                          |          |
|----------------------------------------------------------------------------------------------------|----------------------|------------------------------------------------------------------------------|------------------------------------------------------------|-----------------------------------------------|------------------------------------------------------|---------------------------------------------------|-----------------------------|----------------------------|------------------|----------|---------------------------|--------------------------------|--------------------------------------------|----------------------------------------------|----------------------------------|----------|
| <ul> <li>รัดการข้อมูลผู้มีสิทธิ/หน่วยงาน</li> <li>๒ บันทึกข้อมูลผู้มีสิทธิ</li> <li>๛ แก้ไขข้อมูลผู้มีสิทธิ</li> <li>๒ แจ้งข้อมูลผู้หมดสิทธิ</li> <li>๛ ดันหาข้อมูลรายการขอเบิก</li> <li>๒ แจ้งคำร้องขอเบิกค่ารักษา</li> </ul> |                      |                                                                              |                                                            |                                               |                                                      |                                                   |                             |                            |                  |          |                           |                                |                                            |                                              |                                  |          |
| <ul> <li>รัดการระบบ</li> <li>ชิ หน้าหลัก</li> <li>๗ เปลี่ยนรหัสผ่าน</li> </ul>                                                                                                    | เ วันที่<br>โอน      | งวด/เลขที่เบิกจ่าย                                                           | กองทุนย่อย                                                 | กองทุน<br>ย่อย<br>เฉพาะ<br>ด้าน               | รหัสแจ้ง<br>จัดสรร<br>เงิน<br>ให้คู่<br>สัญญา        | จำนวน<br>เงิน                                     | ชะลอ<br>การ<br>โอน          | หนี้คง<br>ศ้าง             | ภาษี             | คงเหลือ  | จำนวน<br>เงิน<br>เรียกคืน | หนังสือ<br>แจ้ง<br>โอน<br>เงิน | Down<br>หนังสือ<br>แจ้ง<br>ชะลอ<br>โอนเงิน | nload<br>หนังสือ<br>แจ้ง<br>เรียก<br>คืนเงิน | ราย<br>ละเอียด<br>การ<br>โอนเงิน |          |
| ບໍ່ ออกจากระบบ                                                                                                    | 8 เม.<br>ย.<br>2557  | RCPLGO57-07-P02                                                              | สวัสดิการ<br>รักษา<br>พยาบาลของ<br>พนักงานส่วน<br>ท้องถิ่น | กรณี<br>จ่ายตรง<br>ให้<br>อปท.                | 57096002                                             | 389.00                                            | 0.00                        | 0.00                       | 0.00             | 389.00   | 0.00                      | PDF                            |                                            |                                              |                                  |          |
|                                                                                                    | 14 มี.<br>ค.<br>2557 | RCPLG057_05_P01                                                              | สวัสดิการ<br>รักษา<br>พยาบาลของ<br>พนักงานส่วน<br>ท้องถิ่น | กรณี<br>จ่ายตรง<br>ให้<br>อปท.                | 57096002                                             | 330.00                                            | 0.00                        | 0.00                       | 0.00             | 330.00   | 0.00                      | PDF                            | 3                                          |                                              |                                  | <b>_</b> |
|                                                                                                    |                      | 501                                                                          |                                                            |                                               |                                                      | 719.00                                            | 0.00                        | 0.00                       | 0.00             | 719.00   | 0.00                      |                                |                                            |                                              |                                  | 1        |

ให้ดับเบิ้ลคลิกเลือกที่ "*หนังสือแจ้งการโอนเงิน" ซึ่ง สปสช. ส่งให้ในระบบที่เป็นไฟล์ pdf*.

## หนังสือแจ้งการโอนเงินทั้งหมดจากสปสช.

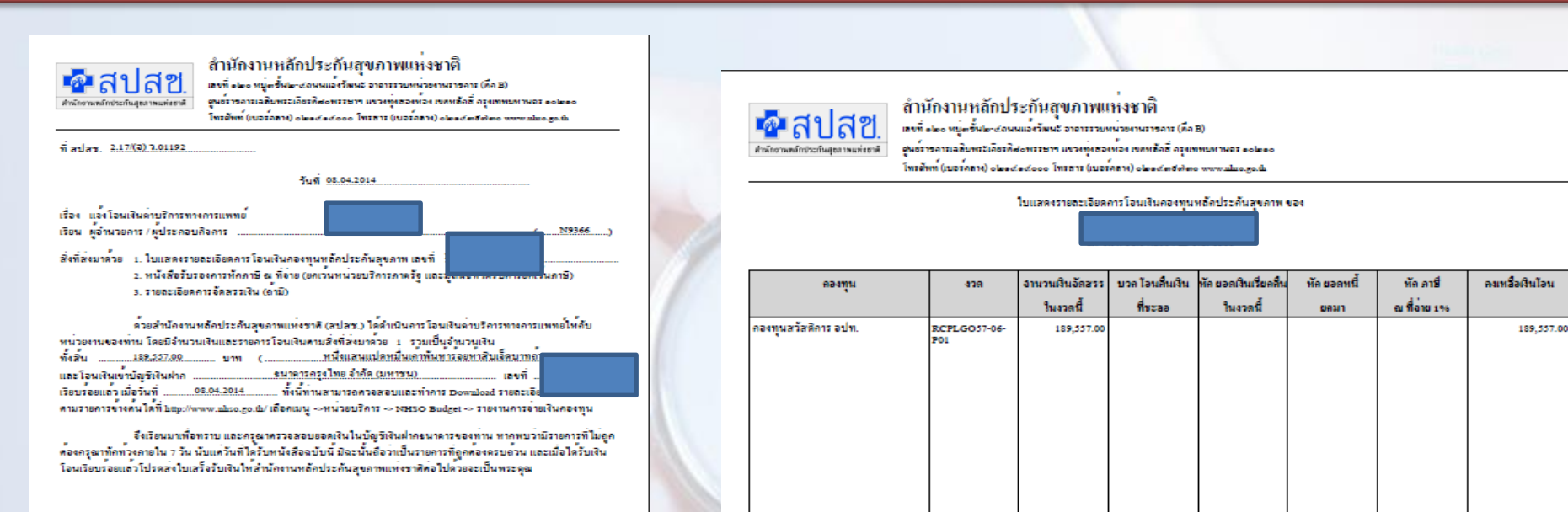

#### ขอแสดงความนับถือ

#### Bogurny

(นางเนตรนดิส สุขันวนีช ) ผู้ช่วยเลขายิดารลำนึดงานหลัดประดันสุขภาพแห่งชาติ ปฏิบัติดารแทน เลขายิดารลำนึดงานหลัดประดันสุขดาพแห่งชาติ

ด้านักการเงินแระปัญหิตองหุน โทรง : - แรงส่งแรงสมไหน่ เริ่มไปได้ โทรง : - แรงส่งแรงสมไหน่ เริ่มในระบบ สู่ในพิสรรม: ออร์โดยระบบรักไฟมีพิ 2.การจะมีการการรัฐใหล้คลดู้หนังการปลัดกระบบรรดรการและๆ ให้เธอ ในเหร็มแระรัดเด็นในเชร็มดังค่าๆ ให้หน่วงการท่าน เพื่อขึ้นการการการรัฐใหล้คลดู้หนังการปลัดกระบบรรดรการและๆ ให้เธอ ในเหร็มแระรัดเด็นในเชร็มดังค่าๆ ให้หน่วงการท่าน เพื่อขึ้นการการการรายสัมเมต์(เพรง) หางการกระบบรรไป 3.กรมี แปน: หางโดรินฟัน "กองทุนเหลือประวัฒนๆมากในระดับการจนุ่มกรัดที่หลัง หางให้เขณี้มูนเจ้ตขึ้นอยายไป ให้ ขณะ และหางโดรินฟัน "กองทุนเหลือประวัณนๆมากในระดับการจนุ่มกรัดที่หลัง หางให้เช่นป็นเชร็มไปและ โรงไฟ ไห้ กประ. มมาแพล 1.หนังสือออกโดยระบบอัตโนบัติ

รวมทั้งสิ้น

2.หน่วยปลารกรรฐในสังลัก สำนักงานปลัดภรพรรครรรมชาติทรวดโปนสร้อดไม่ในสร้อดีกล่าวไว้ที่หน่วยงานท่านเพื่อสำนักงานการกรรงหินแหนดิน(สพ.) เข้าทรารสอบก่อไป 3.กรณี ธปท. หาดไดรับเดิน "กองพุณหลักประวัติมสุจภาพในระดับทรงดินหรือหนึ่นหนังสือกรบรับ ใหล่ปละ และหาดไดรับเดิน "องเพณะทรัดสร้องที่" 1. กรุ่ม

189,557.00

189,557.00

| 2015000 | 0080261 |
|---------|---------|

#### แบบตอบรับเงินโอนค่าบริการทางการแพทย่

เรียน เลขาธิการสำนักงานหลักประกันสุขภาพแห่งชาติ

| สิ่งที่ส่งมาควย | ใบเสร็จรับเงิน | จำนวน | <br>ຸດນັນ |
|-----------------|----------------|-------|-----------|
|                 | อื่นๆ ระบุ     |       | <br>      |

จึงของัดส่งใบเสร็จรับเงิน หรืออื่นๆ ที่ระบุ ให้สำนักงานหลักประกันสุขภาพแห่งชาติ เพื่อให้เป็นหลักฐานต่อไป

จึงเรียนมาเพื่อไปรคทราบ

ลงชื่อ.....

ดำแหน่ง.....

<u>หมมแหต</u> 1. หนังสือออกโดยระบบอัตโนมัติ

- ส่วนต่างของเงิน โอนที่เกิดจากการทักภาษี ณ ที่จ่าย และ หรือการรรมเนื้อบธนาการผู้รับเงินเป็นผู้รับผิดขอบ ดังนั้นขอให้ออกใบเสร็จให้กับ สปสข, ตามจำนวนเงินที่ระบุในหนังสือ
- ขอให้ท่านแนบหนังสือฉบับนี้มาทุกครั้งที่มีการจัดส่งใบเสร็จหรือหลักฐานตอบรับการ โอนเงินให้ สปสช.

กรุณาจัดสมอกสารกลับมาที่

สำนักการเงินและบัญชีกองทุน สำนักงานหลักประกันสุขภาพแห่งชาติ เลขที่ ๑๒๐ หมู่ดขึ้น๒-๙ถนนแข้งวัฒนะ อาคารรวมหน่วยงานราชการ (ตึก B) ศูนย์ราชการเฉลิมพระเกียรติ๘๐พรรษาฯ แขวงทุ่งสองห้อง เขตหลักสี่ กรุงเทพมหานทร ๑๐๒๑๐

### รายงานการโอนเงินรายบุคคล

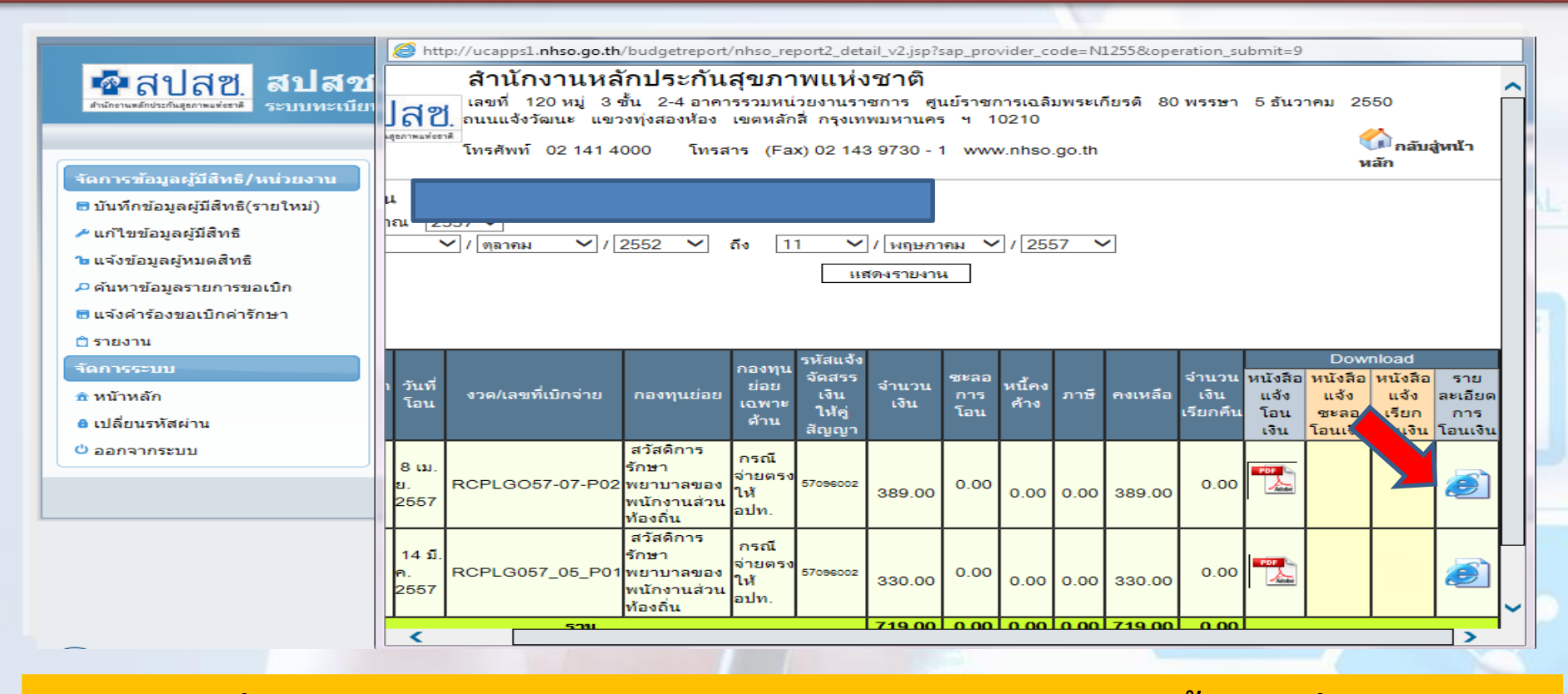

กรณีที่ต้องการตรวจสอบรายงานการโอนเงินรายบุคคล ให้ดับเบิ้ลคลิกที่ไอคอน

## รายงานการโอนเงินรายบุคคล

| - (-) Chittp://govreg.nhso.go                                                  | 🧉 NHSO - I      | nternet Exploi                             | er                                                         | -                                                        |                                                 |                                                                | _                                               |                                              |                             |                                  |                        |           |                                                                                                    | ×     | 合分類      |
|--------------------------------------------------------------------------------|-----------------|--------------------------------------------|------------------------------------------------------------|----------------------------------------------------------|-------------------------------------------------|----------------------------------------------------------------|-------------------------------------------------|----------------------------------------------|-----------------------------|----------------------------------|------------------------|-----------|----------------------------------------------------------------------------------------------------|-------|----------|
| 🥔 ระบบทะเบียนบุคลากร องค์กรป 🗙                                                 | 🥭 http://uo     | apps1. <b>nhso.g</b>                       | o.th/budgetre                                              | port/nhso_                                               | report_pay                                      | ydetail2.jsp?sa                                                | p_provid                                        | er_code                                      | =N4820 <i>8</i> .           | batch_no=1300                    | 0 &posting             | _date=255 | 70408 🏠 🖒                                                                                                    | 7 🔅   |          |
| File Edit View Favorites Tools                                                 | File Edit       | View Favo                                  | orites Tools                                               | Help                                                     |                                                 |                                                                |                                                 |                                              |                             |                                  |                        |           |                                                                                                    | _     | -        |
| ชาติปสีช.<br>สปส<br>สามักรามส์กระรัณยุลงามสร้อง                                | สารมีกรามหลัก   | <mark>ปาสช.</mark><br>ปารกันสุขภาพแห่งชาติ | <b>สำนักงา</b><br>เลขที่ 120<br>ถนนแจ้งวัฒน<br>โทรศัพท์ 02 | <b>านหลัก</b><br>หมู่ 3 ชั้น<br>นะ แขวงทุ่<br>2 141 4000 | <b>ประกัเ</b><br>2-4 อาศ<br> ่งสองห้อง<br>0 โทร | <b>แสุขภาพ</b><br>การรวมหน่วยง<br>เขตหลักสี่ เ<br>งสาร (Fax) 0 | <b>แห่งช</b><br>ภานราชก<br>กรุงเทพม<br>02 143 9 | <b>(ำติ</b><br>การ ศูน<br>มหานคร<br>1730 - 1 | เย้ราชการ<br>ฯ 102<br>www.n | แฉลิมพระเกียร<br>10<br>hso.go.th | ເຕີ 80 พร <sup>.</sup> | รษา 5 ธัน | วาคม 2550                                                                                                    |       | <u>^</u> |
| จัดการข้อมูลผู้มีสิทธิ/หน่วยงาน                                                |                 |                                            |                                                            |                                                          | <b>ราย</b><br>หน่ว                              | <b>งานแสดงร</b><br>ยงา                                         | รายละ                                           | เอียดก                                       | าารเบิก                     | จ่ายเงินแย                       | มกรายก                 | 15        |                                                                                                    |       |          |
| 🖥 บนทกขอมูลผูมสทธ(รายไหม)                                                      |                 |                                            |                                                            |                                                          |                                                 |                                                                |                                                 | Batch I                                      | No. 1300                    |                                  |                        |           |                                                                                                    |       | าถน      |
| ผกเขขอมูลผูมสทธ<br>ถึง แก้เขขอมูลผูมสทธ<br>ถึง ค.ศ. 1998                       |                 |                                            |                                                            |                                                          |                                                 | ข้อมูล ณ                                                       | วันที                                           | 8 พฤษ:                                       | กาคม 25                     | 557 เวลา 14                      | : 21                   |           |                                                                                                    |       |          |
| • แจงขอมูลผูหมผสทธ                                                             |                 |                                            |                                                            |                                                          | รหัสแจ้ง                                        |                                                                |                                                 |                                              |                             |                                  |                        |           |                                                                                                    | 1   / |          |
| > พแพ เขอมูลร่ายการขอเบก                                                       |                 | ที่งวด/เลขที่                              |                                                            | กองทุน<br>ย่อย                                           | จัดสรร                                          |                                                                | ซะลอ                                            | หน้คง                                        | ภาษีหัก                     | คงเหลือเงินที่                   | จำนวน                  | Download  |                                                                                                    |       |          |
| 🗖 แล้งแก้ใจข้อมองบ่ายงาม                                                       | ลำดับ โอ        | น เบิกจ่าย                                 | กองทุนย่อย                                                 | เฉพาะ                                                    | เงิน<br>ให้คู่                                  | จำนวนเงิน                                                      | การ<br>โอน                                      | ค้าง                                         | ณ ที<br>จ่าย                | จ่าย                             | เงินเรียก<br>🛕 คืน     | รายลเอียด | หมายเหตุ                                                                                                    |       |          |
| 🗅 รายงาน                                                                       |                 |                                            |                                                            | ดาน                                                      | สัญญา                                           |                                                                |                                                 |                                              |                             |                                  |                        |           | (ເງິນແຮ້ຢຄິດລະເລີ້ມດລັບດອະໂດນຄານແດນຄອບຄານທີ່ໂດງຄຸມດ້ານນັ້ດງ                                                                                                    | '     |          |
| <ul> <li>จัดการระบบ</li> <li>ชิ หบ้าหลัก</li> <li>∎ เปลี่ยบรหัสผ่าน</li> </ul> | 1 8 tai<br>2557 | и. RCPLGO57-<br>06-P01                     | สวัสติการรักษา<br>พยาบาลของ<br>พนักงานส่วนท้อง<br>ถิ่น     | กรณีจ่ายตรง<br>ให้ อปท.                                  | 57096002                                        | 18,928.00                                                      | 0.00                                            | 0.00                                         | 0.00                        | 18,928.00                        | 0.00                   | Ð         | ໂນສັດເວັດໂອກິນເອີ້ອງ ໂອເມາະການເອັນເຫນາແມ້ພວກແຜນຄາດທີ່ອັນ<br>ແມ່ນ ສະພາການອ້ອມສາກັນເອີ້ມ ການເກີດເອີຍເຈົ້າການກໍາ colaim<br>ດ້ານ<br>ໄນແຈການກ່ານ ກັນແລນ 02-244532 e-mail:<br>ກອນອກຂອງ@nhoo.go.th<br>2. ແລະ ຄວາກລານ ການການອີ 02-141-4156.050-197-5119<br>e-mail: orawan.h@nhoo.go.th<br>3. ແລ້ອຽດການ ອັນນານຄ. 02-142-3102 e-mail: |       |          |
| 😃 ออกจากระบบ                                                                   | ┊┊╞╤═┻═         | 1                                          | รวม                                                        |                                                          |                                                 | 18,928.00                                                      | 0.00                                            | 0.00                                         | 0.00                        | 18,928.00                        | 0.00                   |           | autohara.i@nhso.go.th                                                                                                    | 1   / |          |
|                                                                                |                 |                                            |                                                            |                                                          |                                                 |                                                                |                                                 |                                              |                             | -                                | <b>k</b>               |           |                                                                                                    | ·     |          |
|                                                                                |                 | <                                          |                                                            |                                                          |                                                 |                                                                |                                                 |                                              |                             |                                  |                        |           |                                                                                                    |       |          |
|                                                                                |                 |                                            |                                                            |                                                          |                                                 |                                                                |                                                 |                                              |                             |                                  |                        |           |                                                                                                    |       |          |

เมื่อเลือกที่ไอคอน แล้วระบบจะแสดงหน้จอดังภาพด้านล่าง จากนั้นให้เลือกที่ไอคอนในคอลัมน์ Download

#### การตรวจสอบรายงานรายบุคคล

| จัดการข้อมูลผู้มีสิทธิ/หน่วยงาน                 | รายงาน                                                                                       |
|-------------------------------------------------|----------------------------------------------------------------------------------------------|
| 🖥 บันทึกข้อมูลผู้มีสิทธิ(รายใหม่)               | 🗅 รายงานข้อมูลผู้มีสิทธิสวัสดีการพนักงานส่วนท้องถิ่น แยกตามจังหวัด                           |
| 🔑 แก้ไขข้อมูลผู้มีสิทธิ                         | 🗅 รายงานข้อมูลผู้มีสิทธิสวัสดิการพนักงานส่วนท้องถิ่น แยกตามเขต                               |
| 🔓 แจ้งข้อมูลผู้หมดสีทธิ                         | 🗅 รายงานข้อมูลผู้มีสิทธิสวัสดิการพนักงานส่วนท้องถิ่น แยกตามหน่วยงาน                          |
| 🗟 ปรับปรุงข้อมูลบุคคล                           | 🖻 รายงานข้อมูลผู้มีสิทธิสวัสดิการพนักงานส่วนท้องถิ่น แยกตามอำเภอ                             |
| 💌 ย้ายหน่วยงาน(ปลายทาง)                         | 🗅 รายงานข้อมูลผู้มีสิทธิ                                                                     |
| 📋 รายงาน                                        | 🗅 รายงานการเข้ารับบริการ                                                                     |
| ทะเบียนหน่วยงาน                                 | 🗈 รายงานการรับข้อมูลเบิกจ่ายเงินชดเชยกรณีสำรองจ่ายของพนักงานส่วนท้องถิ่นรายเดือน (Statement) |
| 📋 ด้นหาข้อมูลหน่วยงาน                           | 🗅 รายงานข้อมูลการเข้ารับบริการผู้มีสิทธิสวัสดิการพนักงานส่วนท้องถิ่น                         |
| 📋 แสดงข้อมูลทั่วไปของหน่วยงาน                   | 🖻 รายงานการรับข้อมูลเบิกจ่ายเงินชดเชยกรณีอุทธรณ์ (Statement)                                 |
| 📋 คนหารายการแก่ไขขอมูลหน่วยงาน                  | 🖻 รายงานการโอนเงินกรณีเบ็กค่ารักษาด้วยใบเสร็จตามหน่วยงาน                                     |
| ป ขอมูลสถานพยาบาล เนกากบดูแล<br>ถึงร้ององร้องไป | 🗅 รายงานข้อมูลสถานะรอนายทะเบียนอนุมัติ และรอประมวลผล แยกรายประเภท                            |
| บอมูลทวเบ                                       |                                                                                              |
| <ul> <li>ขอมูล นายทระบยน</li> </ul>             |                                                                                              |
|                                                 |                                                                                              |
|                                                 |                                                                                              |

#### รายงานการรับข้อมูลเบิกจ่ายเงินชดเชยกรณีสำรองจ่ายของพนักงานส่วนท้องถิ่น รายเดือน (Statement)

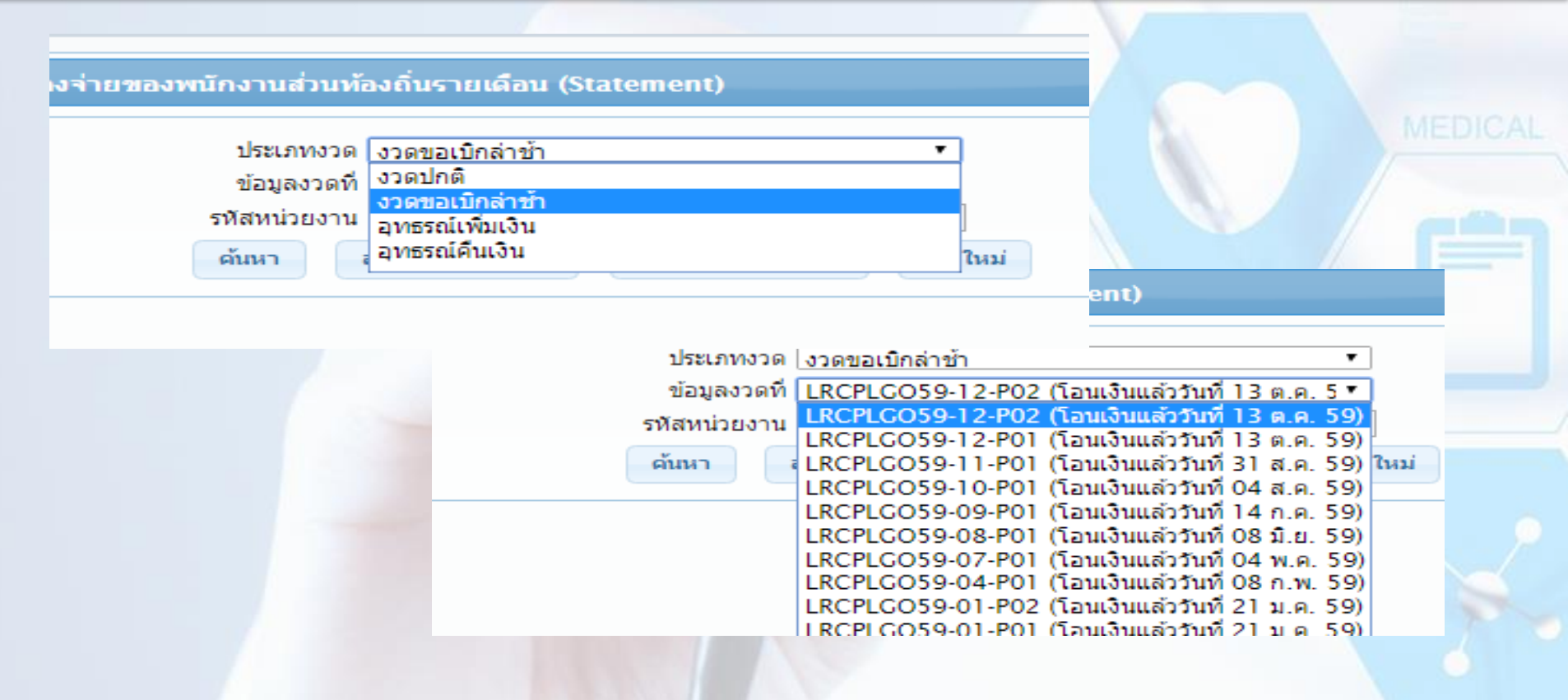

### <u>ตัวอย่าง</u>รายงานการรับข้อมูลเบิกจ่ายเงินชดเชยกรณีสำรองจ่ายของ พนักงานส่วนท้องถิ่น (Statement)

|               |                  |                  |                 |                        |                                               |                                                       |                       | _       | 10. A           |             |                                  |                 |
|---------------|------------------|------------------|-----------------|------------------------|-----------------------------------------------|-------------------------------------------------------|-----------------------|---------|-----------------|-------------|----------------------------------|-----------------|
| รายงานการร่   | ับข้อมูลเบิกจ่าย | เงินชดเชยกรณีส่า | รองจ่ายของพนักง | านส่วนท้องถิ่นรายเดือง | u (Statement)                                 |                                                       |                       |         |                 |             |                                  |                 |
|               |                  |                  |                 | (                      | ข้อมูลงวดที่ RCPLGO58-1<br>ค้นหา ส่งข้อมูลออก | 2-P01 (โอนเงินแล้ววันที่ 29<br>PDF สิ่งข้อมูลออก Exce | ค.ย. 2 ▼<br>เริ่มใหม่ |         |                 |             |                                  |                 |
|               |                  |                  |                 | สาเ                    | เวนแถวต่อหน้า 🛛 🕇 🔹                           | - re - e <b>1</b> (1                                  | of 1) 🛛 🕟 🕞           |         |                 |             |                                  |                 |
|               |                  |                  |                 | รายงานกา               | รรับข้อมูลเบิกจ่ายเงินชดเชเ                   | ยกรณีสำรองจ่ายของพนักงา                               | นส่วนท้องกิ่น (Sta    | tement) |                 |             |                                  |                 |
|               |                  |                  |                 |                        | ข้อมูลงา                                      | วดที่ RCPLG058-12-P01                                 |                       |         |                 |             |                                  |                 |
| ต้นสังกัด : เ | ทศบาลตำบลหาด     | แพง (N1867)      |                 |                        |                                               |                                                       |                       |         |                 |             |                                  | เลขที่          |
|               |                  |                  |                 |                        |                                               |                                                       |                       |         |                 | วันที่พิมพ์ | 3 กุมภาพันธ์ 255                 | 9 เวลา 11:24 น. |
|               | 1700             | 2/2/1            | 2/0/1           |                        | សូរី                                          | บ้สิทธิ                                               | 0.2211                | 10      | เ่วยบริการรักษา | สาย         | เวนเงินด่ารักษา <mark>(</mark> บ | אר)             |
| ส่าดับ        | ดำร้อง           | ส่งข้อมูล        | ม เม<br>อนุมัติ | ผู้มีสิทธิ             | ชื่อ-สกุล                                     | รหัสบัตร<br>ประชาชน                                   | ส้มพันธ์              | รนัส    | ช้อ             | ทั้งนมด     | ที่เบิกได้                       | ที่อนุมัติ      |
| 1             |                  | 10 ค.ย. 58       | 11 ค.ย. 58      | 4                      |                                               |                                                       | คู่สมรส               |         | รพ.ศรีสงคราม    | 600.00      | 250.00                           | 250.00          |
|               |                  |                  |                 |                        |                                               |                                                       |                       |         | ราม             | 600.00      | 250.00                           | 250.00          |
|               |                  |                  |                 | สำเ                    | เวนแถวต่อหน้า 30 🔹                            | · · · · · · · · · · · · · · · · · · ·                 | of 1) 💿 🗖             |         |                 |             |                                  |                 |
|               |                  |                  |                 |                        |                                               |                                                       |                       |         |                 |             |                                  |                 |
|               |                  |                  |                 |                        |                                               |                                                       |                       |         |                 |             |                                  |                 |

### การออกใบเสร็จภายหลังได้รับการโอนเงิน

- ๑. ออกใบเสร็จในการรับเงิน โดยให้ถือปฏิบัติตามระเบียบกระทรวงมหาดไทย ว่าด้วยการรับเงิน การเบิกจ่ายเงิน การฝากเงิน การเก็บรักษาเงิน และการตรวจเงิน ขององค์กรปกครองส่วน ท้องถิ่น พ.ศ. ๒๕๔๗
- ๒. ระบุรายการแสดงรายละเอียดการรับเงิน เช่น ลำดับเลขที่งวด (RCPLGO......) ลำดับครั้ง เพื่อ การตรวจสอบที่ถูกต้องตรงกัน
- ๓. จัดส่งหนังสือ แบบตอบรับเงินโอนค่าบริการทางการแพทย์\_พร้อมทั้งแนบใบเสร็จรับเงินฉบับ
   จริงส่งมายังสำนักงานหลักประกันสุขภาพแห่งชาติ (ส่วนกลาง.) ฉบับสำเนาเก็บไว้สำหรับการ
   ตรวจสอบ
- # สำเนาใบเสร็จรับเงินเก็<mark>บไว้องค์ก</mark>รปก<mark>ครองส่วนท้องถิ่นเพื่อรอ</mark>งรับการตรวจสอบข้อมูล

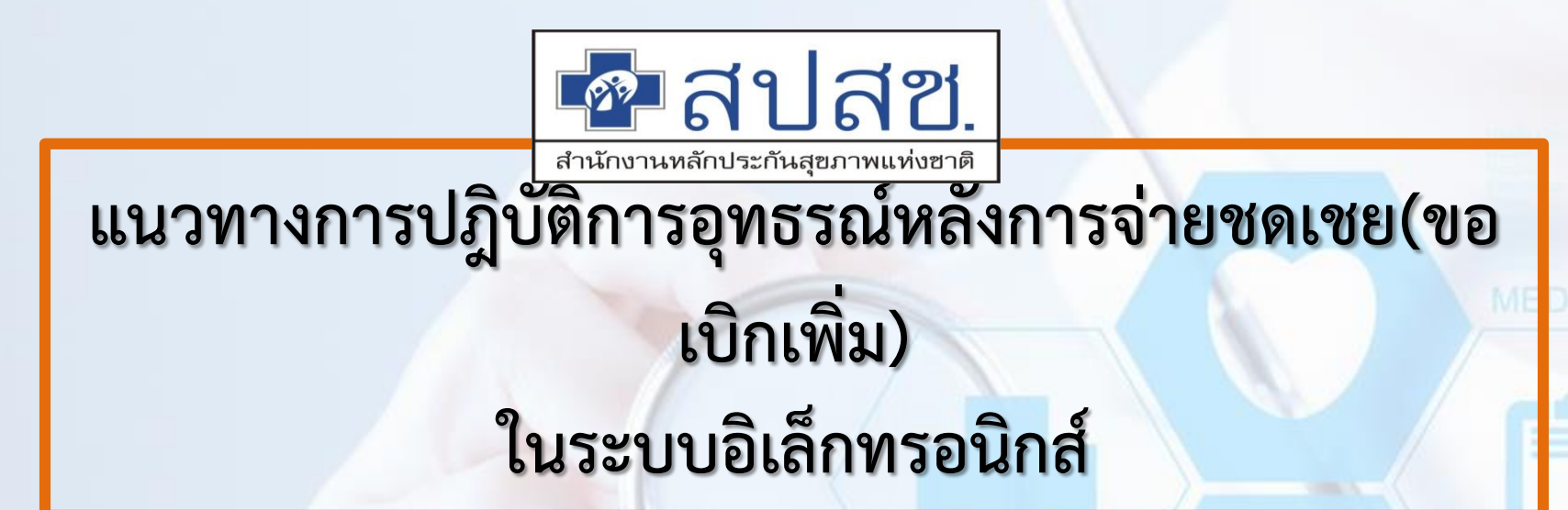

<mark>สำนักบริหารการจัด</mark>สรรและชดเชยค่าบริการ

สำนักงานหลักประกันสุขภาพแห่งชาติ

## การขออุทธรณ์หลังการจ่ายชดเชย(ขอเบิกเพิ่ม)

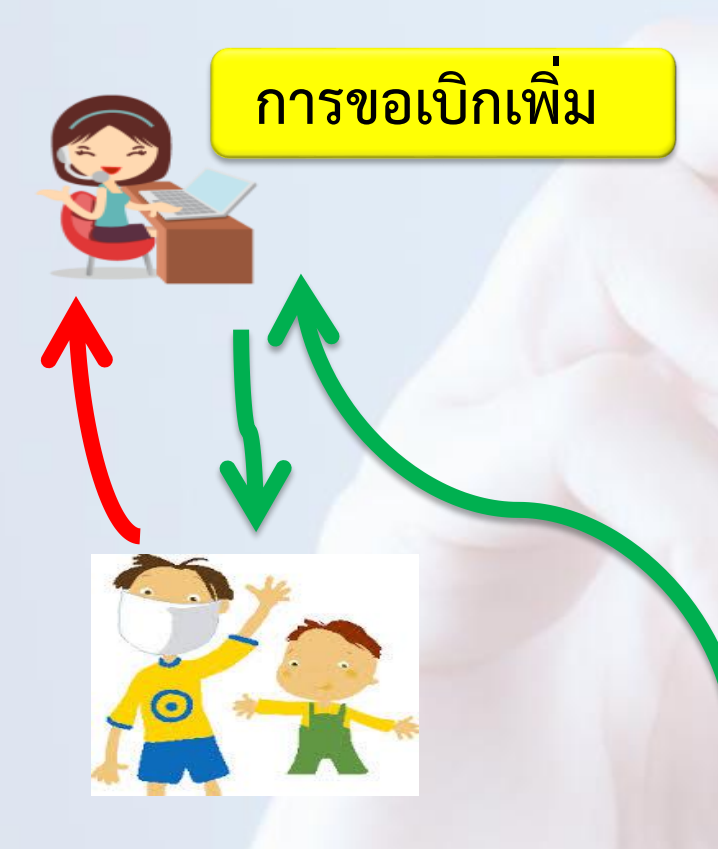

ตรวจสอบข้อมูลและจัดเตรียมเอกสารใน การอุทธรณ์

บันทึกหรือแก้ไขข้อมูลผ่านระบบพร้อมแนบ เอกสารที่เกี่ยวข้อง

V

์ สปสช. ดำเนินการตรวจสอบข้อมูลออกรายงาน Statement ผ่านระบบ ทุกวันที่ 25 ของเดือน

สปสช. โอนเงินให้ต้นสังกัดภายใน 25 วัน นับจากวัน ตัดยอดออก Statement

#### จัดการข้อมูลผู้มีสิทธิ/หน่วยงาน

- 💼 บันทึกข้อมูลผู้มีสิทธิ(รายใหม่)
- 🥕 แก้ไขข้อมูลผู้มีสิทธิ
- 🝗 แจ้งข้อมูลผู้หมดสิทธิ
- 📑 แจ้งคำร้องขอเบิกค่ารักษา
- 🔎 ด้นหาข้อมูลรายการขอเบิก
- 💼 ปรับปรุงข้อมูลบุคคล
- 💌 ย้ายหน่วยงาน(ปลายทาง)

📰 แจ้งศำร้องอุทธรณ์

🔎 ด้นหาศาร้องอุทธรณ์

💼 รายงาน

จัดการระบบ

- 🏦 หน้าหลัก
- 🙆 เปลี่ยนรหัสผ่าน
- 💼 ติดต่อเจ้าหน้าที่สปสช.
- 也 ออกจากระบบ

- ขอความร่วมมือองค์กรปกครองส่วนท้องถิ่น ที่ยังไม่ได้ขอ Username/Password น ตรวจสอบรายชื่อหน่วยงานที่ยังไม่ขอ User นายทะเบียน (link ไปที่ <u>http://www.i</u>
- ประกาศแจ้งการปรับปรุงระบบลงทะเบียนเบิกจ่ายตรงของข้าราชการและพนักงานส่วน
- แจ้งยกเลิกเมนู "ย้ายหน่วยงาน(ต้นทาง)" ออก โดยให้หน่วยงานปลาย มีผล ณ วันที่ 5 มีนาคม 2558

### เมื่อ Log in เข้าสู่ระบบ ให้เลือกที่เมนู " แจ้งคำร้องอุทธรณ์"

| ข้อมูลผู้มีสิทธิ/หน่วยงาน       | แจ้งคำร้องอุทธรณ์                 |
|---------------------------------|-----------------------------------|
| กข้อมูลผู้มีสึทธิ(รายใหม่)      |                                   |
| ขข้อมูลผู้มีสึทธิ               | เงือนไข                           |
| งข้อมูลผู้หมดสิทธิ              | เลขที่ศำร้องที่ขออุทธรณ์ <b>*</b> |
| <i>เ</i> ้งคำร้องขอเบิกค่ารักษา | ดันหา ล้างข้อมู                   |
| หาข้อมูลรายการขอเบิก            |                                   |
| บปรุงข้อมูลบุคคล                |                                   |
| ยหน่วยงาน(ปลายทาง)              |                                   |
| จังศำร้องอุทธรณ์                |                                   |
| เหาคำร้องอุทธรณ์                |                                   |
| ายงาน                           |                                   |
| 17552110                        |                                   |
| หน้าหลัก                        |                                   |
| เปลี่ยนรหัสผ่าน                 |                                   |
| ติดต่อเจ้าหน้าที่สปสช.          |                                   |
| 0000000000                      |                                   |

กรอกข้อมูล "เลขที่ค<mark>ำร้องที่ขออุทธรณ์" ซึ่งเป็นเลขที่คำร้องที่ต้องการขออุทธรณ์เบิก</mark> จ่ายเงินชดเชยเพิ่มเติมในระบบ จากนั้นกดปุ่ม "ค้นหา" เพื่อค้นหาเลขที่คำร้องที่ต้องการ ขออุทธรณ์หรือ กดปุ่ม "ล้างข้อมูล" เพื่อดำเนินการค้นหาเลขที่คำร้องใหม่

Copyright © 2555. All Rights Reserved. version 6.45 วันที่ / 24 / สิงหาคม / 2558 14:14

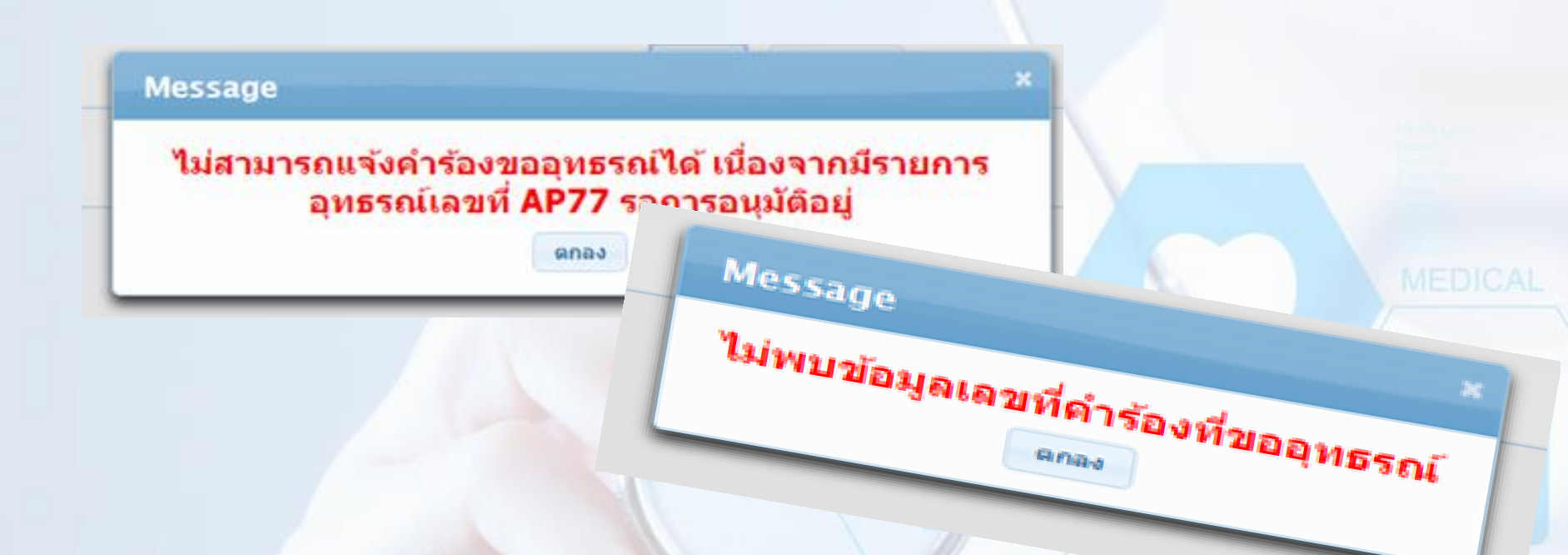

กรณีค้นหาเลขที่คำร้องไม่ถูกต้องระบบ จะแสดง POP UP เพื่อแจ้งให้ตรวจสอบ

- กรณีบันทึกข้อมูลซ้ำซ้อน
- กรณีที่ไม่พบ<mark>เลขที่คำร้องที่ค้นหา</mark>

| แจ้งศำร้องอุทธรณ์ |                            |
|-------------------|----------------------------|
| (C.,              |                            |
| เงื่อนไข          |                            |
|                   | เลขที่ดำร้องที่ขออุทธรณ์ * |
|                   | ต้นหา ล้างข้อมูล           |

| แก้ไขรายละ | ะเอียด                          |             |                             |                                       |
|------------|---------------------------------|-------------|-----------------------------|---------------------------------------|
|            | เลขที่คำร้อง                    |             | รหัสประจำด้วประชาชนผู่รักษา |                                       |
|            | ชื่อ                            |             | นามสกุล                     |                                       |
|            | หน่วยบริการจังหวัด              | (uwś        | หน่วยบริการอำเภอ            | (เมืองแพร่ 🔹                          |
|            | หน่วยบริการที่เข้ารับการรักษา   |             |                             | · · · · · · · · · · · · · · · · · · · |
|            | วันที่เข้ารับการรักษา           | 26/10/2556  | ประเภทผู้ป่วย               | 💿 ผู้ป่วยนอก 🔵 ผู้ป่วยใน              |
|            | สาเหตุการอุทธรณ์แก้ไขรายละเอียด | กรุณาระบุ 👻 |                             |                                       |

| แก้ไขจำนวนเงิน                 |                        |         |                          |                 |        |    |
|--------------------------------|------------------------|---------|--------------------------|-----------------|--------|----|
| บ้อมูลงวดที่                   | RCPLG057_05_P01 วันที่ | โอน 14/ | /03/2557                 | สำนวนเงินที่โอน | 580.   | 00 |
| ประเภทชดเชยอุทธรณ์             | ขอเม็กเพิ่ม 👻          |         | จำนวนเงินที่ ขอเบิกเพิ่ม |                 | 0.00   |    |
| ด่ารักษาพยาบาลเฉพาะที่เบิกได้  | 580.00                 |         | ด่ารักษาทยาบาลรวมทั้งหมด |                 | 580.00 |    |
| สาเหตุการอุทธรณ์แก้ไขจำนวนเงิน | กรุณาระบุ 💌            |         |                          |                 |        |    |
|                                |                        |         |                          |                 |        |    |

| เอกสารแบบ |  |
|-----------|--|
| แนบไฟล์   |  |

บันทึก

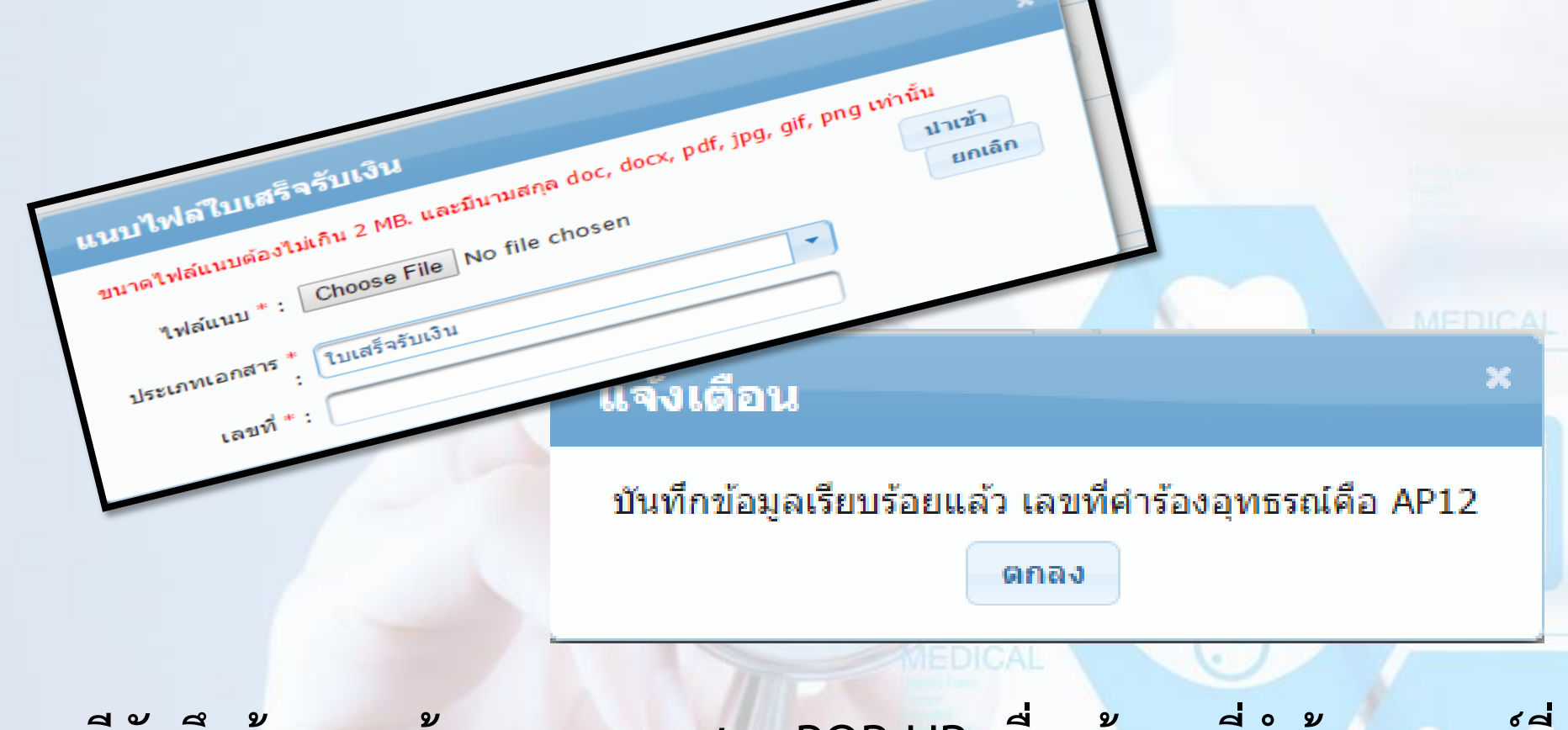

กรณีบันทึกข้อมู<mark>ลถูกต้องระบบ จะแสดง POP UP เพื่อแจ้งเลขที่คำร้องอุทธรณ์ที่</mark> ใช้ในการอ้างอิง

#### จัดการข้อมูลผู้มีสิทธิ/หน่วยงาน

- 🔳 บันทึกข้อมูลผู้มีสึทธิ(รายใหม่)
- 🥕 แก้ไขข้อมูลผู้มีสึทธิ
- 🝗 แจ้งข้อมูลผู้หมดสิทธิ
- 📰 แจ้งศำร้องขอเบิกค่ารักษา
- 🔎 ด้นหาข้อมูลรายการขอเบิก
- 📰 ปรับปรุงข้อมูลบุคคล
- 💌 ย้ายหน่วยงาน(ปลายทาง)
- 📰 แจ้งศาร้องอุทธรณ์
- 🔎 ค้นหาศาร้องอุทธรณ์
- 💼 รายงาน
- จัดการระบบ
- 🏦 หน้าหลัก
- 💩 เปลี่ยนรหัสผ่าน
- 💼 ติดต่อเจ้าหน้าที่สปสช.
- 也 ออกจากระบบ

- ขอความร่วมมือองค์กรปกครองส่วนท้องถิ่น ที่ยังไม่ได้ขอ Username/Password น ตรวจสอบรายชื่อหน่วยงานที่ยังไม่ขอ User นายทะเบียน (link ไปที่ <u>http://www.i</u>
- ประกาศแจ้งการปรับปรุงระบบลงทะเบียนเบิกจ่ายตรงของข้าราชการและพนักงานส่วน
- แจ้งยกเลิกเมนู "ย้ายหน่วยงาน(ต้นทาง)" ออก โดยให้หน่วยงานปลาย มีผล ณ วันที่ 5 มีนาคม 2558

### เมื่อ Log in เข้าสู่ระบบ ให้เลือกที่เมนู " ค้นหาคำร้องอุทธรณ์"

| ดันหาศา                       | เร้องอุทธรณ์ (สป | สวร์.)       |              |                               |                         |                     |                        |                   |                      |                      |
|-------------------------------|------------------|--------------|--------------|-------------------------------|-------------------------|---------------------|------------------------|-------------------|----------------------|----------------------|
|                               |                  |              |              | อุทธรณ์ ระหว่างวันที่         |                         |                     | ถึงวันที่              |                   |                      |                      |
| เลขประจำตัวประชาชนผู้ใช้สิทธิ |                  |              |              | เลขประจำด้วประชาชนผู้ใช้สิทธิ |                         | เลขประจำตัวประชาชน  | ຜູ້ມີສືທຣີ             |                   |                      |                      |
|                               |                  |              |              | รทัสสถานพยาบาล                |                         | ชื่อสถานพ           | เยาบาล                 |                   |                      |                      |
|                               |                  |              |              | รหัสหน่วยงาน                  |                         |                     |                        |                   |                      |                      |
|                               |                  |              |              | เลขที่คำร้อง                  |                         | เลขที่คำร้อง        | อุทธรณ์                |                   |                      |                      |
|                               |                  |              |              | สถานะอุทธรณ์                  | อนุมัติข้อมูลอุทธรณ์    | -                   |                        |                   |                      |                      |
|                               |                  |              |              |                               | แสดงทั้งหมด             | เริ่มใหม่           |                        |                   |                      |                      |
|                               |                  |              |              |                               | ส่งคำร้องอุทธรณ์        |                     |                        |                   |                      |                      |
|                               |                  |              |              | สำนวนแถวต่อ                   | ไม่อนุมัติข้อมูลอุทธรณ์ | 2 3 4 5 6           | 5 (1 of 6) 🕨 🖬         |                   |                      |                      |
| สำดับที่                      | รายละเอียด       | เลขที่อทธรณ์ | เลขที่คำร้อง | รหัสประจำตัวประชาชน           | อนุมัติข้อมูลอุทธรณ์    | นที่เข้ารับการรักษา | สาเหตุการอุทธรณ์       | วันที่ฝาการอทธรณ์ | สถานะการอทธรณ์       | งวดอุทธรณ์/          |
|                               |                  |              |              | ผู้รักษา                      |                         | รับการรักษา         |                        |                   |                      | วันที่โอนเงินอุทธรณ์ |
| 1                             | , est            |              |              |                               |                         | 11 p.n. 56          | ขอแก้ไขรายละเอียดอื่นๆ | 08 พ.ศ. 58        | อนุมัติข้อมูลอุทธรณ์ | ARCPLGO58-07-P01     |
| 2                             |                  |              |              |                               |                         | 04 ธ.ค. 56          | ขอแก้ไขรายละเอียดอื่นๆ | 08 w.e. 58        | อนุมัติข้อมูลอุทธรณ์ | ARCPLGO58-07-P01     |
| 3                             |                  |              |              |                               |                         | 19 w.u. 56          | ขอแก้ไขจำนวนเงิน       | 08 w.e. 58        | อนุมัติข้อมูลอุทธรณ์ | ARCPLGO58-07-P01     |
| 4                             | <b></b>          |              |              |                               |                         | 19 w.a. 56          | ขอแก้ไขจำนวนเงิน       | 08 w.e. 58        | อนุมัติข้อมูลอุทธรณ์ | ARCPLGO58-07-P01     |
| 5                             | <b></b>          |              |              |                               |                         | 12 w.в. 57          | ขอแก้ไขรายละเอียดอื่นๆ | 08 พ.ศ. 58        | อนุมัติข้อมูลอุทธรณ์ | ARCPLGO58-07-P01     |
| 6                             |                  |              |              |                               |                         | 20 พ.ย. 57          | ขอแก้ไขรายละเอียดอื่นๆ | 08 พ.ศ. 58        | อนุมัติข้อมูลอุทธรณ์ | ARCPLGO58-07-P01     |
| 7                             | <b></b>          |              |              |                               |                         | 07 พ.ย. 57          | ขอแก้ไขรายละเอียดอื่นๆ | 08 พ.ศ. 58        | อนุมัติข้อมูลอุทธรณ์ | ARCPLGO58-07-P01     |
| 8                             | <b></b>          |              |              |                               |                         | 08 พ.ย. 56          | ขอแก้ไขจำนวนเงิน       | 27 เม.ย. 58       | อนุมัติข้อมูลอุทธรณ์ | ARCPLGO58-07-P01     |
| 9                             | <b></b>          |              |              |                               |                         | 24 เม.ย. 57         | ขอแก้ไขจำนวนเงิน       | 27 เม.ย. 58       | อนุมัติข้อมูลอุทธรณ์ | ARCPLGO58-07-P01     |
| 10                            |                  |              |              |                               |                         | 23 พ.ศ. 57          | ขอแก้ไขจำนวนเงิน       | 27 เม.ย. 58       | อนุมัติข้อมูลอุทธรณ์ | ARCPLGO58-07-P01     |
| 11                            |                  |              |              |                               | •                       | 11 มี.ย. 57         | ขอแก้ไขจำนวนเงิน       | 27 เม.ย. 58       | อนุมัติข้อมูลอุทธรณ์ | ARCPLGO58-07-P01     |
| 12                            | <b></b>          |              |              |                               |                         | 20 p.n. 57          | ขอแก้ไขจำนวนเงิน       | 27 เม.ย. 58       | อนุมัติข้อมูลอุทธรณ์ | ARCPLGO58-07-P01     |
|                               | <b>—</b>         |              |              |                               |                         |                     | ··· ·                  |                   |                      |                      |
|                               |                  |              |              |                               | , <u>v</u>              | A REAL              |                        |                   |                      |                      |

ระบบจะแสดงให้เห็นข้อมู<mark>ลรายการขออุทธรณ์ทั้งหมด โดยสามา</mark>รถตรวจสอบรายละเอียดเพิ่มเติมในการ

บันทึกข้อมูลได้ที่

 $\mathbf{\mathcal{I}}$ 

|           |            | ะจำนวนเงิน | แก้ใบรายละเอียดอื่นๆและจำ | สาเหตุการอุทธรณ์ :        |               |                  |  |
|-----------|------------|------------|---------------------------|---------------------------|---------------|------------------|--|
|           |            |            |                           | เลขที่อุทธรณ์ :           |               |                  |  |
|           |            |            |                           | เลขที่คำร้อง :            |               |                  |  |
|           |            |            |                           | ຳດ້າປສະຫານແຢູ່ຈັດອາ :     | รหัสประจำผ่   |                  |  |
|           |            |            |                           | ชื่อ – นามสกุล :          |               |                  |  |
|           |            |            |                           | หน่วยงาน :                |               |                  |  |
|           | 8          |            |                           | การที่เข่ารับการรักษา     | หน่วยบริกา    |                  |  |
|           |            |            | ม.ค. 58                   | วันที่เข่ารับการรักษา :   | 5             |                  |  |
|           |            |            | n.u. 58                   | เท็ห่ารายการอุทธรณ์ :     | วันที         |                  |  |
|           |            |            | neusc                     | ປສະເທານຜູ້ປ່ວຍ :          |               |                  |  |
|           |            |            | .00                       | ดำรักษาทยาบาลรวมทั้งหมด : |               |                  |  |
|           |            |            | .00                       | ทบาลเฉพาะที่เบิกใด้ :     | ด่ารักษาพยาย  |                  |  |
|           |            |            | เน็กเพิ่ม                 | ระเภทขดเขยอุทธรณ์ :       | 2 tiss        |                  |  |
|           |            |            | 0                         | วนเงินชดเชยอุทธรณ์ :      | ຈຳນວນ         |                  |  |
|           |            |            | ค่าร้องอุพธรณ์            | aonue :                   |               |                  |  |
|           |            |            |                           | ข้อมูลงวดที่ :            |               |                  |  |
|           |            |            |                           | วันที่โอน :               |               |                  |  |
|           |            |            |                           | จำนวนเงินที่โอน :         |               |                  |  |
|           |            |            |                           | ผู้บันทึกรายการ :         |               |                  |  |
| ดาวน์โหลด | แสดงเอกสาร | เลษที      | กหเอกสาร                  | ul-                       | รายการไฟล่แนน | 5                |  |
| 0         | 6          | 5654       |                           | แบบอุทธรณ์                |               | appeal_popup.png |  |

กรณีที่บันทึกข้<mark>อมูลผิดพลาดให้ดำเนินการยกเลิกร</mark>ายการที่ขออุทธรณ์ และดำเนินการ ทำรายการใหม่อีกครั้งโดยกดปุ่ม "ยกเลิกรายการ"

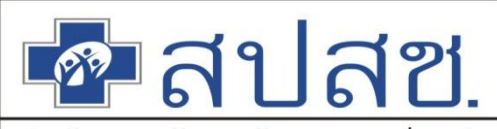

สำนักงานหลักประกันสุขภาพแห่งฮาติ

# แนวทางการปฏิบัติการขอคืนเงิน ในระบบอิเล็กทรอนิกส์ให้กับสปสช.

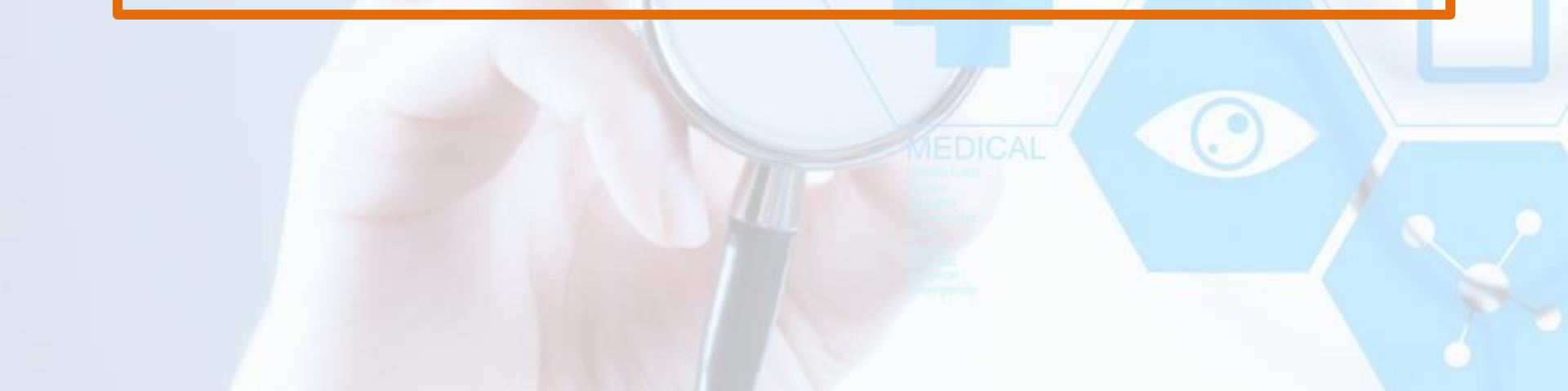

## การขอคืนเงินให้กับ สปสช.

การขอคืนเงิน

สปสช. จัดส่งเอกสารพร้อม ใบเสร็จการรับเงินจาก อปท. ไปยัง สปสช. ตรวจสอบและสั่งพิมพ์เอกสารประกอบการคืนเงิน

หมายเหตุ หลังจากสั่งพิมพ์เอกสาร จะไม่สามารถแก้ไขข้อมูลได้

นำเอกสารที่สั่งพิมพ์เสนอต่อผู้มีอำนาจลงนาม

บันทึกข้อมูลการคืนเงินผ่านระบบ

ดำเนินการโอนเงินคืนให้กับสปสช. ตามเลขที่บัญชีที่ระบุไว้ (ให้โอนเงินคืนเท่านั้น)

จัดส่งเอกสาร พร้อมแนบหลักฐานการโอนเงิน มายัง สปสช.

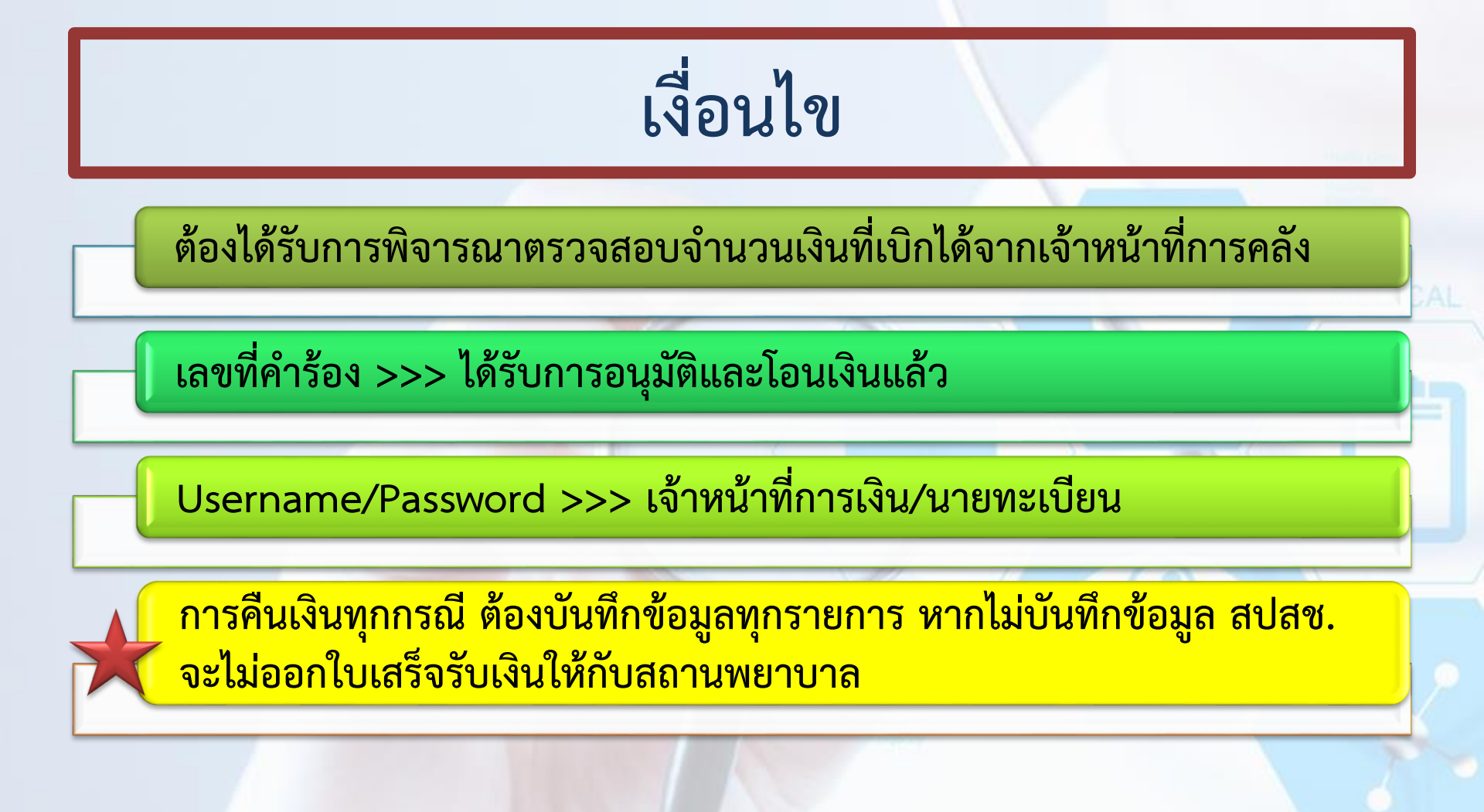

ชื่อสูปสีชี สมสช. ระบบทะเบียนบุคลากร องค์กรปกครองส่วนท้องถิ่น.

#### จัดการข้อมูลผู้บิสิทธิ/หน่วยงาน

- 💼 บันทึกข้อมูลผู้มีสึทธิ(รายใหม่)
- 🥕 แก้ไขข้อมูลผู้มีสิทธิ
- 💌 อนุมัติรับรองสิทธิ
- 🝗 แจ้งข้อมูลผู้หมดสีทธิ
- 💌 อนุมัติผู้หมดสิทธิ
- 💼 แจ้งศำร้องขอเบิกค่ารักษา
- 🔎 ค้นหาข้อมูลรายการขอเบิก
- 💼 ปรับปรุงข้อมูลบุคคล
- 💌 ย้ายหน่วยงาน(ปลายทาง)
- 💌 อนุมัติย้ายหน่วยงาน
- 💼 แจ้งคำร้องอุทธรณ์
- 🔎 ด้นหาศาร้องอุทธรณ์
- 💼 อนุมัติผู้มีสิทธิรายเดิม
- 💼 แจ้งศาร้องขอคืนเงิน
- 💼 ค้นหาศาร้องขอคืนเงิน
- 💼 รายงาน

#### แจ้งคำร้องขอคืนเงิน

เพิ่มเลขที่สาร้อง

#### เมนูแจ้งคำร้องขอคืนเงิน

#### เลือกเมนู "แจ้งคำร้องขอคืนเงิน" เพื่อดำเนินการทำรายการขอคืนเงิน

| แจ้งคำร้องขอคืนเงิน                       |                                |                    |            |
|-------------------------------------------|--------------------------------|--------------------|------------|
| - เพิ่มและเพ็กวร้อง                       |                                |                    |            |
|                                           |                                |                    |            |
|                                           |                                | เลขประจำตัวประชาชน |            |
|                                           |                                | เลขที่สาร้าง       |            |
|                                           |                                | COLD MM 1220       |            |
|                                           |                                |                    | ค้นหา      |
|                                           |                                |                    |            |
|                                           |                                |                    |            |
| บุเงื่อนไขในการค้นหาคำร้องที่ได้รับการโอน | <mark>แงินแล้ว 2 รูปแ</mark> ร | บบ (เลือกอย่างใดอ  | ย่างหนึ่ง) |
| จ้นหาโดยเลขประจำตัวประชาชน                | Ŭ                              |                    |            |
| ลขที่คำร้อง                               |                                |                    |            |
| <u>у</u>                                  |                                |                    |            |
| กนั้นให้กดปุ่ม "ค้นหา"                    |                                |                    |            |
| เลขที่คำร้อง | รหัสประจำด้วประชาชน | ชื่อ-นามสกุล | วันที่เข้ารับบริการ | หน่วยบริการ          | จำนวนเงินขอเบิก | ่สำนวนเงินอนุมัติ | เลือก |  |
|--------------|---------------------|--------------|---------------------|----------------------|-----------------|-------------------|-------|--|
| 234          |                     |              | 15 ค.ค 2558         | รพ.นครนายก จ.นครนายก | 1,000.00        | 1,000.00          | ÷     |  |
| 235          |                     |              | 15 ต.ค 2558         | รพ.นครนายก จ.นครนายก | 1,000.00        | 1,000.00          | +     |  |
| 236          |                     |              | 15 ค.ค 2558         | รพ.นครนายก จ.นครนายก | 500.00          | 500.00            | ÷     |  |
| 237          |                     |              | 15 ค.ค 2558         | รพ.นครนายก จ.นครนายก | 1,200.00        | 1,200.00          | +     |  |
|              |                     |              |                     |                      |                 |                   |       |  |
|              |                     |              |                     |                      |                 |                   |       |  |
|              |                     |              | ยินยัน              | )                    |                 |                   |       |  |

เลือกรายการขอคืนเงิน

กรณีที่ค้นหาด้วยระรหัสบัตรประชาชน ระบบจะแสดงรายละเอียดเลขที่คำร้อง , รหัสประจำตัวประชาชน , ชื่อ – นามสกุล , วันที่เข้ารับบริการ , หน่วยบริการ , จำนวนเงินขอเบิก และจำนวนเงินอนุมัติ

| รายละเอยด                          |                   |                            |                          |       |
|------------------------------------|-------------------|----------------------------|--------------------------|-------|
| เลขที่ศำร้อง                       | 3                 |                            |                          |       |
| เลขประจำด้วประชาชนผู้รับ<br>บริการ | 31                | ชื่อ-นามสกุลผู้รับบริการ   | n                        |       |
| เลขประจำตัวประชาชนผู้มีสิทธิ       | 3 1               | ชื่อ-นามสกุลผู้มีสิทธิ     | M                        |       |
|                                    | งวดได้รับ/คืนเงิน | วันที่ได้รับ/คืนเงิน       | ่สำนวนเงินได้รับ/คืนเงิน |       |
| ข้อมูลงวด                          | RCPLGO58-05-P01   | 10 มี.ค. 2558              | 680.0                    |       |
|                                    |                   | รวมจำนวนเงินได้รับสิทธิ    | 680.00                   |       |
| ร่านวนเงินคืน *                    | 100.00            | จำนวนเงินได้รับคง<br>เหลือ | 580.00<br>มาท            | IEDIC |
| ระบุจำนวนเงิน                      | 4                 |                            | ระบุสาเหตุการคืนเงิน     |       |
| สาเหตุการแจ้งคืนเงิน * ขอเบิ       | กเกินใบเสร็จ      |                            | •                        |       |
|                                    |                   |                            |                          |       |
| สาเหตุอื่นๆ                        |                   |                            |                          |       |

เมื่อทำการค้นหาข้อมูล ระบบจะแสดงรายละเอียดของคำร้อง โดยรายการที่ต้องระบุมีด้วยกัน 2 รายการ คือ จำนวนเงินคืน และ สาเหตุการแจ้งคืนเงิน โดยการบันทึกจำนวนเงินที่ต้องการขอคืน "จำนวนเงิน คืน" ให้สอดคล้องกับ "จำนวนเงินทั้งหมด" และ "จำนวนเงินที่ได้รับคงเหลือ"

# การระบุสาเหตุในการคืนเงิน

| เตมกระจาตราวราย มากด้า                    | มหมาย มอ-น เทตเย็ดค้าย เมตะจิ . เทณหมาย                                                               |  |  |  |  |
|-------------------------------------------|----------------------------------------------------------------------------------------------------|--|--|--|--|
|                                           | กรุณาเลือก                                                                                            |  |  |  |  |
| ข้อมูล                                    | ส่งเบิกช้ำซ้อนกับที่เคยส่งเบิกมาแล้ว                                                                  |  |  |  |  |
|                                           | บันทึกจำนวนเงินขอเบิกเกินอัตราที่กำหนด                                                                |  |  |  |  |
| <sup>จำนวนเงิน</sup> ใบเสร็จรับเงินสูญหาย |                                                                                                    |  |  |  |  |
|                                           | เอกสารขอเบิกไม่ใช่ใบเสร็จรับเงิน เช่น เป็นใบแจ้งหนี้ค่ารักษาพยาบาล ,ใบแสดงรายการค่ารักษาฯ, เอกสารอื่น |  |  |  |  |
|                                           | ได้รับเงินชดเชยจากแหล่งอื่นแล้ว                                                                       |  |  |  |  |
| ระบุสาเหตุการแจ้งดี                       | อื่นๆ                                                                                                 |  |  |  |  |
| สาเหตุการแจ้งคืนเงิน *                    | ส่งเบิกซ้ำซ้อนกับที่เคยส่งเบิกมาแล้ว                                                                  |  |  |  |  |
|                                           |                                                                                                    |  |  |  |  |
| สาเหตุอื่นๆ                               |                                                                                                    |  |  |  |  |
|                                           |                                                                                                    |  |  |  |  |
|                                           |                                                                                                    |  |  |  |  |

#### ให้ระบุ "สาเหตุการคืนเงิน" ตามกรณีต่างๆ ดังภาพ

## สาเหตุในการคืนเงิน

| ลำดับ | สาเหตุในการคืนเงิน                                                                                             | กรณี                                                                                |  |
|-------|----------------------------------------------------------------------------------------------------|-------------------------------------------------------------------------------------|--|
| 1     | ส่งเบิกซ้ำซ้อนกับที่เคยส่งเบิกมาแล้ว                                                                           | กรณีส่งเบิกซ้ำซ้อน                                                                  |  |
| 2     | บันทึกจำนวนเงินขอเบิกเกินอัตราที่กำหนด                                                                         | กรณีที่ได้รับเงินเกินอัตราที่กระทรวงการคลังกำหนดทุกกรณี                             |  |
| 3     | ใบเสร็จรับเงินสูญหาย                                                                                           | เอกสารประกอบการส่งเบิกสูญหาย เช่นใบเสร็จ หรือเอกสารการ<br>รับรองจากสถานพยาบาล       |  |
| 4     | เอกสารขอเบิกไม่ใช่ใบเสร็จรับเงิน เช่น เป็นใบแจ้งหนี้<br>ค่ารักษาพยาบาล ,ใบแสดงรายการค่ารักษาฯ, เอกสาร<br>อื่นๆ | เอกสารที่ส่งเบิก ไม่ใช่หลักฐานการรับเงินจากสถานพยาบาล                               |  |
| 5     | ได้รับเงินชดเชยจากแหล่งอื่นแล้ว                                                                                | กรณีส่งเบิกซ้ำซ้อนกับสิทธิข้าราชการ                                                 |  |
| 6     | บันทึกรหัสบัตรประชาชนไม่ตรงกับใบเสร็จรับเงิน                                                                   | ขอคืนเงินในกรณีที่บันทึก รหัสบัตรประชาชนและชื่อผู้เข้ารับ<br>บริการไม่ตรงกับใบเสร็จ |  |
| 7     | อื่นๆ ระบุ                                                                                                    |                                                                                     |  |

|                                                                         |                                                                                              |                    | จำนวนแถวต่อหน้า                | 30 🖌 🔤                   | 1 (1 of 1)      | P> PI       |               |           |       |              |
|-------------------------------------------------------------------------|----------------------------------------------------------------------------------------------|--------------------|--------------------------------|--------------------------|-----------------|-------------|---------------|-----------|-------|--------------|
| สำดับที่                                                                | เลขที่คำร้อง                                                                                 | เลขประจำตัวประชาชน | ชื่อ-นามสกุล                   | ชื่อ-นามสกุล             | งวด             | จำนวนเงิน   | จำนวนเงิน     | จำนวนเงิน | แก้ไข | ยกเลิก       |
|                                                                         |                                                                                              | ผู้รับบริการ       | ผู้รับบริการ                   | ผู้มีสิทธิ               |                 | ขอเบิกเดิม  | ອນຸນັທິເທີນ   | ขอคืน     |       |              |
| 1                                                                       |                                                                                              |                    |                                |                          | RCPLG057-12-P02 | 1,000.00    | 1,000.00      | 100.00    | 2     | 6            |
| 2                                                                       |                                                                                              |                    |                                |                          | RCPLG057-12-P02 | 1,000.00    | 1,000.00      | 250.00    | 2     | $\mathbf{C}$ |
| 3                                                                       |                                                                                              |                    |                                |                          | RCPLG057-12-P02 | 500.00      | 500.00        | 150.00    | Z     | $\mathbf{C}$ |
| 4                                                                       |                                                                                              |                    |                                |                          | RCPLG057-12-P02 | 1,200.00    | 1,200.00      | 350.00    | 2     | $\mathbf{O}$ |
|                                                                         |                                                                                              |                    |                                |                          |                 | รวมจำ       | นวนเงินที่คืน | 850.00    |       |              |
|                                                                         |                                                                                              |                    | จำนวนแกวต่อหน้า                | 30 🗸 🔤                   | 1 (1 of 1)      | P> P1       |               |           |       |              |
|                                                                         |                                                                                              |                    |                                |                          |                 |             |               |           |       |              |
| ข้อมูลเจ                                                                | ำหน้าที่ทำรายก                                                                               | าร                 |                                |                          |                 |             |               |           |       |              |
|                                                                         |                                                                                              |                    | เบอร์โทรติดต่อ                 | เจ้าหน้าที่ * 02-5555-5  | 55              |             |               |           |       |              |
|                                                                         |                                                                                              |                    |                                | ยืนยันส่งเลขที่ต่าร้องขอ | อดีนเงิน        |             |               |           |       |              |
|                                                                         | ระบบจะแ                                                                                      | เสดงรายการทั้งเ    | ุ่ <sup>เ</sup> มดที่มีการเพิ่ | มข้อมูล ให้อง            | ค์กรปกครองส     | ่าวนท้องถิ่ | ื่นตรวจส      | เอบข้อมูล | a     |              |
| และบันทึก "เบอร์โทรศัพท์ติดต่อเจ้าหน้าที่" เพื่อใช้ในการประสานงาน       |                                                                                              |                    |                                |                          |                 |             |               |           |       |              |
| <ul> <li>กรณีที่ตรวจสอบข้อมูลและต้องการแก้ไขให้เลือกที่ปุ่ม</li> </ul>  |                                                                                              |                    |                                |                          |                 |             |               |           |       |              |
| <ul> <li>กรณีที่ตรวจสอบข้อมูลและต้องการยกเลิกให้เลือกที่ปุ่ม</li> </ul> |                                                                                              |                    |                                |                          |                 |             |               |           |       |              |
|                                                                         | เมื่อตรวจสอบข้อม <mark>ูลครบถ้วนแล้วให้กดปุ่ม "<u>ยืนยันส่งเลขที่คำร้องขอคืนเงิน</u>"</mark> |                    |                                |                          |                 |             |               |           |       |              |

| ผลการแจ้งคำร้องขอคืนเงิน                                                                                                    | ×                                   |
|----------------------------------------------------------------------------------------------------|-------------------------------------|
| บันทึกข้อมูลรายการคำร้องขอคืนเงินเรียบร้อยแล้ว<br>เลขที่คำร้องคืนเงิน คือ AR101<br>ซึ่ง อุปพ. จะต้องทำการสั่งพิบพ์เอกสารแจ้งคืบเงิน |                                     |
| เพื่อส่งกลับมายังสปสซอีกครั้งหนึ่ง<br>ปิด ต้องการพิมพ์เอกสาร                                                                        | แจ้งเตือน                           |
|                                                                                                    | ยืนยันการยกเลิกรายการ<br>ยืนยัน ปิด |

เมื่อกดปุ่ม "ยืนยันส่งคำร้องขอคืนเงิน" โดยหากต้องการพิมพ์เอกสารให้ทำการกด ปุ่ม "ต้องการพิมพ์เอกสาร" หรือ กดปุ่ม "ยกเลิก" เพื่อดำเนินการยกเลิกรายการ

#### 💁 สปสช. สปสช.

🖬 👘 🖕 🗤 🗤 🗤 🖬 เมื่องการ เมื่องการ

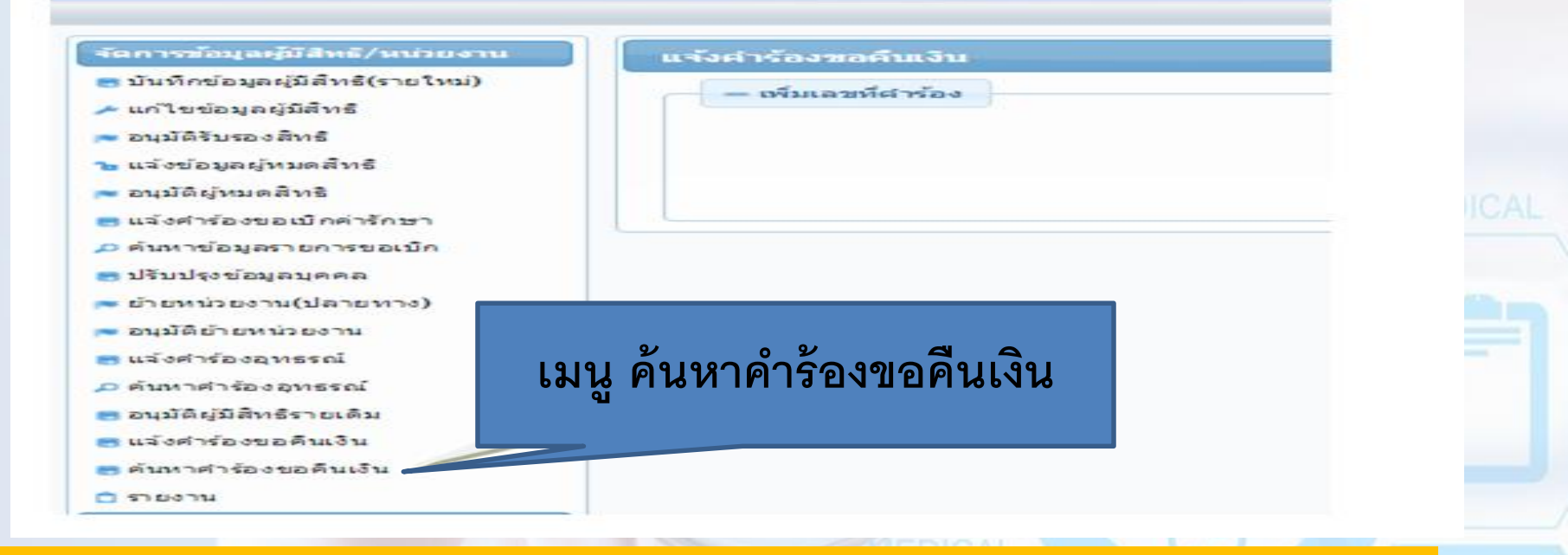

#### เลือกเมนู "ค้นหาคำร้องขอคืนเงิน" เพื่อดำเนินการตรวจสอบข้อมูลรายการที่แจ้ง คำร้องขอคืนเงิน

|     | ด้นหา            | ล้างข้อ | มูล                                                                                    |                    |
|-----|------------------|---------|----------------------------------------------------------------------------------------|--------------------|
|     |                  |         |                                                                                        | ME                 |
|     |                  |         | ค้นหาข้อมูล (เลขทีศำร้องอุทธรณ์ ◄<br>เลขที่คำร้องอุทธรณ์<br>เลขประจำตัวประชาชนผู้บริกา |                    |
| ש ש | <b>४ ल</b> ं भ १ | ע       | <u>ଟ କ୍ ଏ ଏ</u> କ                                                                      | ง <mark>ส</mark> ้ |

- ค้นหาโดยเลขประจำตัวประชาชน

| ค้นหาคำร้องขอคืนเงิน |                      |  |
|----------------------|----------------------|--|
| ค้นหาข้อมูล          | เลขที่ค่าร้องอุทธรณ์ |  |
|                      | ค้นหา ล้างข้อมูล     |  |

| ลำดับที่ เลขที่คำร<br>ขอคืนเงื | เลขที่คำร้อง | and dealers and | วันที่ทำรายการ | ผู้จัดทำรายการ | จำนวนเงิน  | จำนวน        | สถานะ                     | unter a la company |           | พิมพ์    |
|--------------------------------|--------------|-----------------|----------------|----------------|------------|--------------|---------------------------|--------------------|-----------|----------|
|                                | ขอคืนเงิน    | 1111036 1503    | ล่าสุด         | ล่าสุด         | คืนทั้งหมด | คำร้องขอเบิก |                           | แลดง/แกเข          | Efflott   | แบบฟอร์ม |
| 1                              | AR39         | 13 พ.ย. 2558    |                |                | -100.00    | 3            | พิมพ์เอกสารแล้ว           | Q                  |           |          |
| 2                              | AR6          | 01 ก.พ. 2559    |                |                | -10.00     | 1            | รอยืนยันแจ้งคำร้องคืนเงิน | Q                  | $\otimes$ |          |
|                                |              |                 |                |                |            |              |                           |                    |           |          |

#### ดังนี้

- รอยีนยันแจ้งคำร้องคืนเงิน (แก้ไข หรือ ยกเลิกได้โดยเจ้าหน้าที่ อปท.) - ยืนยันแจ้งคำร้องคืนเงิน (แก้ไข หรือ ยกเลิกได้โดยเจ้าหน้าที่ อปท.) - พิมพ์เอกสารแล้ว (ไม่สามารถ ยกเลิก หรือ แก้ไขได้)

เพื่อยกเลิก

จากนั้น ให้กดปุ่ม 🔍 เพื่อดำเนินการตรวจสอบ หรือ 🧭

เมื่อตรวจสอบข้อมูลแล้วให้ท่านกดปุ่ม 🖨 สั่งพิมพ์เอกสาร

## การสั่งพิมพ์เอกสาร

เมื่อสั่งพิมพ์เอกสารแล้ว อปท.จะไม่สามารถแก้ไขเปลี่ยนแปลงข้อมูลการคืนเงินได้อีก หากต้องการแก้ไขเปลี่ยนแปลงข้อมูลการคืนเงินภายหลังจากพิมพ์เอกสารแล้ว จะต้อง ประสานงานมายังสปสช.เพื่อแจ้งยกเลิกข้อมูลดังกล่าว และหลังจาก สปสช.ดำเนินการ ยกเลิกข้อมูลให้แล้ว อปท. จะต้องบันทึกข้อมูลแจ้งการคืนเงินในรายดังกล่าวใหม่อีกครั้ง หนึ่ง

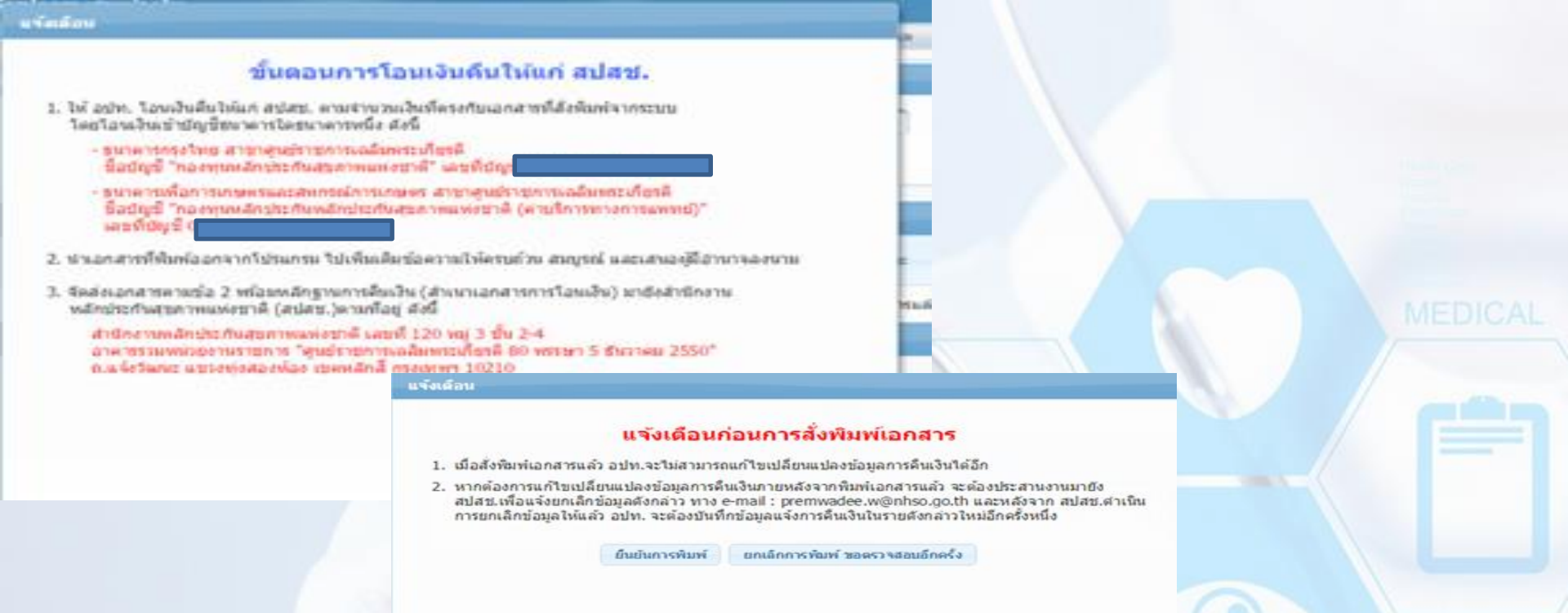

ข้อความเตือน ก่อนดำเนินการสั่งพิมพ์เอกสาร และขั้นตอนการโอนเงินคืนให้ สปสช. เมื่อมีการยืนยันข้อมูลการคืนเงิน ให้กดปุ่ม "ยืนยันการพิมพ์"

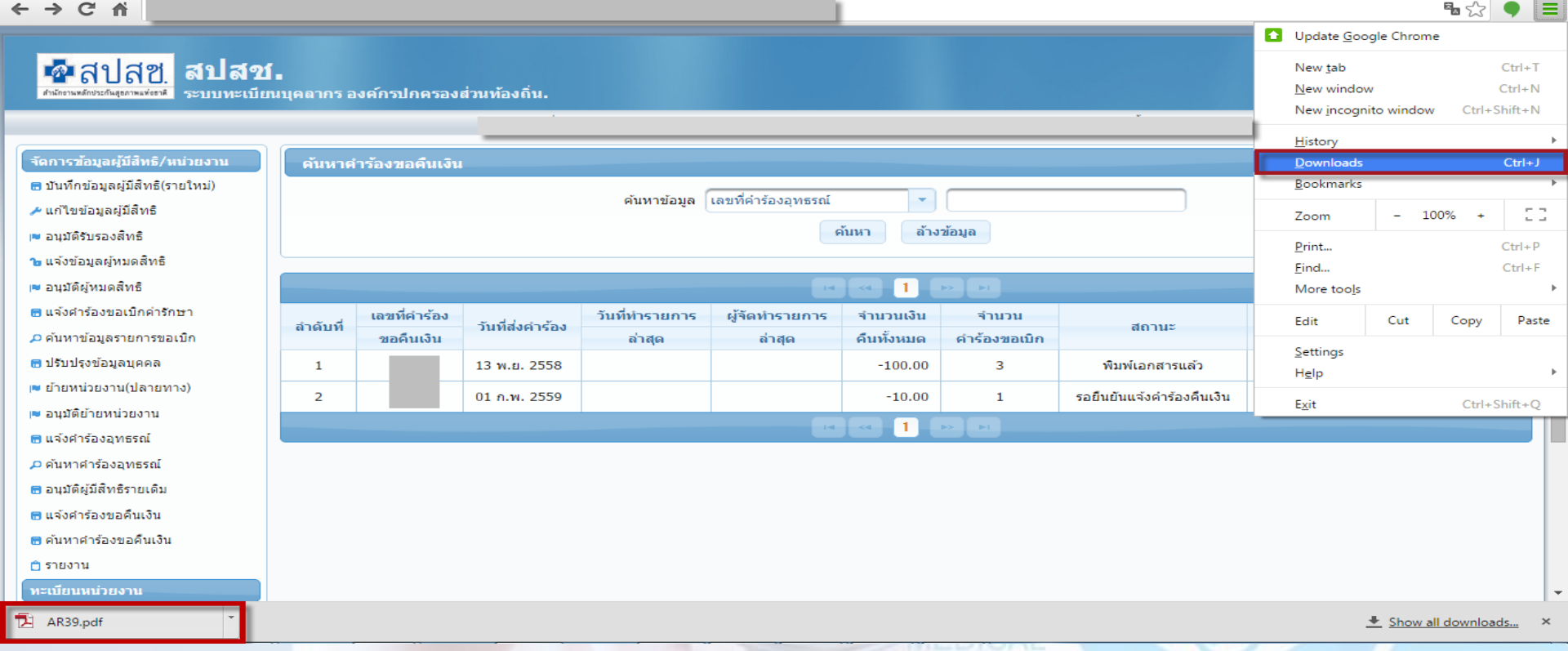

ข้อความเตือน ก่อนดำเนินการสั่งพิมพ์เอกสาร และขั้นตอนการโอนเงินคืนให้ สปสช. เมื่อมีการยืนยันข้อมูลการคืนเงิน ให้กดปุ่ม "ยืนยันการพิมพ์" ระบบจะ ดาวน์โหลดเอกสาร ดังภาพ (โปรแกรม Google Chrom)

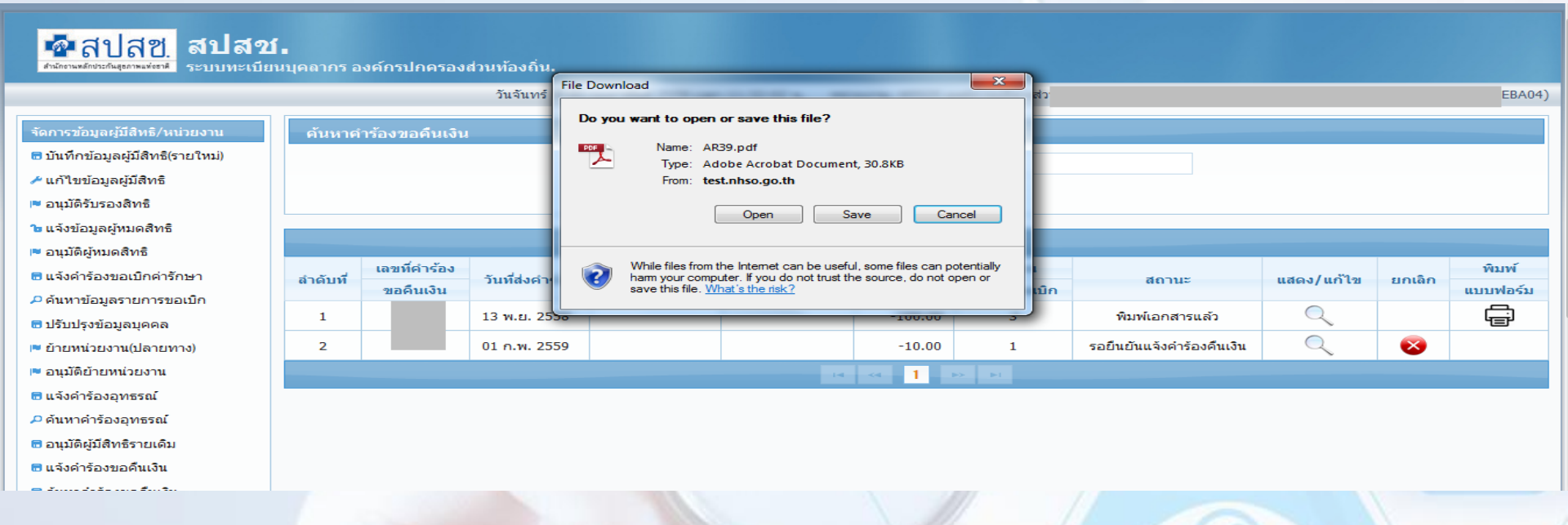

#### กรณีที่โปรแกรม Internet explorer โดยกดปุ่ม Save เพื่อบันทึกไฟล์

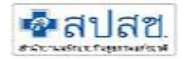

#### แบบขอคืนเงินค่าบริการทางการแพทย์ กรณีสำรองจ่ายของสิทธิสวัสดิการพนักงานส่วนท้องถิ่น

| S1 / | Course of the second second second second second second second second second second second second second second |
|------|----------------------------------------------------------------------------------------------------|
| fl   |                                                                                                    |

วันที่.............พ.ศ.......

ที่อย...

เรื่อง แจ้งสิ่งคืนเงินค่ารักษาพยาบาลทางการแพทย์ เรียน เลขาธิการสำนักงานหลักประกันสุขภาพแห่งชาติ

ออน และ เอการสานกรานพลกอระกานสุขา เพณรร เพ

สิ่งที่ส่งมาตวย สำเนาใบบำฝาก.....

จำนวน ...... ฉบับ

|       |              | ญโขมีพธิ | จำนวนเป็น         |                     |                        |                         |                     |                                             |
|-------|--------------|----------|-------------------|---------------------|------------------------|-------------------------|---------------------|---------------------------------------------|
| สำคับ | แทชที่คำร้อง | ชีย-สกุล | และที่บัดวบระหาคม | จำนวนเงิน<br>ขอะมัก | ประเทศ<br>เป็นของเรื่อ | งวศรายงาน<br>การโอนเงิน | ประการที่<br>เปลือย | เหตุผถการคืนเงิน                            |
| 1     |              |          |                   | 650.00              | 650.00                 | RCPLGO59-02-P01         | -20.00              | บันทึกจำนวนเสินขอเป็กเสี<br>มชัคราที่ถ้าหนด |

| ดังนั้น สำนักงาน                                                           |                       |  |
|----------------------------------------------------------------------------|-----------------------|--|
| จึงขอสิ่งคืนเงิน ให้กับสำนักงานประกันสุขภาพแห่งชาติ ตามเลขที่คำร้องคืนเงิน | เป็นจำนวนเงินทั้งสิ้า |  |
| -20 บาท ( ลบยี่สิบบาทถวน                                                   | )                     |  |

จึงเรียนม<mark>าเพื่</mark>อโปรดดำเนินการต่อไปด้วย จะเป็นพระคุณ

ขอแสดงความนับถือ

สำนักงาน ชื่อผู้ประสานงาน เบอร์โทร -----

## การส่งหลักฐานการโอนเงิน

ให้นำหนังสือแจ้งการโอนเงินคืนที่ผู้มีอำนาจลงนามพร้อมหลักฐานการคืนเงิน (สำเนาเอกสารการโอนเงิน) ดำเนินการจัดส่งเอกสารมาที่สำนักงานหลักประกัน สุขภาพแห่งชาติ (สปสช.)ตามที่อยู่ดังนี้ สำนักงานหลักประกันสุขภาพแห่งชาติ เลขที่ 120 หมู่ 3 ชั้น 2-4 อาคารรวมหน่วยงานราชการ "ศูนย์ราชการเฉลิมพระเกียรติ 80 พรรษา 5 ธันวาคม 2550" ถ.แจ้งวัฒนะ แขวงทุ่งสองห้อง เขตหลักสี่ กรุงเทพฯ 10210

### การโอนเงินเข้าบัญชี

ให้ หน่วยงาน อปท. โอนเงินคืนให้แก่ สปสช. ตามจำนวนเงินที่ตรงกับเอกสารที่สั่งพิมพ์จากระบบ โดยโอน เงินเข้าบัญชีธนาคารใดธนาคารหนึ่ง ดังนี้

 ธนาคารเพื่อการเกษตรและสหกรณ์การเกษตร สาขาศูนย์ราชการเฉลิมพระเกียรติ (อาคารB) ชื่อบัญชี "กองทุน สวัสดิการรักษาพยาบาลข้าราชการองค์กรปกครองส่วนท้องถิ่น (อปท.)"

### เลขที่บัญชี <u>02-002-8-04827-8</u> (บัญชีออมทรัพย์)

 ธนาคารกรุงไทย สาขาศูนย์ราชการฯ แจ้งวัฒนะ (อาคาร บี) ชื่อบัญชี "กองทุนสวัสดิการรักษาพยาบาลข้าราชการ องค์กรปกครองส่วนท้องถิ่น (อปท.)"

### เลขที่บัญชี <u>955-0-17298-8 (</u>บัญชีออมทรัพย์)

หมายเหตุ : การโอนเงินระหว่างภาครัฐ สามารถขอยกเว้นค่าธรรมเนียมกับธนาคารได้ ทั้งนี้ กรณีที่ไม่ สามารถขอยกเว้นค่าธรรมเนียมได้ หน่วยงาน อปท. จะต้องเป็นผู้รับผิดชอบค่าใช้จ่ายดังกล่าว

### 🔨 เปลี่ยนแปลงเลขบัญชีที่ใช้ในการโอนเงินคืน

#### ข้อควรระวัง กรณีส่งคืนเงินค่ารักษาพยาบาลสิทธิ อปท. (ใบเสร็จ)

 การคืนเงิน อปท. ต้องส่งข้อมูลคำร้อง <u>ฝ่านระบบ พร้อมโอนเงินคืน</u> <u>ให้ สปสช.</u>

#### 2) การโอนเงินคืน สปสช. มี 2 วิธี

- โอนเงินผ่านธนาคาร ธกส. เลขที่ 02-002-8-04827-8 และ กรุงไทย เลขที่ 955-0-17298-8 (การโอนคืน อปท. ต้องแจ้งธนาคารว่าขอ ยกเว้นค่าธรรมเนียมเนื่องจากเป็นการโอนเงินระหว่างหน่วยงานรัฐ)

- <mark>คืนเงินโดยเช็ค</mark> โดยต้องระบุชื่อสั่งจ่ายในเช็ค <u>"กองทุนสวัสดิการ</u> <u>รักษาพยาบาลข้าราชการองค์กรปกครองส่วนท้องถิ่น (อปท.)″</u>

> หมายเหตุ : เพื่อให้สามารถออกใบเสร็จส่งให้ อปท. รวดเร็ว การคืนเงินกองทุนทุกครั้ง หน่วยงานต้องจัดส่งหนังสือพร้อมแนบหลักฐานการโอนเงิน ให้กับ สปสช.

## ข้อควรระวังในการส่งเบิก

ตรวจสอบราคา ตามรหัสรายการของกรมบัญชีกลาง

ตรวจสอบ เอกสารประกอบการพิจารณาให้ครบถ้วน เข้ารับบริการใน รพ . เอกชน >>ใบรับรอง ,ใบแสดงรายการ เข้ารับบริการฟอกเลือดล้างไต >> หนังสือส่งตัวจากรพ. รัฐ การซื้ออวัยวะเทียมและอุปกรณ์ในการบำบัดโรค ที่ไม่มีจำหน่ายในสถานพยาบาล >>> ใบรับรอง,ใบสั่งยา เข้ารับบริการตรวจสุขภาพ >> ใบแสดงรายละเอียด

ผู้มีสิทธิ์ ลงลายมือชื่อกำกับในใบเสร็จรับเงิน

การส่งเบิกข้อมูลซ้ำซ้อน

ความถูกต้องในการบันทึกข้อมูลระหว่างใบเสร็จรับเงินและระบบโปรแกรม

### การเบิกค่ารักษาพยาบาลกรณีเข้ารับบริการในสถานพยาบาลเอกชน กรณีฉุกเฉิน

เบิกตามระเบียบอะไรบ้าง
 หนังสือกรมบัญชีกลางที่ กค 0422.2 /ว95. 25 เม.ย. 57

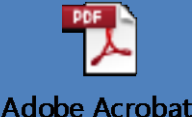

Document

- 👁 มีเงื่อนไขอย่างไรถึงจะเบิกได้
  - เข้ารับบริการในกรณีฉุกเฉิน
  - เข้ารับบริการในกรณีผู้ป่วยใน
- ൙ เอกสารประกอบการพิจารณา
  - ใบเสร็จรับเงิน
  - ใบแสดงรายละเอียดค่าใช้จ่ายต่างๆ
  - ใบรับรองจากแพทย์ผู้รักษา ระบุถึงความจำเป็นรีบด่วนในการเข้ารับรักษาพยาบาล

(ก) ค่าห้องและค่าอาหาร ค่าอวัยวะเทียมและอุปกรณ์ที่ใช้ในการบำบัดรักษาโรค ให้เบิกได้เช่นเดียวกับกรณีเข้ารับการรักษาพยาบาลในสถานพยาบาลของทางราชการ ทั้งนี้ หากเป็นการ รักษาพยาบาลก่อนวันที่ ๑ มกราคม ๒๕๕๗ ให้ถือปฏิบัติตามประกาศกระทรวงการคลัง เรื่อง อัตราบริการ สาธารณสุขเพื่อใช้สำหรับการเบิกจ่ายค่ารักษาพยาบาลในสถานพยาบาลของทางราชการ ลงวันที่ ๒๕ พฤศจิกายน ๒๕๔๙

(ข) ค่ารักษาพยาบาลประเภทอื่นๆ ให้เบิกได้ครึ่งหนึ่งของจำนวนเงินทั้งหมดที่ได้จ่าย ไปจริง แต่ไม่เกินแปดพันบาท ทั้งนี้ หากเป็นการเข้ารับการรักษาพยาบาลก่อนวันที่ ๑ มกราคม ๒๕๕๗ ให้เบิกได้ครึ่งหนึ่งของจำนวนเงินทั้งหมดที่ได้จ่ายไปจริง แต่ไม่เกินสี่พันบาท

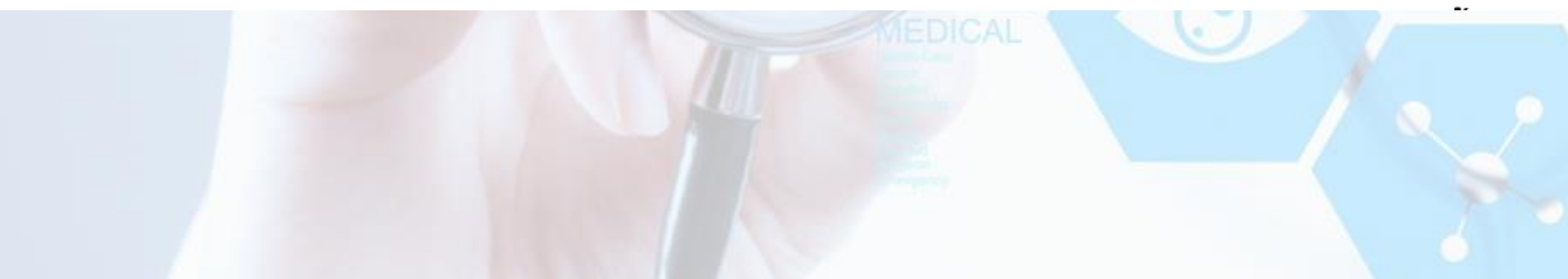

#### ตัวอย่างการคำนวณการเข้ารับบริการเอกชน

ค่ายา 5,000 บาท ค่าเวชภัณฑ์ 1,800 บาท ค่าบริการพยาบาล 2,400 บาท ค่าตรวจทางห้องปฏิบัติการ 4,000 บาท ค่าอวัยวะเทียม (ต้องมีรหัส) 5,000 บาท (ค่าห้องพิเศษ 3 วัน 5,000 บาท ค่าอาหาร 800 บาท ค่าธรรมเนียมแพทย์พิเศษ 20,000 บาท ค่าน้ำอัดลม 100 บาท

รวมค่าใช้จ่าย 44,100 บาท ส่วนลด 10 %

= <u>39,690</u> บาท

ค่าใช้จ่ายรวมทั้งหมด นำมาหักค่าใช้จ่ายอื่น ๆที่มิใช่ค่ารักษาพยาบาลออก เช่น ค่าน้ำอัดลม ค่าของขวัญ ค่า แพทย์พิเศษ

• ค่ายา 5,000 บาท ค่าเวชภัณฑ์ 1.800 บาท ค่าบริการพยาบาล 2,400 บาท ค่าตรวจทางห้องปฏิบัติการ 4,000 บาท ค่าอวัยวะเทียม (รหัส 1101 ชุดต่อ<mark>ท่อช่องส</mark>มอง) 5,000 บาท • ค่าห้องพิเศษ 3 วัน 5,000 บาท ค่าอาหาร 800 บาท ค่าธรรมเนียมแพทย์พิเ**ศษ** 20,000 บาท ค่าน้ำอัดลม 100 บาทt

รวมค่าใช้จ่ายหลังหักส่วนลด10 % = <u>39,690</u> บาท = 39,690 - 20,000 - 100 (ค่าธรรมเนียมแพทย์) - (ค่าน้ำอัดลม)

<u>คงเหลือ 19,590 บาท</u>

น้ำค่าใช้จ่ายที่เหลือมาหักค่าใช้จ่ายที่สามารถเบิกได้ ตามราคากลางของ กรมบัญชีกลาง ซึ่งได้แก่ <u>ค่าห้อง ค่าอาหารและค่าอวัยวะเทียม</u>

- คงเหลือ 19,590
  - หักค่าห้องพิเศษ 3 วัน
  - หักค่าอวัยวะเทียม (ต้องมีรหัส) 5,000 บาท
  - หักค่าอาหาร 800 บาท

<u>คงเหลือ 8,790 บาท</u>

5,000

#### น้ำค่าใช้จ่ายคงเหลือมาหาร 2 ซึ่งเป็นอัตราเหมาจ่ายแต่ไม่เกิน 8,000 บาท

- ค่าใช้จ่ายคงเหลือ 8,790 หาร 2
  - คงเหลือ 4,395 บาท

้คำนวณค่าใช้จ่าย ค่าห้อง ค่าอาหาร ค่าอวัยวะเทียม ให้เป็นไปตามอัตราของกรมบัญชีกลาง

- ค่าห้อง ค่าอาหาร เบิกได้วันละ 1,000 บาท
  - <mark>3 วัน x 1,000 บาท =</mark> 3,000 บาท
- ค่าอวัยวะเทียม ตามราคากลางของกรมบัญชีกลาง
  - รห<mark>ัส 1101 ชุดต่อท่อช่อง</mark>สมอง) เบิกได้ = 4,500 บาท
  - รวม 7,500 บาท

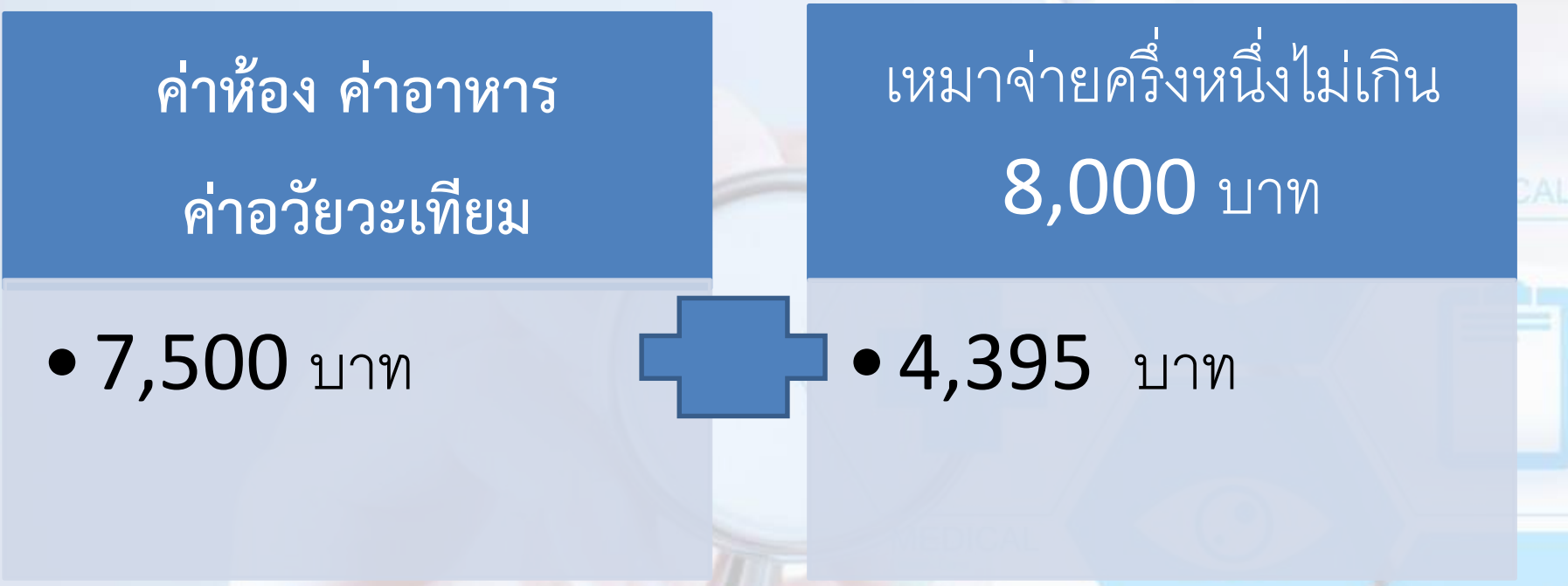

## <u>เบิกได้ **11,895** บาท</u>

## คู่มือการใช้งานระบบ

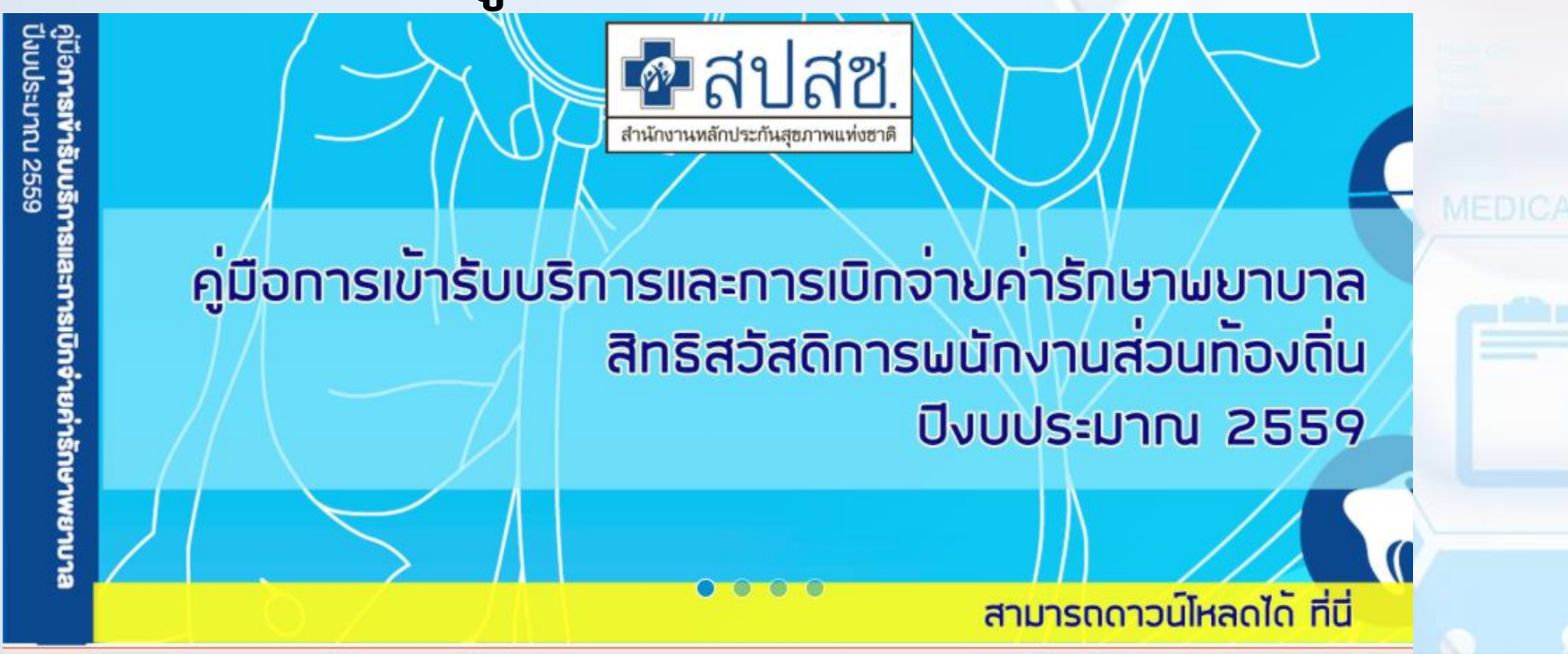

Link == http://portal.nhso.go.th/lgo/pages/disbursed/disbursedFace.xhtml

# คำถามที่พบบ่อย

0

### กรณีที่ใบเสร็จไม่ระบุรหัสรายการ

กรณีที่เป็นค่า Lab X-ray ต้องระบุรหัสทุกรายการ

#### ค่าเวชภัณฑ์มิใช่ยา

- กรณีใช้ในสถานพยาบาล สามารถเบิกได้ทั้งหมด
- กรณีนำกลับบ้านเบิกได้ 4 รายการ (8 รหัส)

#### การเบิกค่ารถส่งต่อ

ไม่สามารถเบิกใบเสร็จได้ ต้องให้รพ. เบิกจ่ายตรงเท่านั้น

#### การตรวจสุขภาพประจำปี

- ค่าบริการทางการแพทย์ไม่สามารถเบิกได้
- เบิกได้เฉพาะเจ้าตัวเท่านั้น
- กรณีการเบิกรายการอื่นๆ ต้องมีเอกสารประกอบการเบิกจ่าย

#### ี่การเบิกค่าทันตกรรม - ค่าบริการทางการแพทย์ สามารถเบิกได้

กรณีสถานพยาบาลของรัฐออกหนังสือรับรองการไม่มีอวัยวะ จำหน่ายในสถานพยาบาล - การเบิกจ่ายใช้แบบ7135 และใบเสร็จรับเงินค่ารักษาพยาบาล ประกอบการเบิกจ่าย - การเบิกต้องระบุรหัสรายการ ทุกรายการ - กรณีเบิกอวัยวะเทียม ที่มีข้อบ่งชี้ ต้องมีเอกสารประกอบ

# ข้อมูลการเบิกจ่ายสิทธิ์ อปท.

### การดำเนินการในระยะต่อไป สิทธิ อปท.

 การรับข้อมูลกรณี Elective Case อยู่ระหว่างการศึกษาเพื่อพัฒนาระบบโปรแกรมการรับข้อมูล การ ประมวลผลจ่าย และ ประสานงานเพื่อทำข้อตกลงกับสถานพยาบาลเอกชนที่ เข้าร่วมโครงการ

การใช้ Smart Card สิทธิ์ อปท.
 ปังบประมาณ 2561 ยังไม่มีการประกาศใช้ในสิทธิ์ อปท.

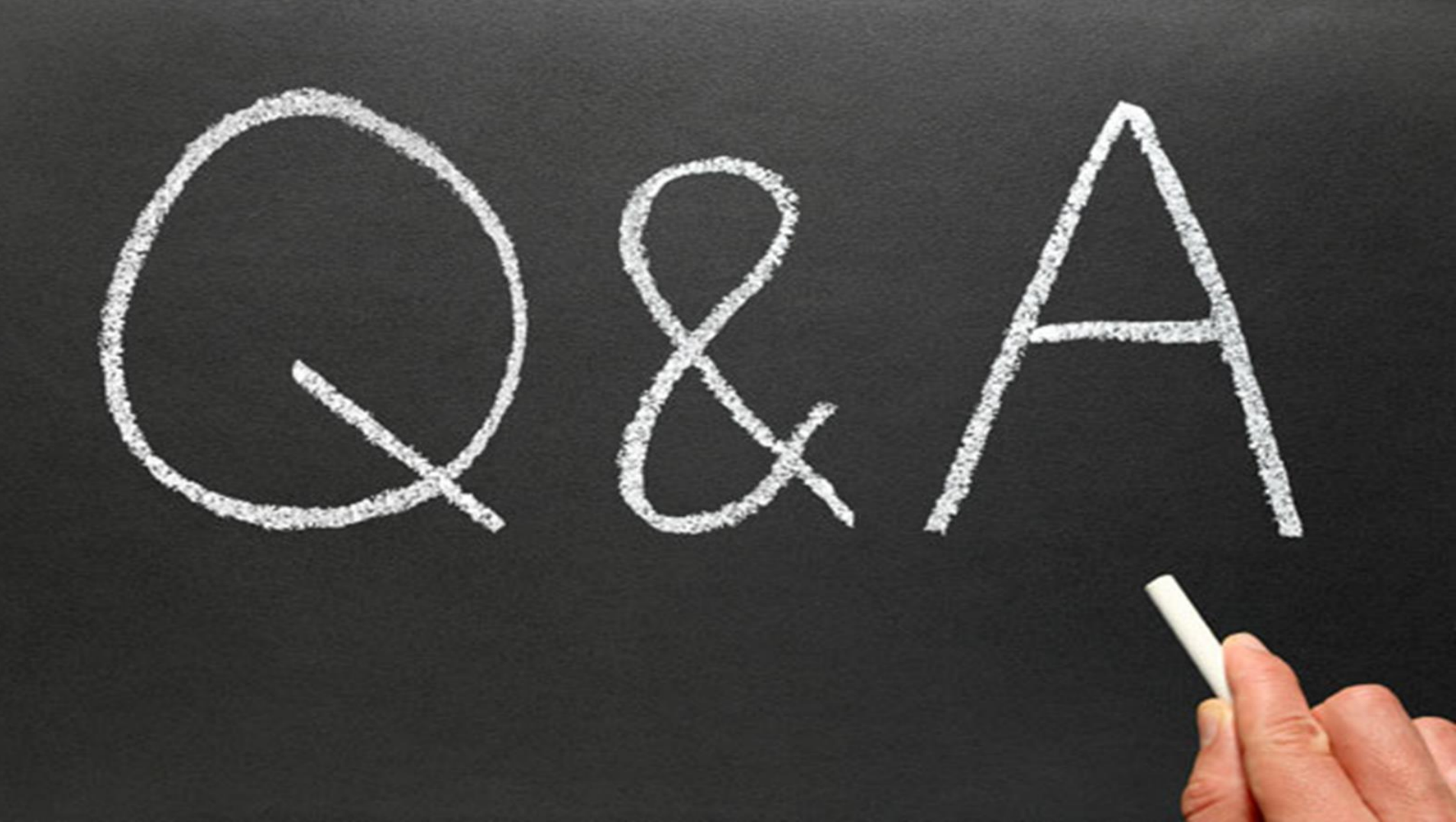

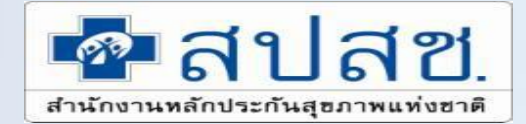

Z

## ติดต่อเรา

-----

### Help desk : <u>02-142-3100 ถึง 2</u> Call Center 1330

 $\boldsymbol{\langle}$